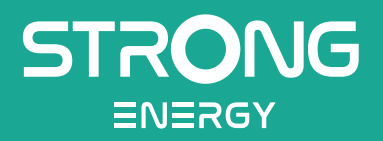

# Three-phase Powerall

**User Manual** 

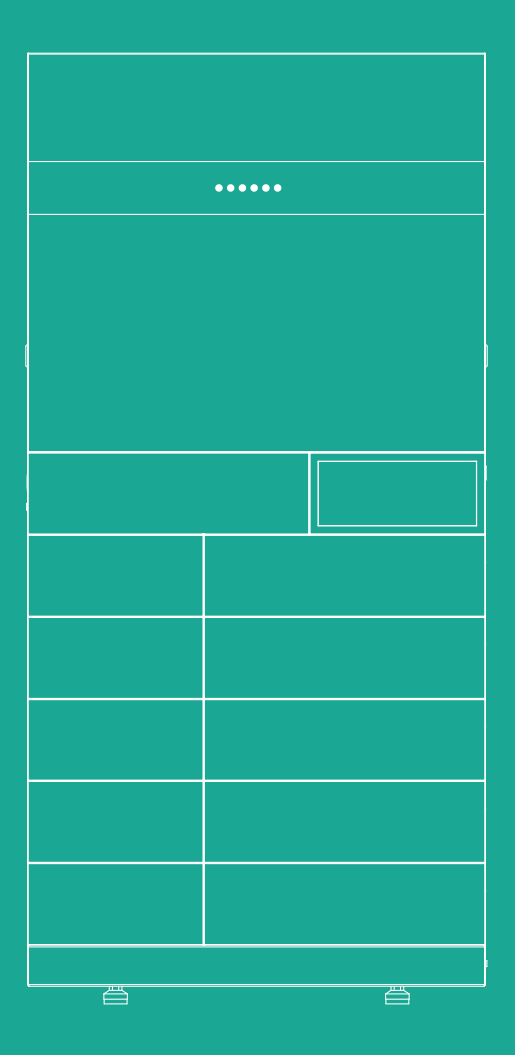

We Make Green Energy Strong

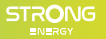

## **Revision History**

| Version | Issued        | Description   |
|---------|---------------|---------------|
| V1.0    | 28th Jun 2024 | First Release |

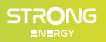

### Preface

#### ABOUT THIS MANUAL

This manual describes the installation, electrical connection, commissioning and maintenance, APP operation of the Three-phase Powerall product. Please first read the manual and related documents carefully before using the product and store it in a place where installation, operation and maintenance personnel can access it at any time. The illustration in this user manual is for reference only. This user manual is subject to change without prior notice. (Specific please in kind prevail.)

#### TARGET GROUP

Three phase Powerall must be installed by professional electrical engineers who have obtained relevant qualifications.

SCOPE This manual is applicable to the following Powerall products: 8K 10K

#### CONVENTIONS The following safety instructions and general information are used within this user manual.

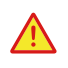

DANGER Indicates an imminently hazardous situation which, if not correctly followed, will result in serious injury or death.

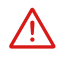

#### WARNING

Indicates a potentially hazardous situation which, if not correctly followed, will result in serious injury or death.

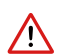

#### CAUTION

| Indicates a potentially hazardous situation which, if not correctly followed, could result in moderate | 2 |
|----------------------------------------------------------------------------------------------------|---|
| or minor injury.                                                                                       |   |

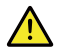

#### NOTICE

Indicates a potentially hazardous situation which, if not correctly followed, could result in equipment failure to run, or property damage.

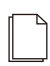

#### NOTE

Call attention to important information, best practices and tips: supplement additional safety instructions for your better use of the ESS inverter to reduce the waste of you resource.

## Table of Contents

| Revision History                    |  |
|-------------------------------------|--|
| Preface                             |  |
| About This Manual                   |  |
| Target Group                        |  |
| Scope                               |  |
| Conventions                         |  |
| 1. Safety                           |  |
| 1.1 Symbols Used                    |  |
| 1.2 Safety Precaution               |  |
| 2. Product Introduction             |  |
| 2.1 Overview                        |  |
| 2.2 Product Appearance              |  |
| 2.3 Model Definition                |  |
| 3. Installation                     |  |
| 3.1 Packing List                    |  |
| 3.2 Selecting the Mounting Location |  |
| 3.3 Mounting                        |  |
| 4. Electrical Connection            |  |
| 4.1 Grounding                       |  |
| 4.2 Grid/ Backup Connection         |  |
| 4.3 PV Connection                   |  |
| 4.4 Meter/CT Connection             |  |
| 4.5 Communication Connection        |  |
| 5. System Operation                 |  |
| 5.1 Inverter Working Mode           |  |
| 5.2 Startup/Shutdown Procedure      |  |
| 6. Commissioning                    |  |
| 6.1 Inspection                      |  |
| 6.2 Commissioning Procedure         |  |
| 7. User Interface                   |  |
| 7.1 LED                             |  |
| 7.2 App Setting Guide               |  |
| 8. Maintenance                      |  |
| 8.1 Routine Maintenance             |  |
| 8.2 Inverter Iroubleshooting        |  |
| 8.3 Removing the Inverter           |  |
| 9. Iechnical Specifications         |  |

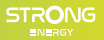

## 1. Safety

Before using the Powerall product, please read all instructions and cautionary markings on the unit and manual. Put the instructions where you can take them easily.

The three phase Powerall product of our strictly conforms to related safety rules in design and test. Local safety regulations shall be followed during installation, operation and maintenance. Incorrect operation work may cause injury or death to the operator or a third party and damage to the inverter and other properties belonging to the operator or a third party.

#### 1.1 SYMBOLS USED

| Safety Symbol | Description                                                                                                    |
|---------------|----------------------------------------------------------------------------------------------------|
|               | Danger of high voltage!<br>Only qualified personnel may perform work on the inverter.                                       |
| S mins        | Residual voltage exists after the inverter is powered off.<br>It takes 5 minutes for system to discharge to a safe voltage. |
|               | Danger of hot surface.                                                                                                    |
|               | Do not disconnect under load!<br>Otherwise there will be a danger of fire.                                                  |
|               | Environmental Protection Use Period.                                                                                        |
|               | Refer to the operating instructions.                                                                                        |
|               | Don't dispose of the inverter with the household waste.                                                                     |
|               | Grounding terminal.                                                                                                    |

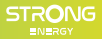

#### **1.2 SAFETY PRECAUTION**

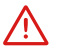

Installation, maintenance and connection of Powerall product must be performed by qualified personnel, in compliance with local electrical standards, wiring rules and requirements of local power authorities and/ or companies.

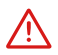

Don't open the front cover of the inverter. Apart from performing work at the wiring terminal (as instructed in this manual), touching or changing components without authorization may cause injury to people, damage to inverters and annulment of the warranty.

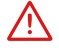

Static electricity may damage electronic components. Appropriate methods must be adopted to prevent such damage to the inverter, otherwise the inverter may be damaged and the warranty annulled.

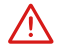

Ensure the output voltage of the proposed PV array is lower than the maximum rated input voltage of the Powerall product, otherwise the inverter may be damaged and the warranty annulled.

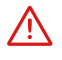

PV modules should have an IEC61730 class A rating.

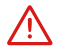

After the Powerall product is powered off, the remaining electricity and heat may still cause electric shock and body burns. Do not touch parts of Powerall product for 10 minutes after disconnection from the power sources.

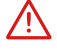

Prohibit inserting or pulling the AC and DC terminals when the Powerall product is running.

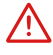

Ensure children are kept away from inverters.

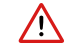

The temperature of some parts of the Powerall product may exceed 60°C during operation. Do not touch the inverter during operation to avoid being burnt.

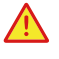

When exposed to sunlight, the PV array generates dangerous high DC voltage. Please operate according to our instructions, or it will result in danger to life.

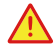

If the equipment is used in a manner not specified by the manufacturer, the protection provided by the equipment may be impaired.

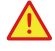

Completely isolate the Powerall product before maintaining. Completely isolate the Powerall product, should turn off the PV switch and disconnect the PV terminal, battery terminal, and AC terminal.

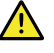

In Australia, the Powerall product internal switching does not maintain the neutral neutral continuity. And neutral integrity must be addressed by external connection arrangements.

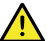

Don't connect Powerall product in the following ways: The BACKUP Port should not be connected to the grid;

A single PV panel string should not be connected to two or more Powerall products.

## 2. Product Introduction

#### 2.1 OVERVIEW

**Three-phase Powerall Product** 

The Powerall products are high-quality products which can convert solar energy to AC energy and store energy into battery.

The Powerall product can be used to optimize self consumption, store in the battery for future use or feed into public grid. Work mode depends on PV energy and user's preference. It can provide power for emergency use during the grid lost by using the energy from battery and inverter (generated from PV).

Powerall Application System

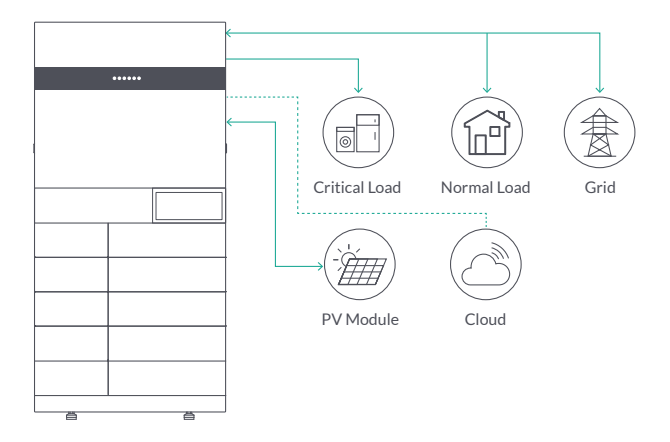

#### 2.2 PRODUCT APPEARANCE

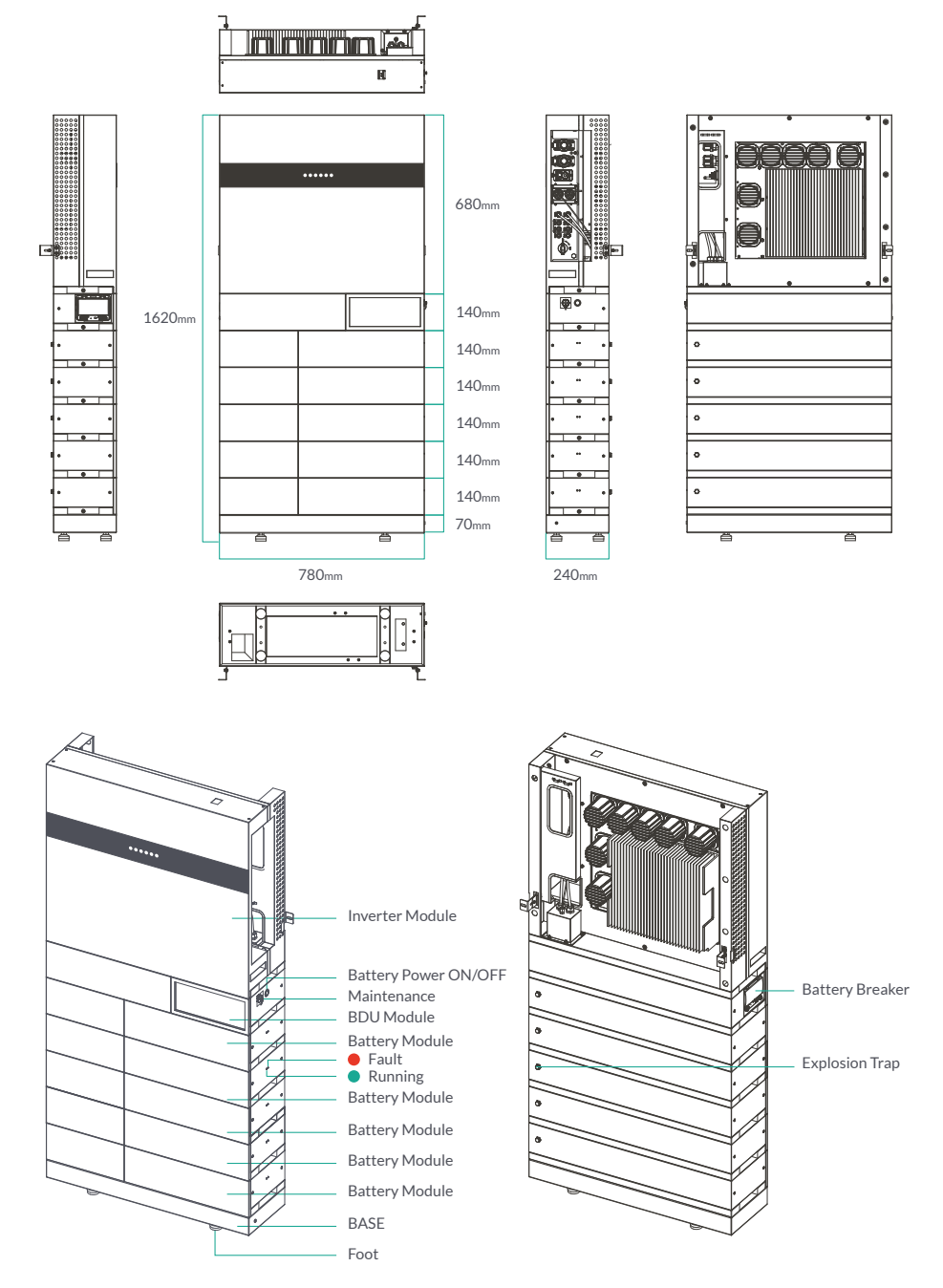

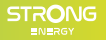

Inverter Module Interfaces

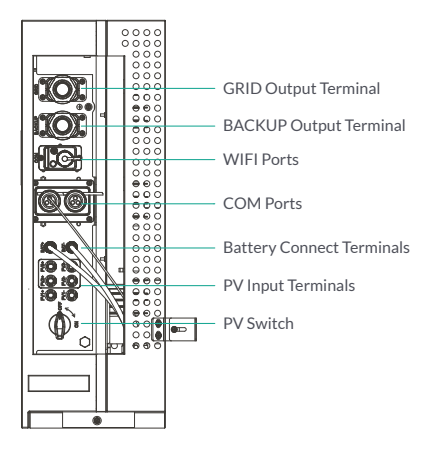

#### 2.2.1 LED Indicators

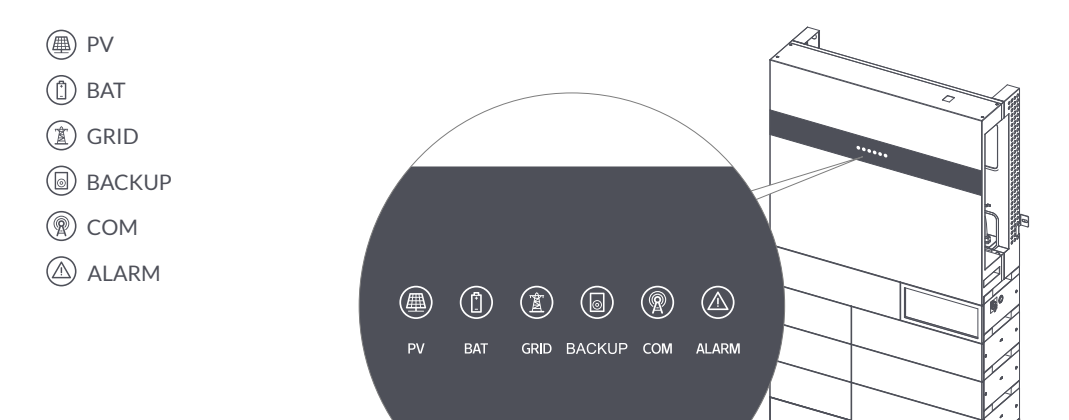

#### 2.3 MODEL DEFINITION

The letters in the product model have the specific information.

Take 8K as an example.

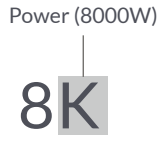

## 3. Installation

#### 3.1 PACKING LIST

After unpacking, please check the following packing list carefully for any damage or missing parts. If you find any part damage or missing, please contact the supplier for help.

#### **Inverter Packaging List**

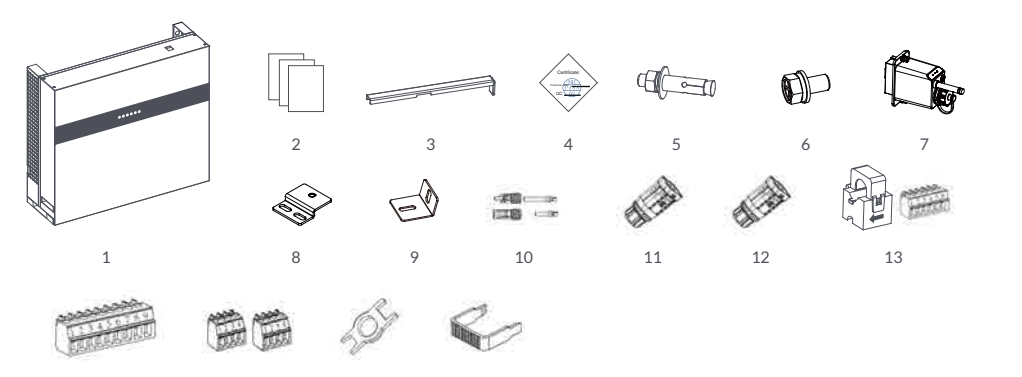

17

14 15 16

| Serial Number | Items                                        | Quantity (PCS) |
|---------------|----------------------------------------------|----------------|
| 1             | Inverter                                     | 1              |
| 2             | Packaging List                               | 1              |
| 3             | Removal Tool for Grid/BACKUP Connector Shell | 1              |
| 4             | Certificate Card                             | 1              |
| 5             | M8 Expansion Screws                          | 2              |
| 6             | Screws M5*10                                 | 6              |
| 7             | Smart WiFi Communicator                      | 1              |
| 8             | Bracket A                                    | 2              |
| 9             | Bracket B                                    | 2              |
| 10            | PV Terminal Connector Group                  | 3              |
| 11            | Grid Connector                               | 1              |
| 12            | BACKUP Connector                             | 1              |
| 13            | CT Pack                                      | 1              |
| 14            | 9-Pin Terminal                               | 1              |
| 15            | 4-Pin Terminal                               | 2              |
| 16            | Removal Tool for 1 PV/BAT Connector          | 1              |
| 17            | Removal Tool for Grid/BACKUP Connector       | 1              |

#### **BDU Packaging List**

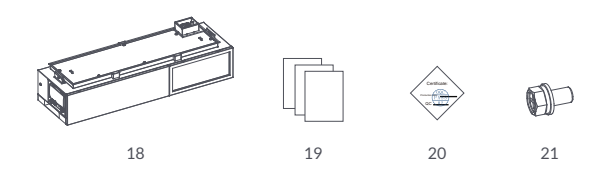

| Serial Number | Items            | Quan | ntity (PCS) |
|---------------|------------------|------|-------------|
| 18            | BDU Module       |      | 1           |
| 19            | Packaging List   |      | 1           |
| 20            | Certificate Card |      | 1           |
| 21            | Screws M5*10     |      | 2           |
|               |                  |      |             |

#### **Battery Packaging List**

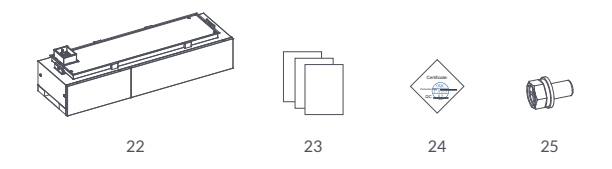

| Serial Number | Items            | Quantity (PCS) |
|---------------|------------------|----------------|
| 22            | Battery Module   | 1              |
| 23            | Packaging List   | 1              |
| 24            | Certificate Card | 1              |
| 25            | Screws M5*10     | 2              |

#### BASE Packaging List (For 5-6 Battery Modules)

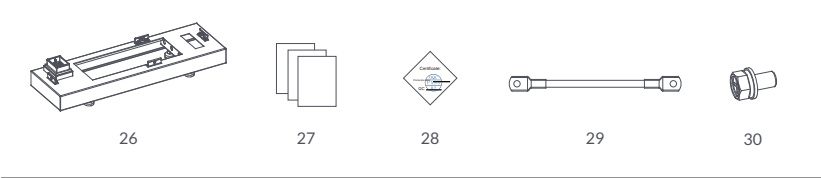

| Serial Number | Items            | Quantity (PCS) |
|---------------|------------------|----------------|
| 26            | BASE             | 1              |
| 27            | Packaging List   | 1              |
| 28            | Certificate Card | 1              |
| 29            | Ground Cable     | 1              |
| 30            | Screws M5*12     | 1              |
|               |                  |                |

#### BASE Packaging List (For 7-10 Battery Modules)

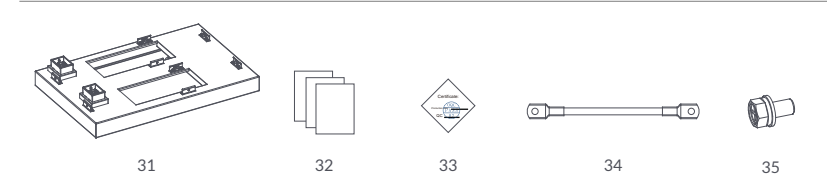

| Serial Number | Items            | Quantity (PCS) |
|---------------|------------------|----------------|
| 31            | BASE             | 1              |
| 32            | Packaging List   | 1              |
| 33            | Certificate Card | 1              |
| 34            | Ground Cable     | 1              |
| 35            | Screws M5*12     | 1              |

#### BOX Packaging List (For 7-10 Battery Modules)

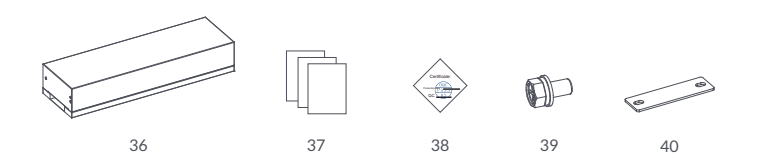

| Serial Number | Items            | Quantity (PCS) |
|---------------|------------------|----------------|
| 36            | BOX              | 1              |
| 37            | Packaging List   | 1              |
| 38            | Certificate Card | 1              |
| 39            | Screws M5*10     | 4              |
| 40            | Bracket          | 2              |
|               |                  |                |

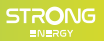

## 3.2 SELECTING THE MOUNTING LOCATION 3.2.1 Installation Environment Requirements

- a. The Powerall product protection class is IP65 and can be mounted indoors or outdoors.
- b. To ensure optimum operation and long service life, the ambient temperature must be below 50°C.
- c. Do not install the inverter in a rest area since it will cause noise during operation.
- d. The inverter carrier must be fire-proof. Do not mount the inverter on flammable building materials.
- e. Ensure that the wall meets the requirements of the inverter installation.
- f. Product label and warning symbols shall be clear to read after installation.
- g. The installation height should be reasonable and make sure it is easy to operate and view the display.
- h. Please avoid direct sunlight, rain exposure, snow cover.

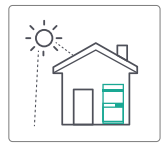

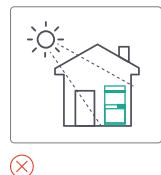

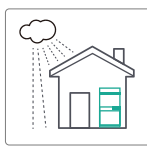

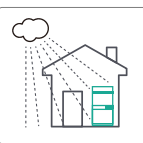

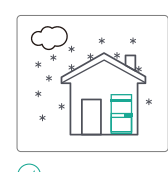

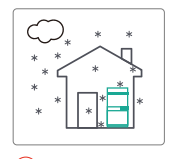

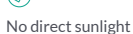

Direct sunlight

No rain exposure

Rain exposure

 $(\times)$ 

No snow cover

Snow cover

(X

#### 3.2.2 Mounting Requirements

Mount the inverter vertically. The device can not be installed with a wrong mode and the connection area must point downward.

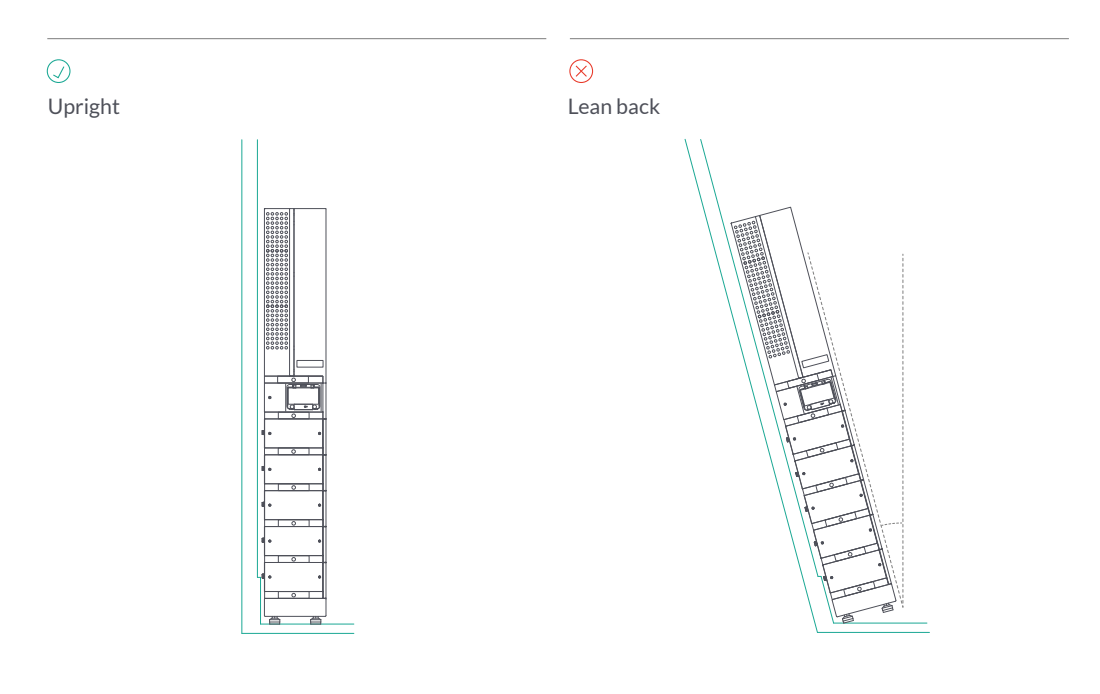

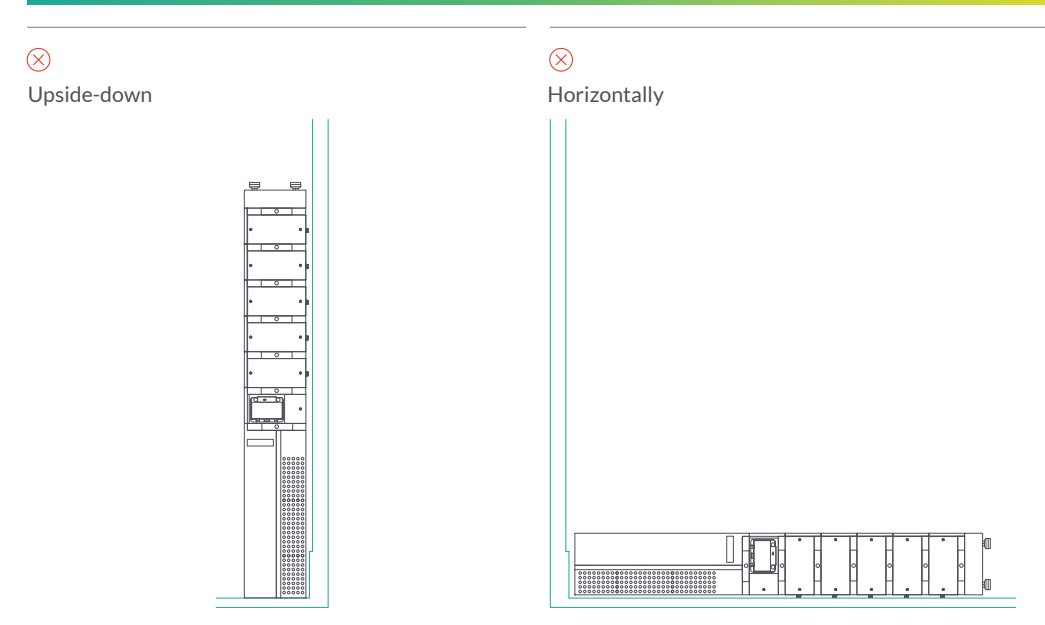

#### 3.2.3 Installation Space Requirements

To ensure the Powerall product normally and easy to operate, there are requirements on available spaces of the inverter, e.g. to keep enough clearance. Refer to the following figures.

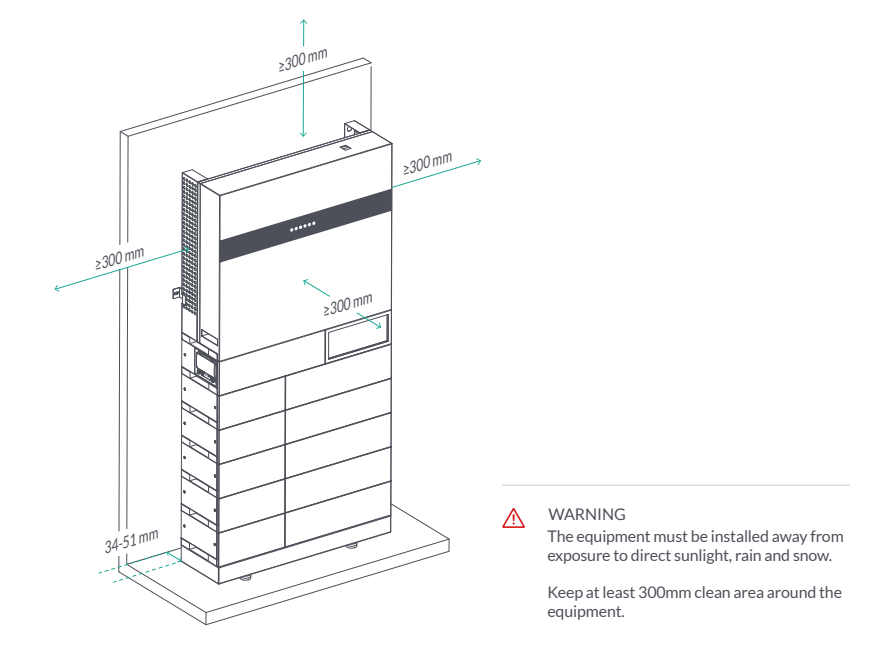

#### 3.3 MOUNTING

Before mounting the Powerwall product, you have to prepare expansion screws and a security screw.

#### 3.3.1 Mounting Method (For 5-6 Battery Modules)

#### Step 1.

#### Installation dimension drawing

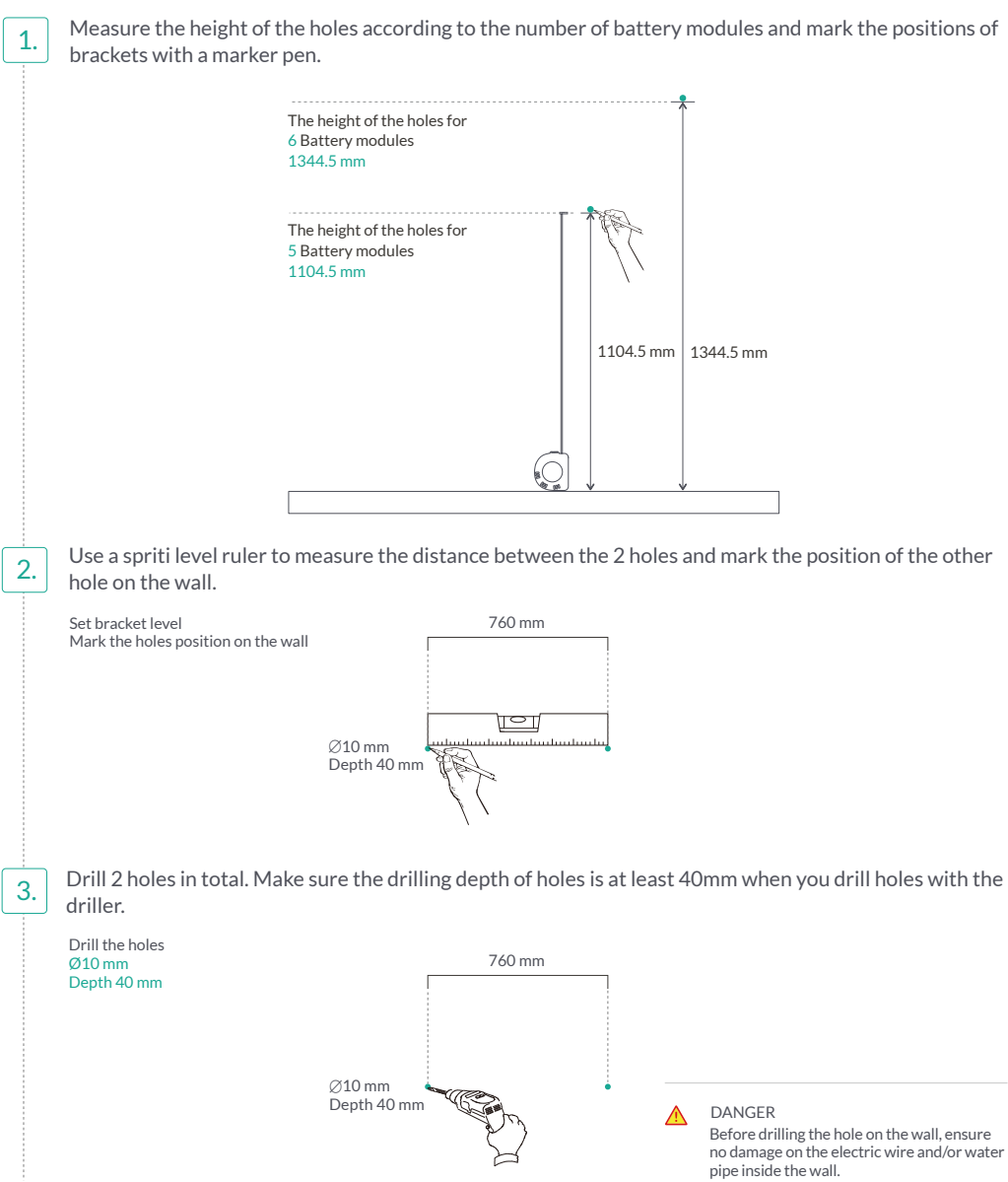

#### Step 2.

Pedestal Installation (Using 5 battery modules as an example)

1.

2.

Use spirit level to position the BASE (Serial No.26) so that to make sure it is aligned with the ground. Measure the distance between the BASE and the wall, to keep the BASE in right distance from the wall.

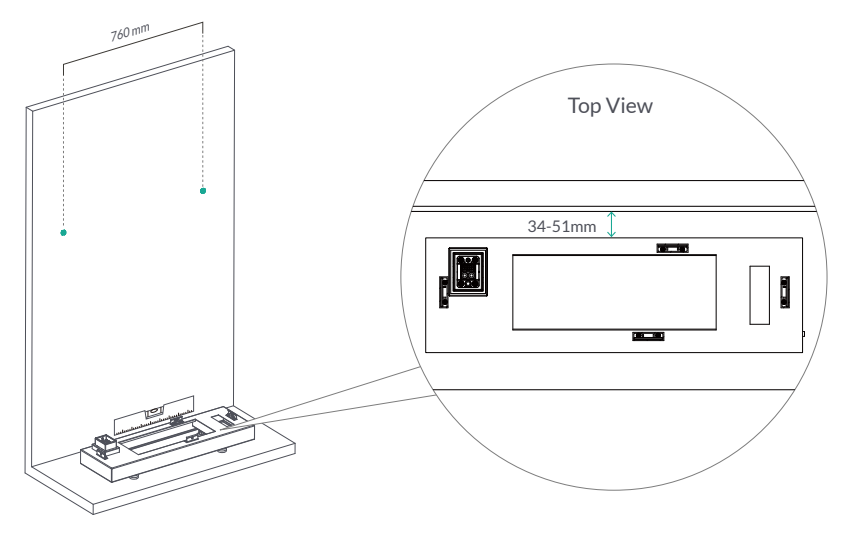

Stack Battery modules (Serial No.22), BDU Module (Serial No.18) and Inverter Module (Serial No.1) in order on the BASE. Mount the battery modules to the BASE on the ground. Mount the BDU module to the top of battery modules. Mount the inverter module to the top of BDU module.

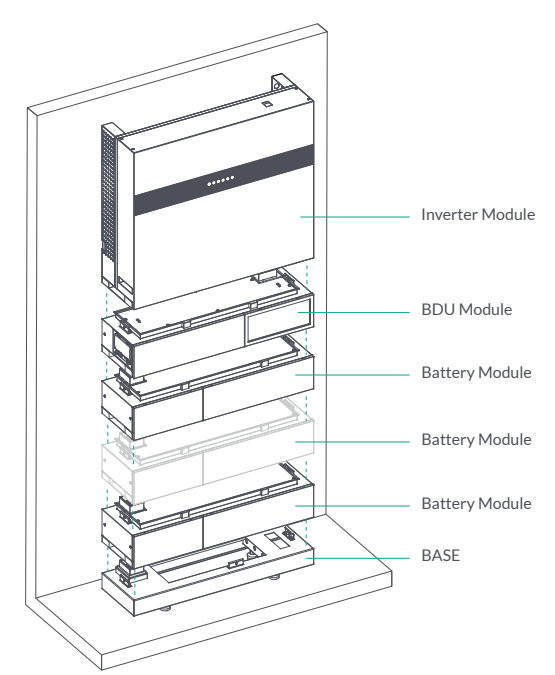

3N.m

М5 ⊕

Install the Screws M5 (Serial No.6, 21, 25) on both sides of the inverter module, BDU module and each battery modules.

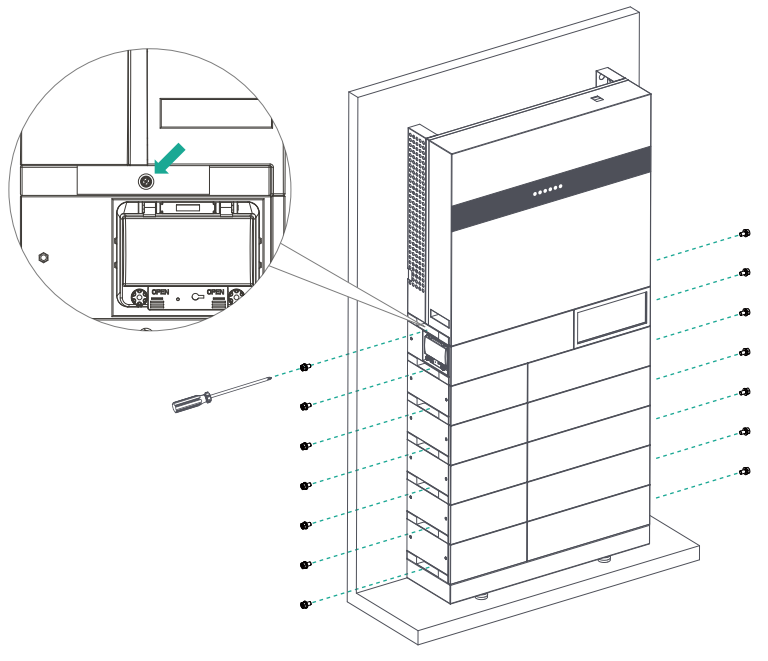

Install the Support Rack, install Bracket A (Serial No.8) with Screws M5 (Serial No.6) on both side of the inverter module.

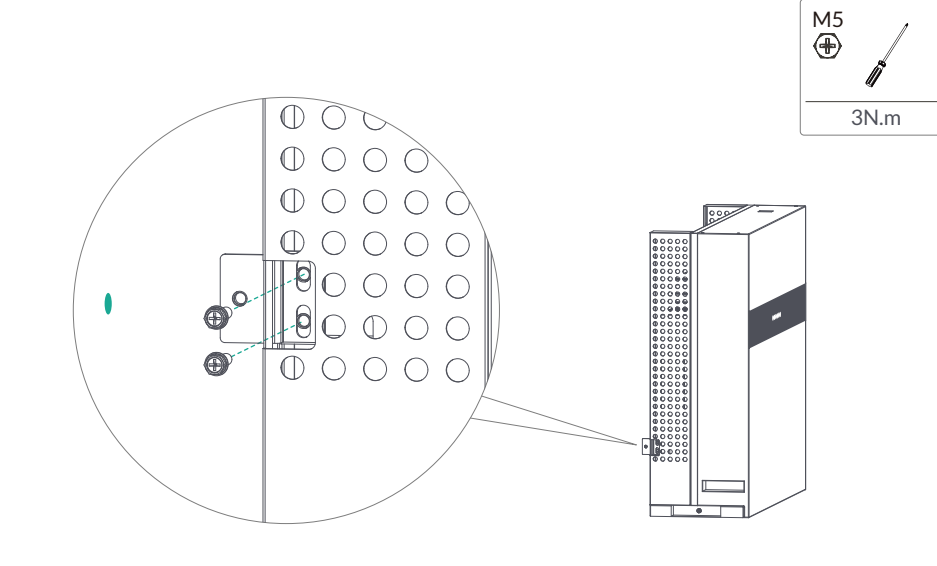

3.

4.

Place the Bracket B (Serial No.9) on the wall. Knock the M8 Expansion Screw (Serial No.5) into the hole with a hammer. Note: Do not remove the nut unit in this step.

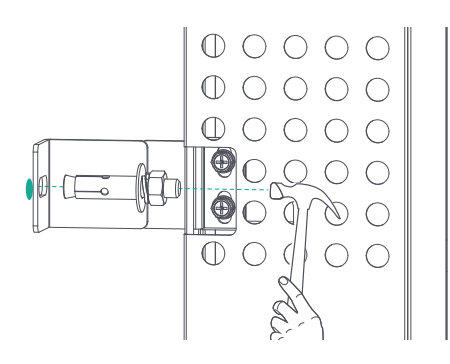

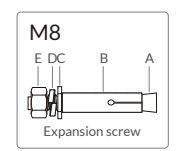

After tightening 2 buckles, the expansion bolts are tight and not loose, and then unscrew the bolts, spring washer, gasket. (Part C, D, E)

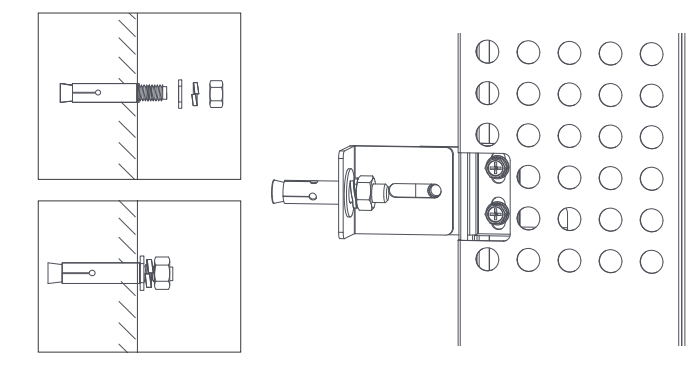

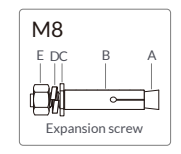

Then lock the inverter with bracket A to bracket B using the M5 screws. .

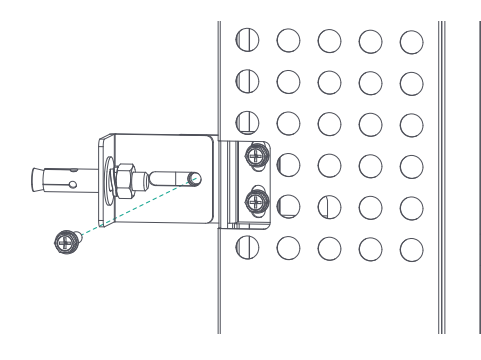

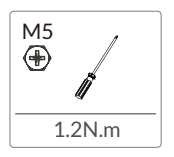

5.

6.

7.

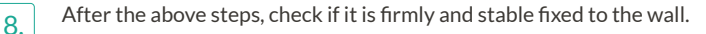

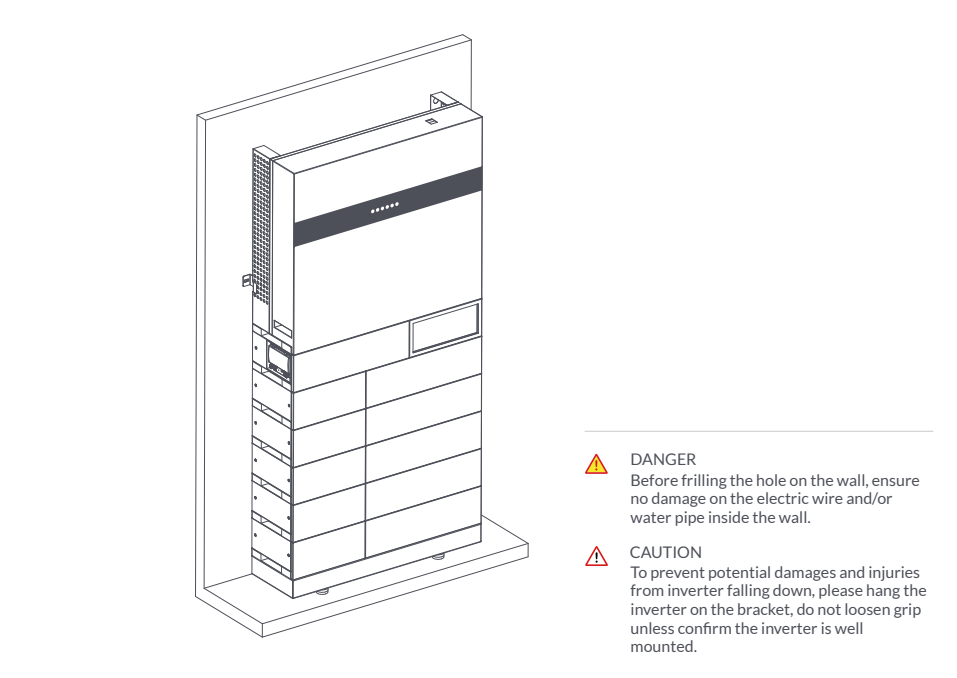

#### 3.3.2 Mounting Method (For 7-10 Battery Modules)

#### Step 1. Installation dimension drawing

1. Measure the height of the holes according to the number of battery modules and mark the positions of brackets with a marker pen.

| The height of the holes for<br>10 Battery modules<br>883.5 mm |          | 77       | 883. |
|---------------------------------------------------------------|----------|----------|------|
| The height of the holes for<br>9 Battery modules<br>743.5 mm  |          | 743.5 mm |      |
| The height of the holes for<br>8 Battery modules<br>603.5 mm  | 603.5 mm |          |      |
| The height of the holes for<br>7 Battery modules<br>463.5 mm  |          |          |      |

Use a spriti level ruler to measure the distance between the 2 holes and mark the position of the other 2. hole on the wall. Set bracket level 760 mm Mark the holes position on the wall JOI Ø10 mm Depth 40 mm Drill 2 holes in total. Make sure the drilling depth of holes is at least 40mm when you drill holes with the 3. driller. Drill the holes 760 mm Ø10 mm Depth 40 mm Ø10 mm Depth 40 mm DANGER Before drilling the hole on the wall, ensure no damage on the electric wire and/or water pipe inside the wall.

#### Step 2.

Pedestal Installation (Using 10 battery modules as an example)

1. Use spirit level to position the BASE (Serial No.31) so that to make sure it is aligned with the ground. Measure the distance between the BASE and the wall, to keep the BASE in right distance from the wall.

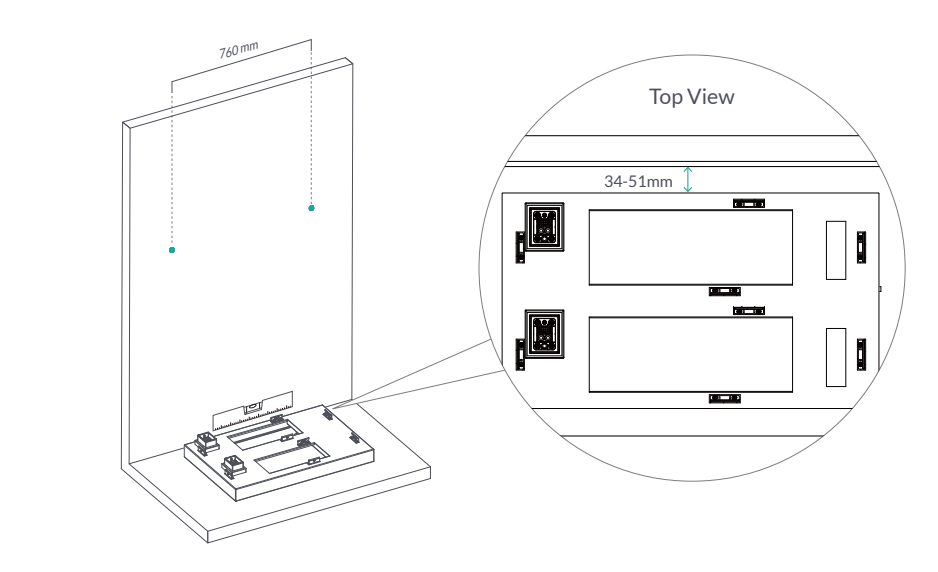

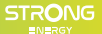

Stack the Battery Modules (Serial No.22), BOX (Serial No.36) in order on the back row of the BASE. Then stack the Battery Modules (Serial No.22), BDU Module (Serial No.18) and Inverter Module (Serial No.1) in order on the front row of the BASE.

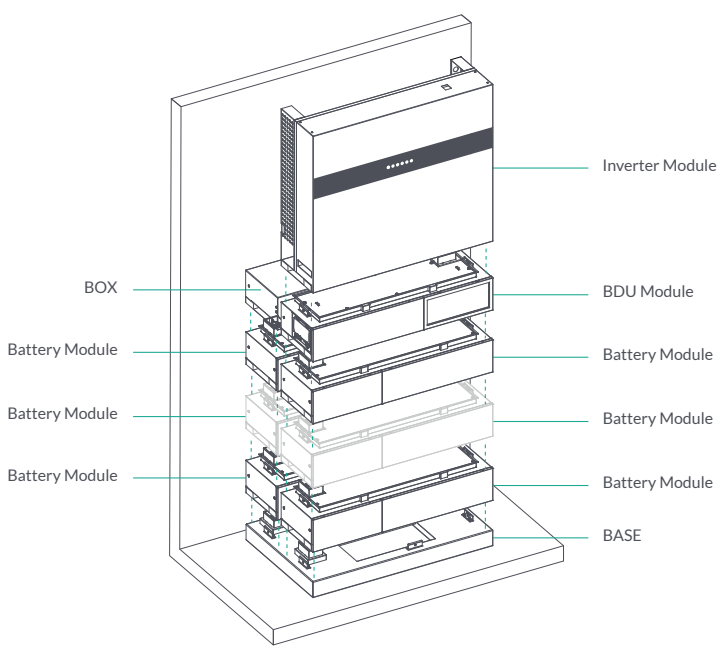

Install the Screws M5 (Serial No.6, 21, 25, 39) on both sides of the inverter module, BDU module, BOX and each battery modules.

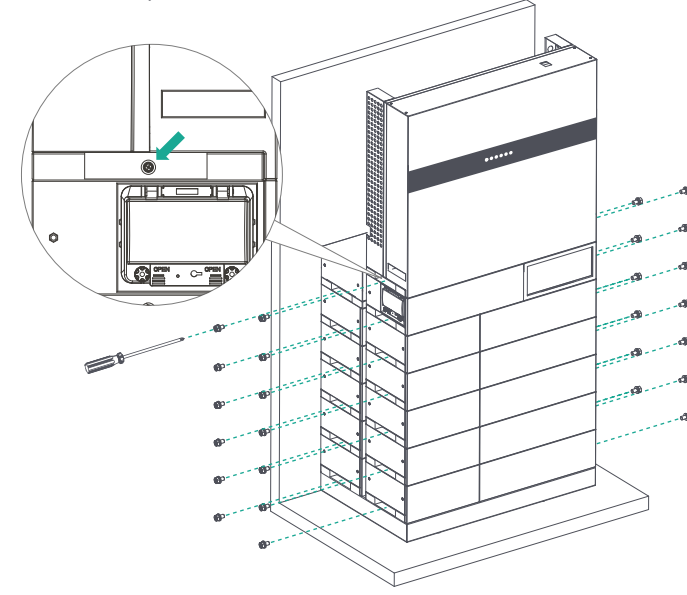

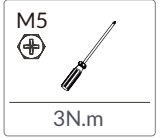

2.

3.

Install the Screws M5 (Serial No.39) to the Bracket (Serial No.40) on both sides of the BDU module and BOX.

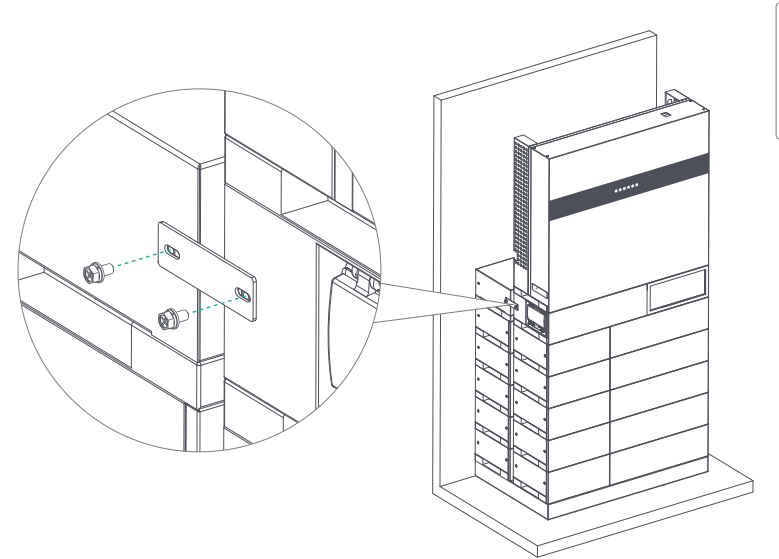

M5 3N.m

Install the Support Rack, install the Bracket A (Serial No.8) and Bracket B (Serial No.9) with Screws M5 (Serial No.6) on both side of the BOX.

Installation details of the support rack can refer back to Page 16, 17 Step 4-7.

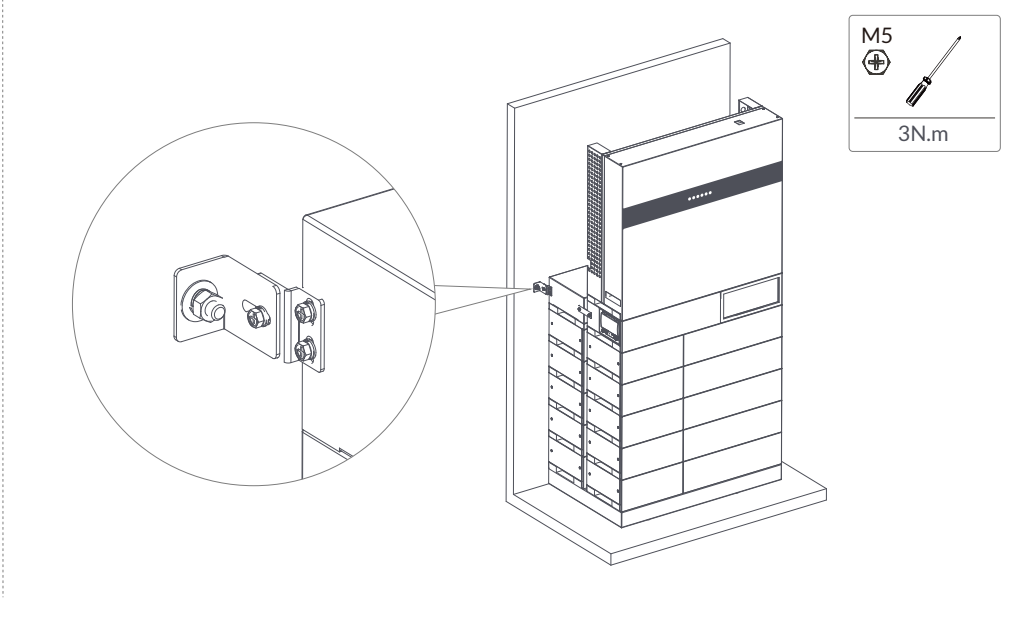

2.

3.

After the above steps, check if it is firmly and stable fixed to the wall.

4.

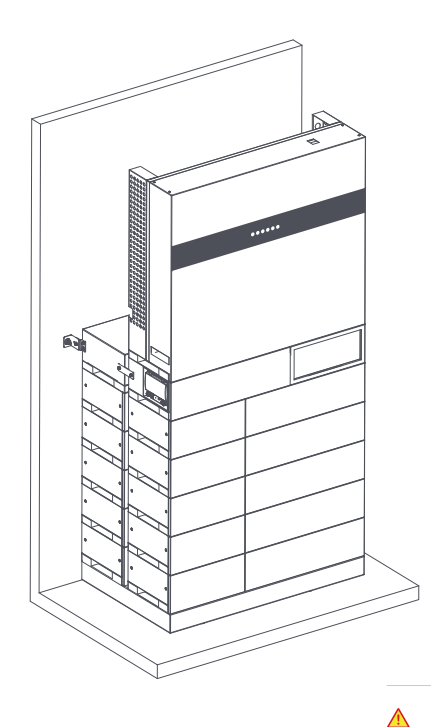

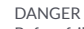

Before frilling the hole on the wall, ensure no damage on the electric wire and/or water pipe inside the wall.

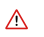

CAUTION

To prevent potential damages and injuries from inverter falling down, please hang the inverter on the bracket, do not loosen grip unless confirm the inverter is well mounted.

## 4. Electrical Connection

This chapter shows the details connection of Three-phase Powerall product. The following illustration only uses the ESS inverters as an example.

Three phase Powerall system connection diagram: Connection mode for whole-house load

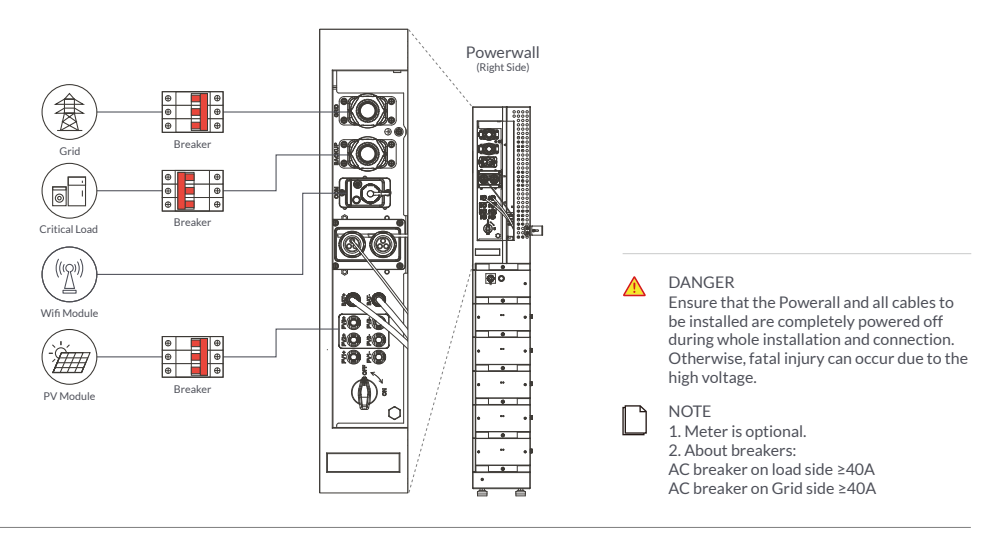

#### Connection mode for whole-house load

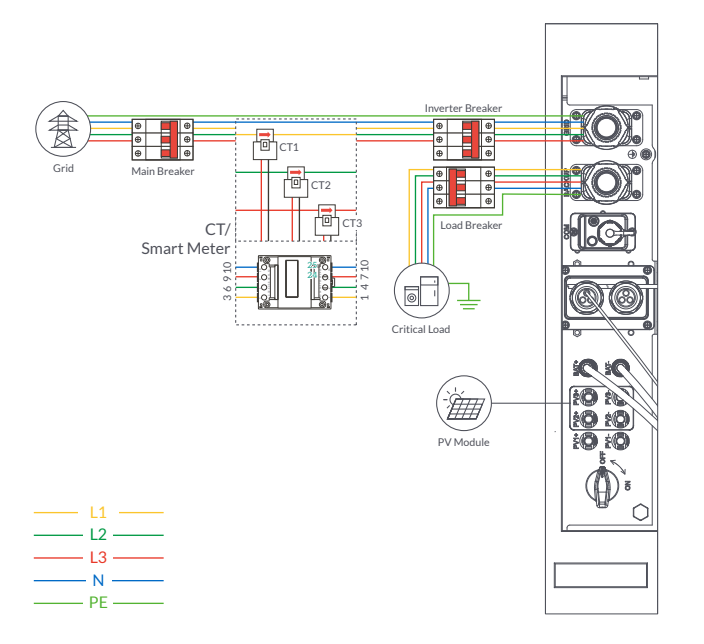

#### DANGER

∕∖∖

Ensure that the Powerall and all cables to be installed have been completely powered off during the whole process of installation and connection. Otherwise, fatal injury could be caused by the high voltage.

#### NOTE

1. BMS communication connection is only for lithium battery. 2. Meter is optional. 3. About breakers: DC breaker on BATTERY side ≥80A AC breaker on critical load side ≥40A AC breaker on Inverter side ≥40A

Three-phase Powerall ALFRED User Manual

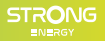

#### Parallel Connection Mode - Scheme A (N=2) DANGER Ensure that the Powerall and all cables to No.2 Inverter be installed have been completely powered 0 CT1+ 0 GND 0 CT2+ 0 GND 0 CT3+ 0 GND off during the whole process of installation 888 J and connection. Otherwise, fatal injury PARA could be caused by the high voltage. NTC C GND C DI C BMS DO2 DRMS DO1 RMO[ RS485 PV Module RSD [ No.1 Inverter ööö € 6 It is necessary to turn the matched resistance switch of No. 1 Inverter ⊕ PV Module and No. 2 Inverter to "ON" in Parallel ⊕ Connection Mode. 6 Critical Load ⊕ PARA O CT3 NTC C GND C Normal Load BMS СТ3 DO2 đ DRMS DO1 CT2 RMO[ CT1 RS485 RSD [ ित्ते CT/ CT/ Meter 3 6 9 10 Meter DTSU666 O CT1-O GND O CT2-O GND O CT3-O GND B (80A) ΡΔΡΔ NTC C GND C BMS Φ Ċ DO2 4 7 10 DRMS DO1 т RMO[ RS485 ø RSD [ Pin 78 Grid NOTE 1. BMS communication connection is only

#### **Electrical Connection**

| <br>— СОМ ——— | - |
|---------------|---|
| <br>— L1 ——   | - |
| <br>— L2 ——   | - |
| <br>— L3 ——   | - |
| <br>— N ——    | - |
| <br>— PE ——   | - |

1 Parallel communication connection

2 CT/Meter communication connection

\*These communication cables can be connected to any inverter, but they must be inserted into the same inverter and we call this inverter No. 1 inverter. 1. BMS communication connection is only for lithium battery.

2. With parallel connection mode, it is necessary to connect APP to one of inverters and then go to Console > Other Setting page to enable Parallel mode on APP. Please refer to section 7.2.3.

3. About breakers:

DC breaker on BATTERY side ≥80A AC breaker on critical load side ≥40A AC breaker on Inverter side ≥40A

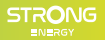

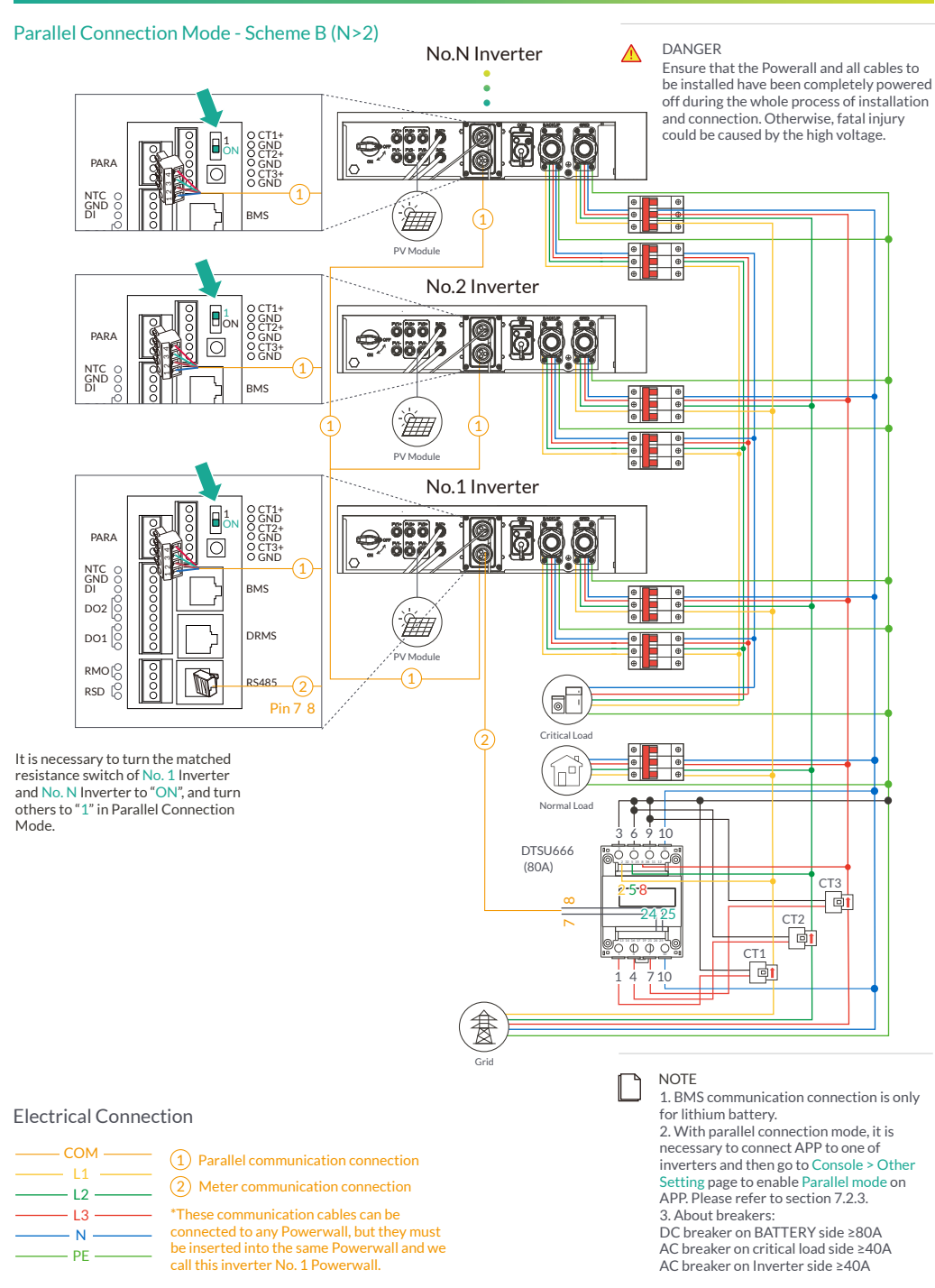

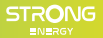

#### 4.1 GROUNDING

A protective earth (PE) terminal is equipped at the side of the inverter. Please be sure to connect this PE terminal to the PE bar for reliable grounding. AWG 10 yellow green wire are recommended. The ground cable is packed with the BASE.

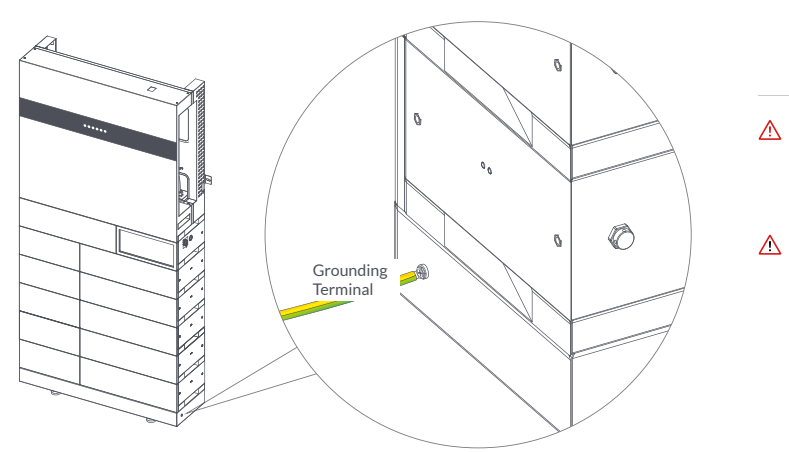

WARNING The Powerall product must be grounded; otherwise, there may be electric shock risk.

CAUTION If the positive pole or negative pole of the PV array is required to be grounded, then the inverter output (to AC grid) must be isolated by transformer in accordance with IEC62109-1,-2 standards.

#### 4.2 GRID/BACKUP CONNECTION

If necessary, please refer to below to disassemble the GRID/BACKUP terminal.

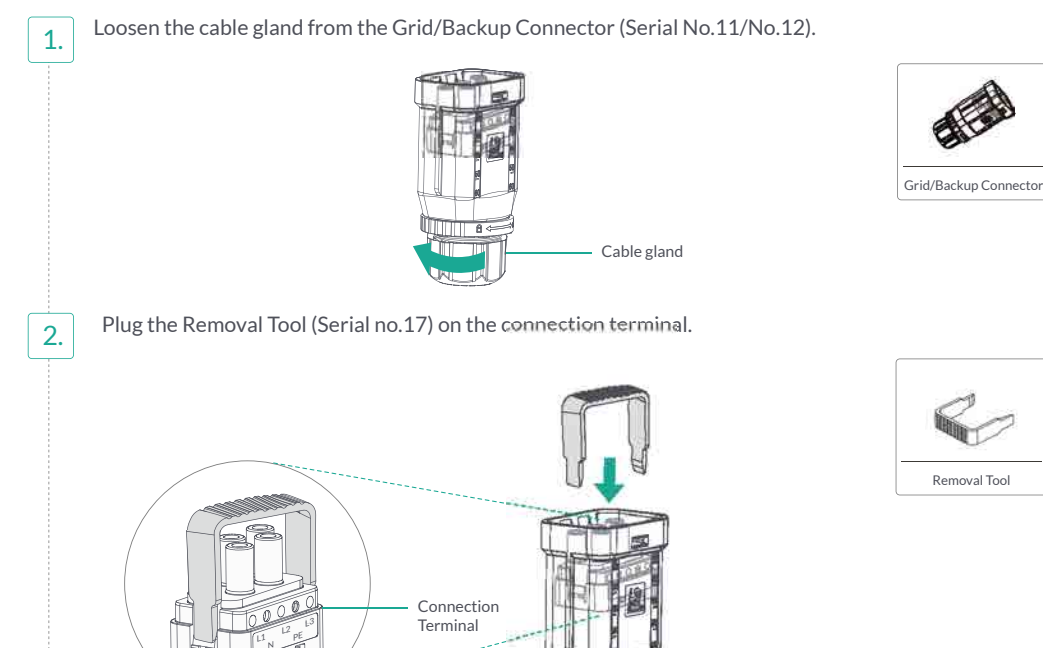

8 <

Use the screwdriver to poke out the connection terminal and pull the removal tool.

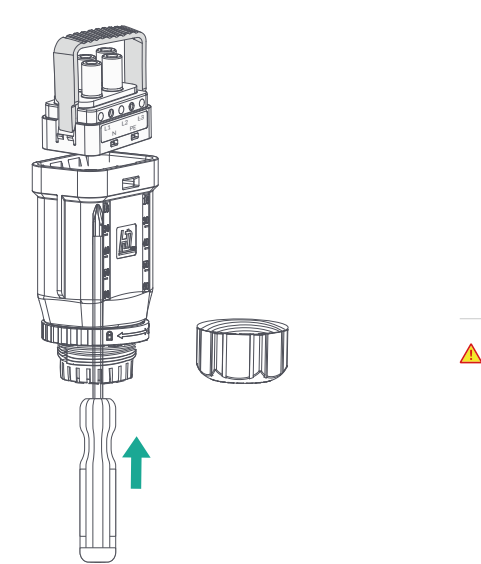

DANGER Before connecting the GRID/BACKUP terminal, ensure that both the AC terminal and the DC terminal are powered OFF and the PV switch is OFF. Otherwise there is a risk of high voltage shock.

GRID/BACKUP Connection please refer to below.

#### Step 1.

1.

2.

3.

#### Assemble the AC connector.

It is recommended to use outdoor dedicated cables with multiple copper cores.

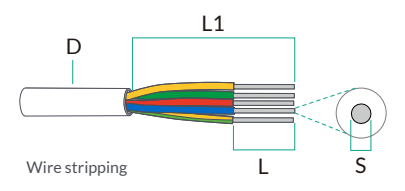

| D (Diameter)             | 18 - 24mm |
|--------------------------|-----------|
| S (Cross sectional area) | ≥5 mm²    |
| L (Length)               | 16 ± 1mm  |
| L1                       | 60 ± 2mm  |

Lead the cable throught cable grand and threaded sleeve. Put the tubular terminals on end of the copper cores. Use a standard four-sided tubular terminal crimping pliers to crimp the tubular terminals. The recommended crimping pliers brands are as follows: GeeLii, ELECALL, SATA.

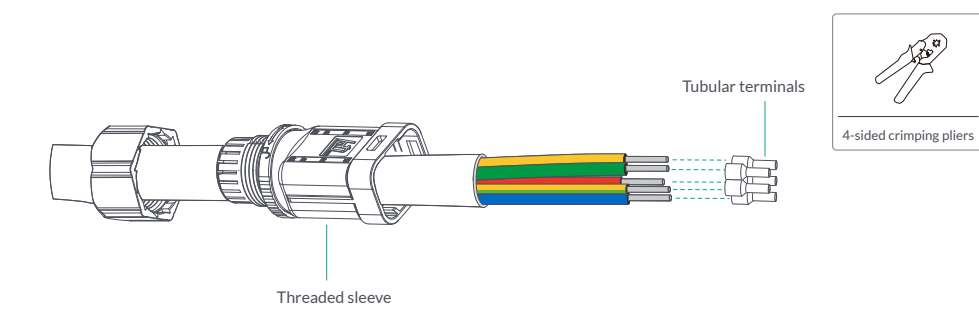

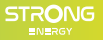

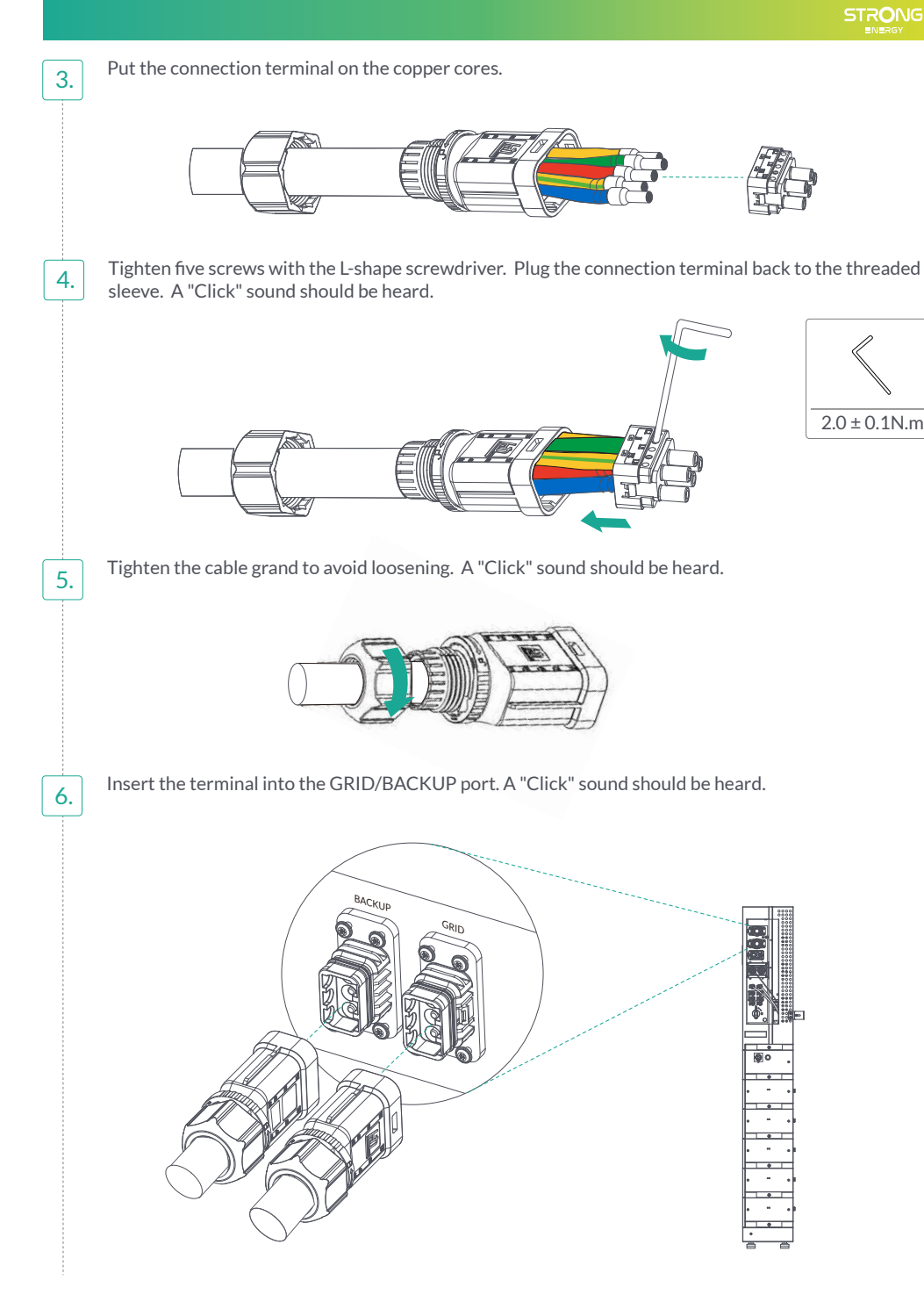

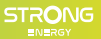

#### Step 2. Connect the AC connector.

An AC breaker  $(\geq 40A)$  should be installed between Powerall and the GRID/BACKUP.

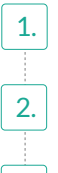

Before connecting the AC cable from Powerall to AC breaker, you should confirm the AC breaker is working normally. Turn off the AC breaker and keep the status.

Connect the PE conductor to grounding electrode, and connect the N and L conductors to AC breaker.

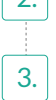

1.

Connect the AC breakers to the GRID/BACKUP.

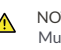

NOTICE Multiple Poweralls are not allowed to share a circuit breaker.

Load is not allowed to connect between the grid and the AC breaker.

#### **4.3 PV CONNECTION**

Ensure that the PV switch is OFF before any action. PV connection please refer to below.

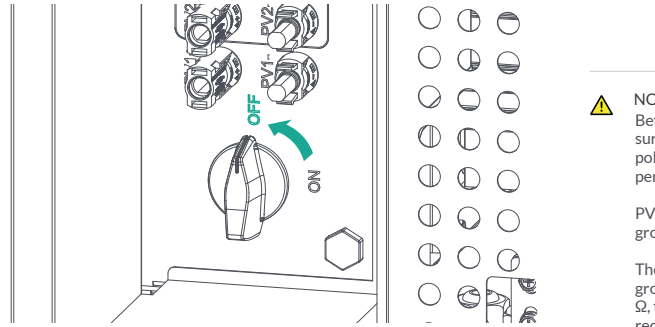

#### NOTICE

Before connection the PV panels, make sure the plug connector have the correct polarity. Incorrect polarity could permanently damage the inverter.

PV array shouldn't be connected to the grounding conductor.

The minimum insulation resistance to ground of the PV panels must exceed 33.3k  $\Omega$ , there is a risk of shock hazard if the requirement of minimum resistance is not met.

Insert the battery cable to the corresponding PV Terminal (Serial No.10). Using crimping tool to stitch the terminal. Limit buckle can't be crimped. Pay attention to the difference between the battery terminal and the PV terminal to avoid confusion.

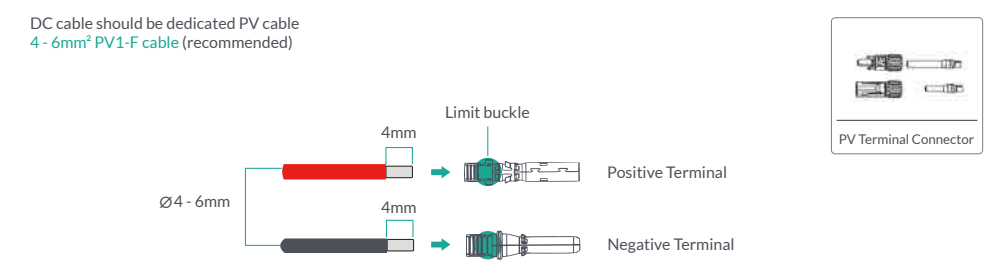

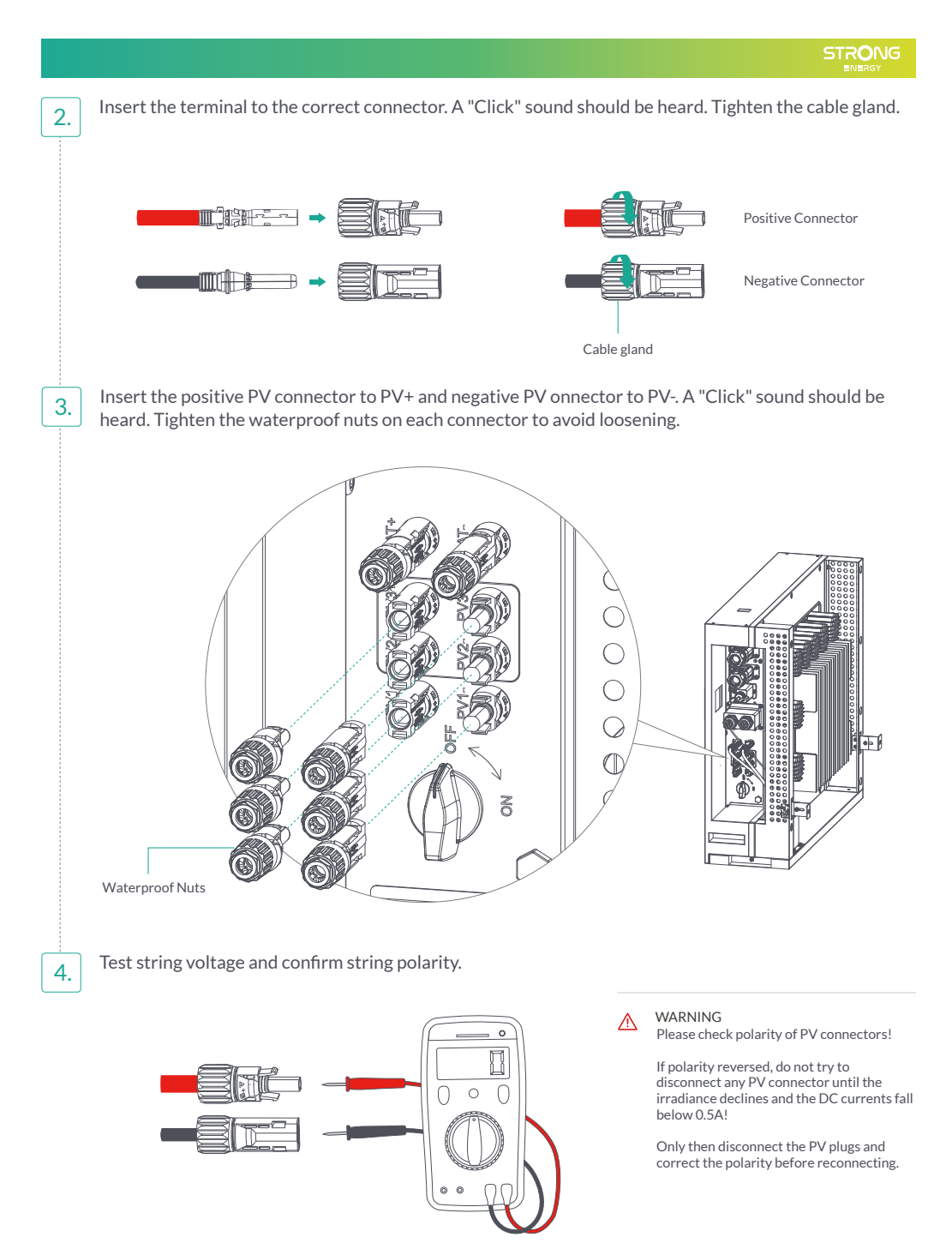

#### 4.4 METER/CT CONNECTION (DIRECT CONNECT)

You can monitor usage with a meter or a CT.

#### 4.4.1 Meter Connection

This section is applicable to Non-parallel Connection Mode only.

Three phase Powerall product supports the meter CHINT-DTSU666 meter by default. The meter is optional.

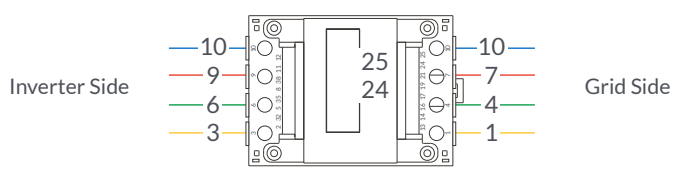

Before connecting to Grid, please install a separate AC breaker (≥40A; not equipped) between meter and Grid. This ensure the inverter can be security disconnected during maintenance.

The connection diagram of power cable of meter is as shown in the figure below. Please refer to the meter instruction manual for details.

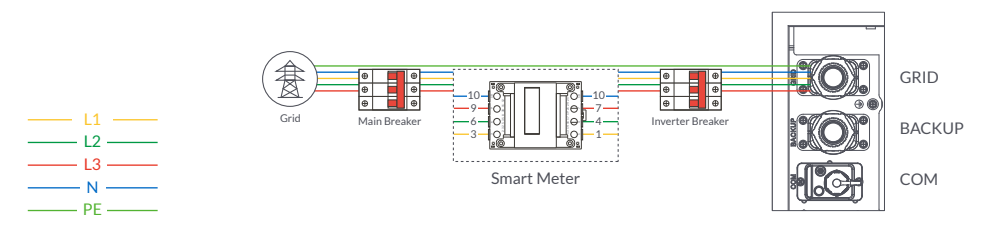

#### 4.4.2 CT Connection

Before connecting to Grid, please install a separate AC breaker (≥40A; not equipped) between CT and Grid. This ensure the Powerall can be security disconnected during maintenance.

The connection diagram of power cable of CT is as shown in the figure below. Please attention to the Current interchanger (CT) connection. The arrow on the CT indicates the current flow from grid to Powerall. And lead the live line through the detection hole of CT.

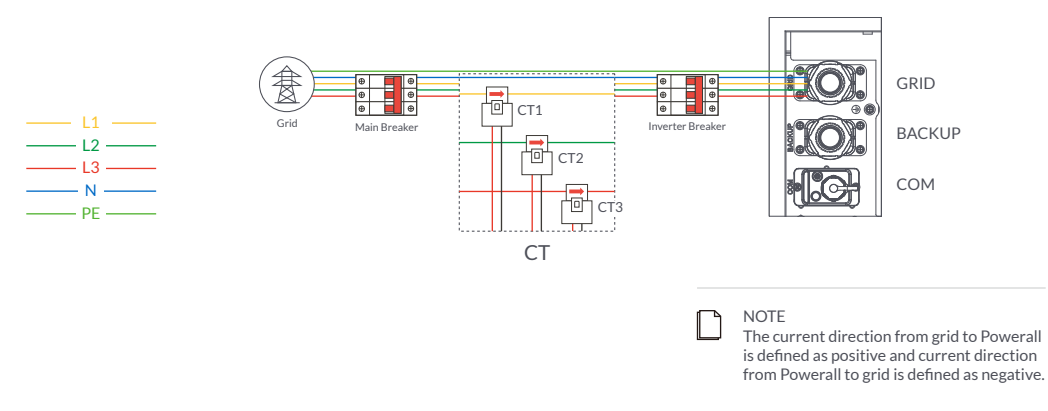

#### 4.5 COMMUNICATION CONNECTION

There are communication interfaces in the communication port on the bottom of the Powerall as show below. The following installation instructions will be presented in 90° clockwise.

# Interface for connecting DRMs, RJ45, CT cable,4-Pins Terminal and 9-Pins Terminal is located on the right side of inverter module, protected by plastic cap.

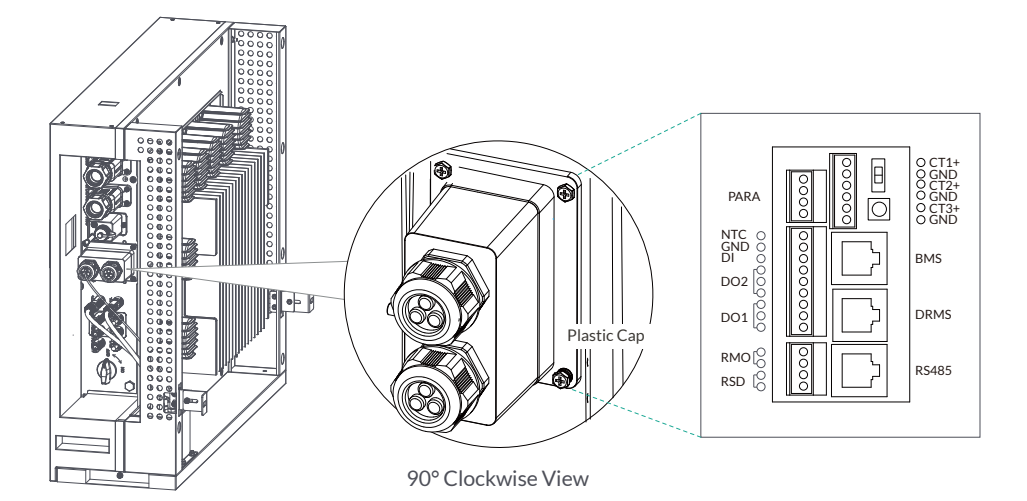

| Interface |     | Descriptions                                           |  |
|-----------|-----|--------------------------------------------------------|--|
| PARAL     |     | 4-Pin interface for parallel communication             |  |
|           |     | A matched resistance switch for parallel communication |  |
| RS485     |     | RS485 communication                                    |  |
| DRMs      |     | Demand response mode for Australia application         |  |
| СТ        |     | 6-Pin interface for grid/load current sensor           |  |
| BMS       |     | Lithium battery communication interface                |  |
| 9-Pin     | NTC | Temperature sensor terminal of lead-acid battery       |  |
|           | DRT | DI/DO control                                          |  |
| RSD/RM    | 0   | RSD control power and remote off                       |  |
| СОМ       |     | For WIFI/LAN communication                             |  |

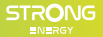

#### 4.5.1 DRMs Connection

DRMs is a shortened form for "Inverter demand response modes". It is a compulsory requirements for inverters.

#### RJ45 Terminal Configuration of DRMs

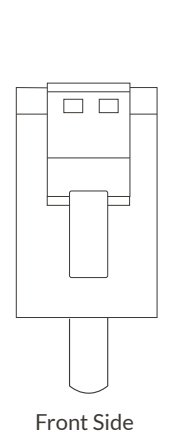

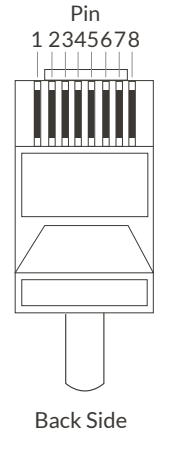

| Pin | Function Description |
|-----|----------------------|
| 1   | DRMs1/5              |
| 2   | DRMs2/6              |
| 3   | DRMs3/7              |
| 4   | DRMs4/8              |
| 5   | REF                  |
| 6   | GND                  |
| 7   | -                    |
| 8   | -                    |
|     |                      |

NOTE With DRMs connection, it is necessary to connect APP to Powerall.

#### **Connecting DRMs**

1.

Unscrew the waterproof cover and loosen the rubber nut on waterproof cover.

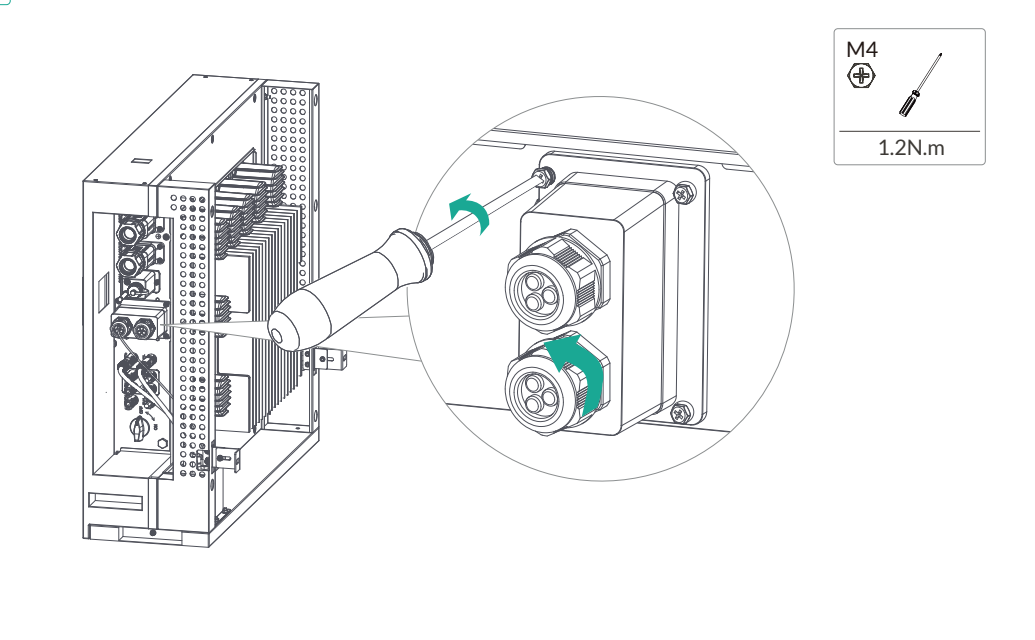

STRONG

Make the RJ45 terminal according to above function description of each Pin definition. 2. Lead the DRMs/RCR cable through the rubber nut, seal and waterproof cover in turn. Press the DRMs cable in the seal via the side incisions. **RJ45** Terminal Seal Waterproof Cover Rubber Nut **RJ45** Terminal DRMs/ DRMs RCR Cable Control Ē Module DRMs/ **RCR** Cable Waterproof cover Threaded Sleeve DRMs/ RCR Seal Cable NOTICE Don't cut off any Communication Cables.

Insert RJ45 Terminal into corresponding port. Screw the waterproof cover back to inverter firmly with 4 x M4 screws (1.2N.m). Install the seal into the threaded sleeve, fasten the rubber nut.

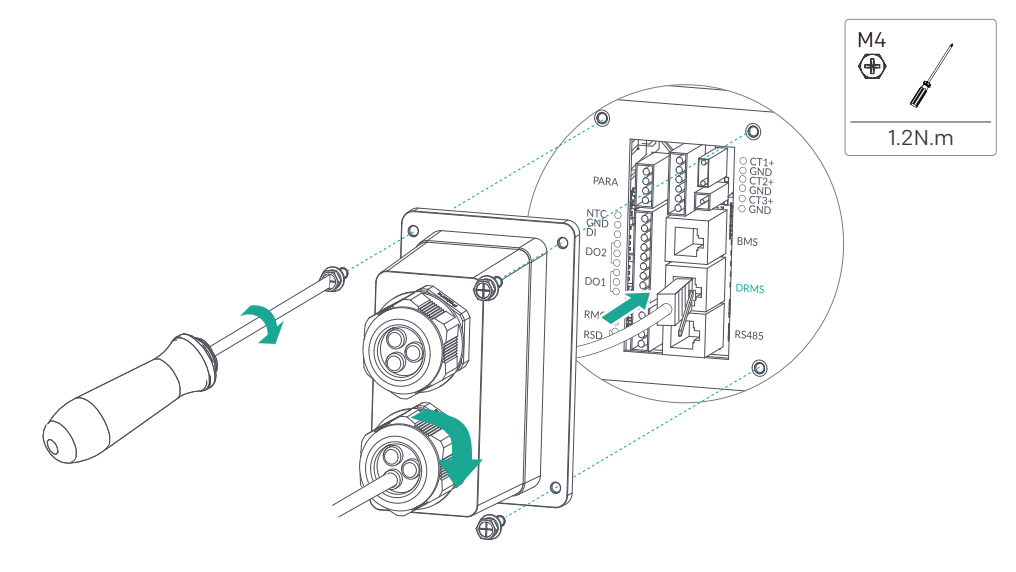

3.
#### 4.5.2 Monitoring/Meter Connection

## RJ45 Terminal Configuration of Monitoring/Meter Communication

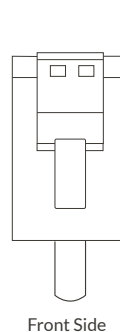

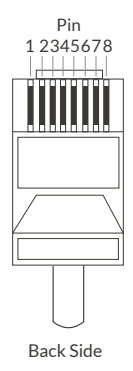

| Pin | Function Description |
|-----|----------------------|
| 1   | RS485_A              |
| 2   | RS485_B              |
| 3   | -                    |
| 4   | -                    |
| 5   | -                    |
| 6   | -                    |
| 7   | RS485_A              |
| 8   | RS485_B              |

Meter cable connection overview

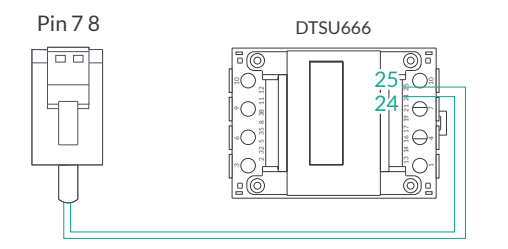

| Inverter       | Meter  |
|----------------|--------|
| Pin7 (RS485_A) | Pin 24 |
| Pin8 (RS485 B) | Pin 25 |

### **Connecting Meter**

1.

Unscrew the waterproof cover and loosen the rubber nut on waterproof cover.

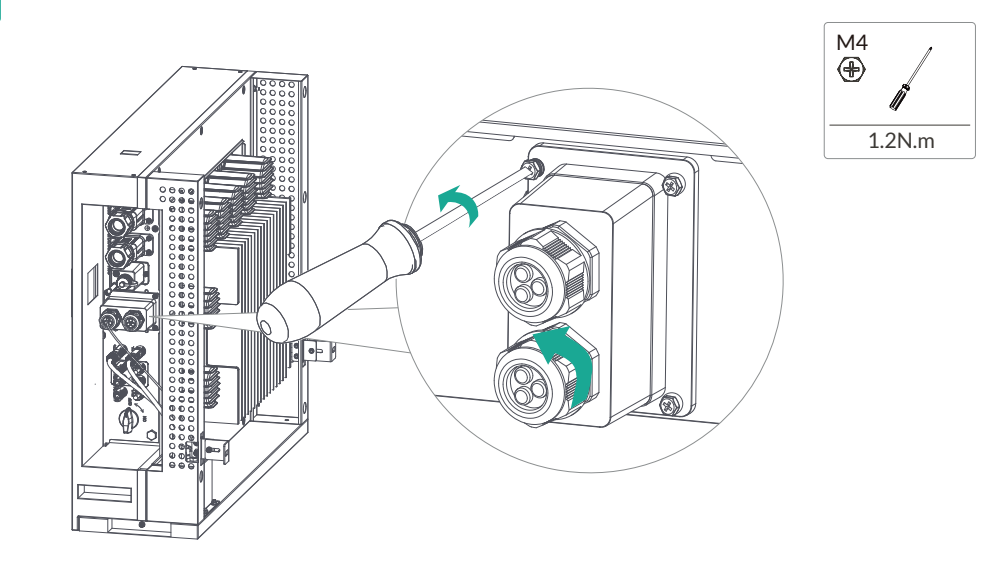

Make the RJ45 terminal according to above function description of each Pin definition. Lead the meter communication cable through the rubber nut, seal and waterproof cover in turn. Press the meter cable in the seal via the side incisions.

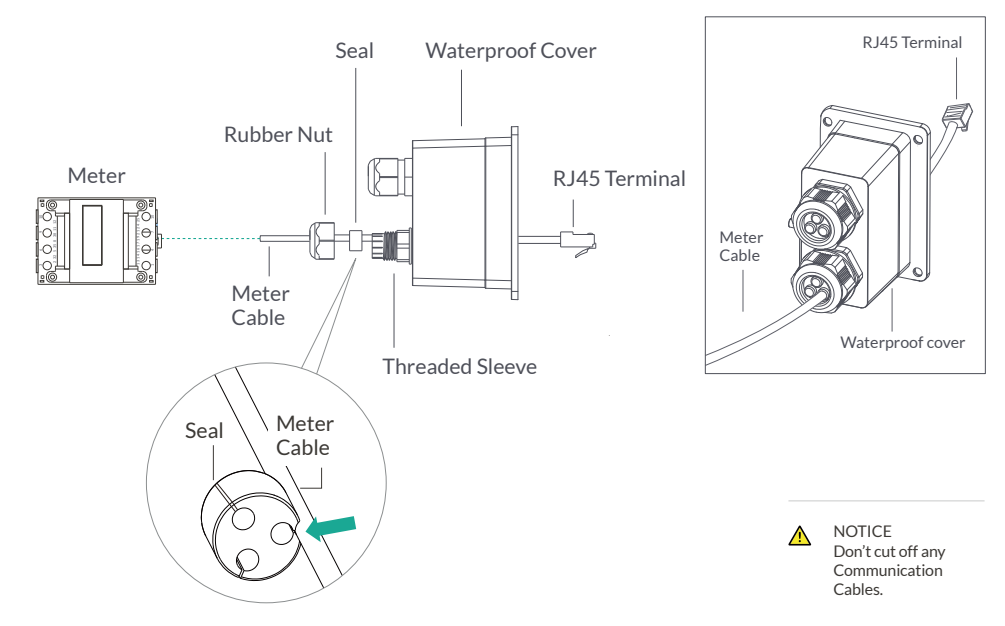

Insert RJ45 Terminal into corresponding port. Screw the waterproof cover back to inverter firmly with  $4 \times M4$  screws (1.2N.m). Install the seal into the threaded sleeve, fasten the rubber nut.

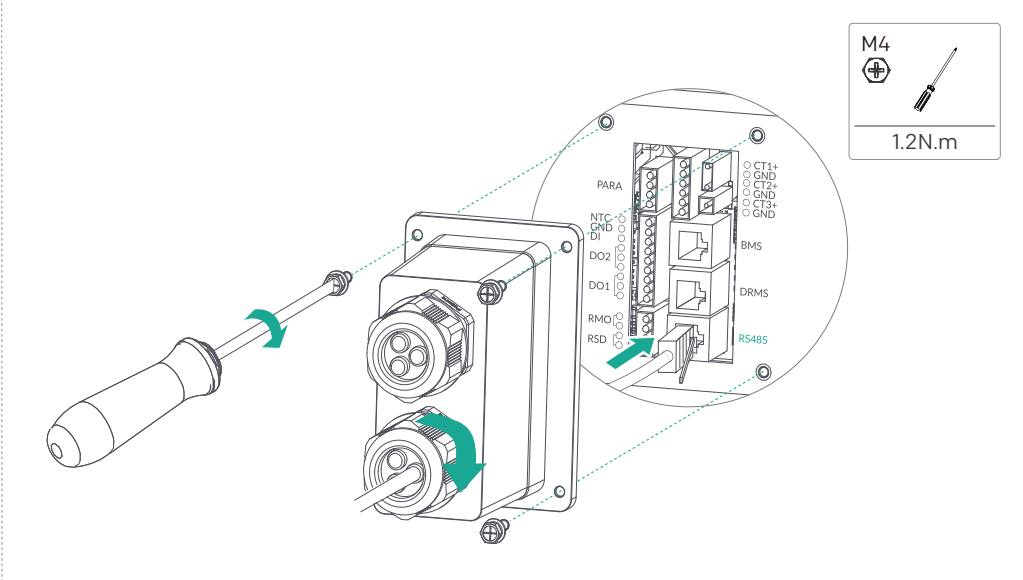

2.

3.

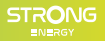

### 4.5.3 CT Connection

### CT cable connection overview (Serial No.13)

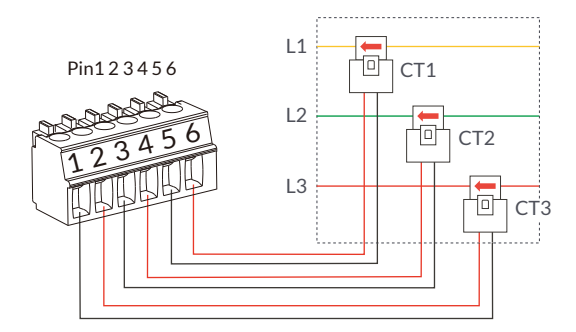

|    | Inverter    | СТ    |
|----|-------------|-------|
| L1 | Pin1 (GND)  | Black |
|    | Pin2 (CT3+) | White |
| L2 | Pin3 (GND)  | Black |
|    | Pin4 (CT2+) | White |
| L3 | Pin5 (GND)  | Black |
|    | Pin6 (CT1+) | White |

## Connecting CT

1.

Unscrew the waterproof cover and loosen the rubber nut on waterproof cover.

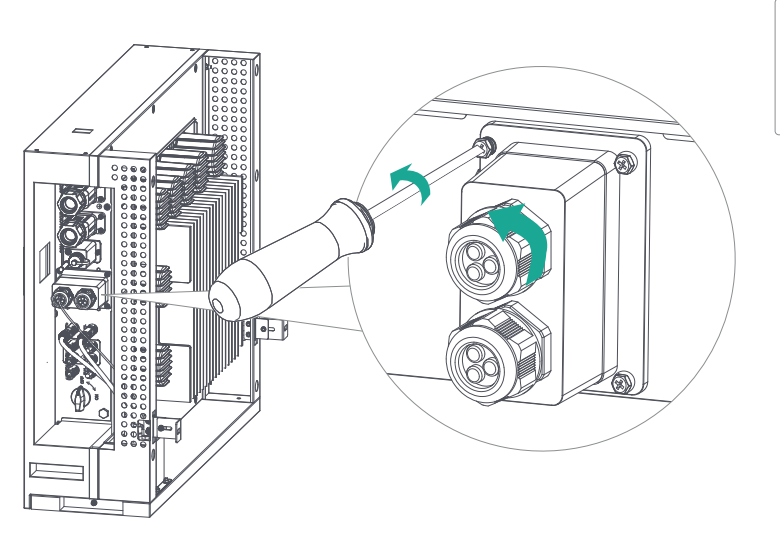

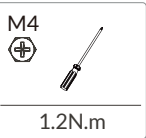

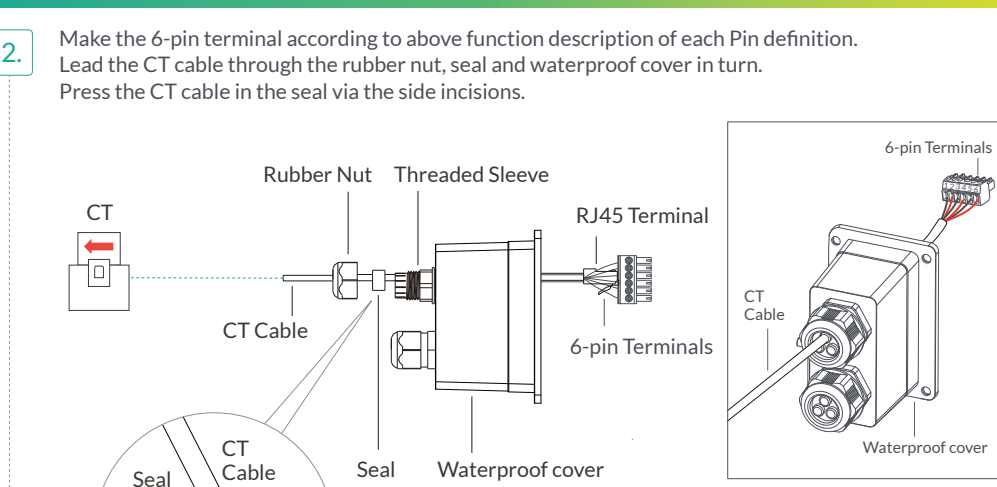

NOTICE Don't cut off any Communication Cables.

Insert RJ45 Terminal into corresponding port. Screw the waterproof cover back to inverter firmly with  $4 \times M4$  screws (1.2N.m). Install the seal into the threaded sleeve, fasten the rubber nut.

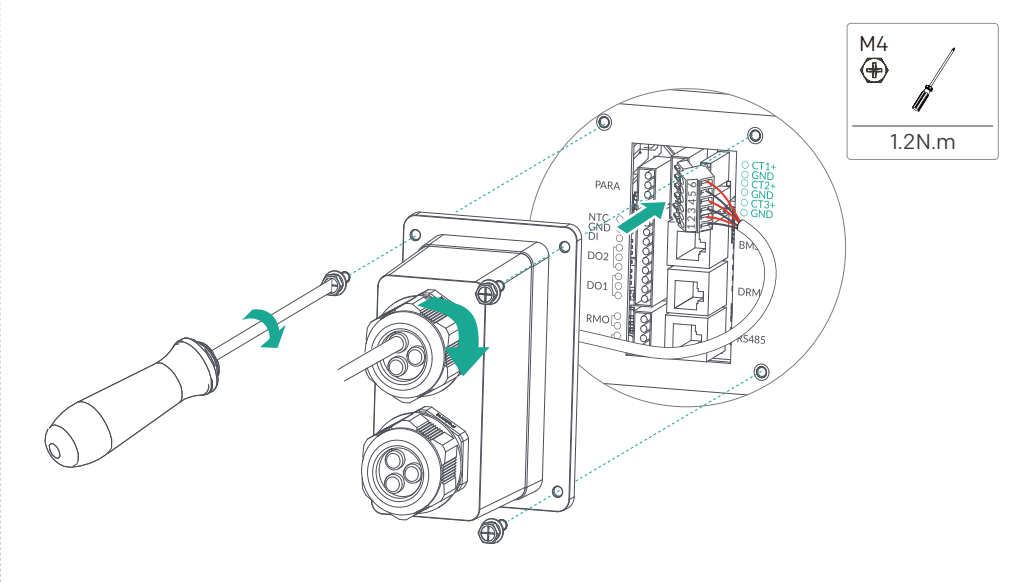

3.

#### 4.5.4 Parallel Communication Connection

4-Pins Terminal Configuration of Parallel Communication (Serial No.15)

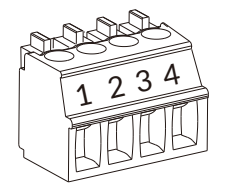

| Pin | Function Description |
|-----|----------------------|
| 1   | GND_S                |
| 2   | PARA_SYNC            |
| 3   | CAN_L                |
| 4   | CAN_H                |
|     |                      |

4-Pins Terminal

#### Parallel communication cable connection overview

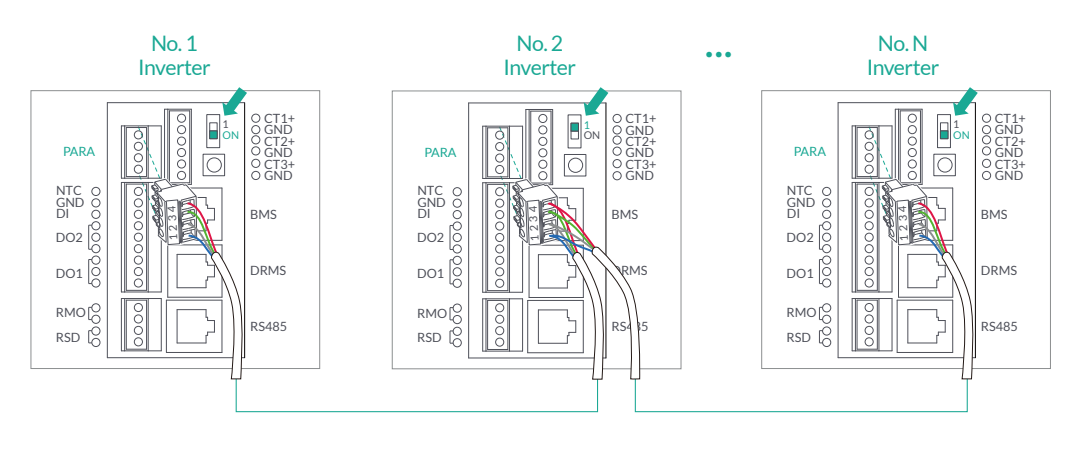

| No. 1 Inverter   | No. 2 Inverter   | No. N Inverter   |
|------------------|------------------|------------------|
| Pin4 (CAN_H)     | Pin4 (CAN H)     | Pin4 (CAN_H)     |
| Pin3 (CAN_L)     | Pin3 (CAN L)     | Pin3 (CAN_L)     |
| Pin2 (PARA_SYNC) | Pin2 (PARA_SYNC) | Pin2 (PARA_SYNC) |
| Pin1 (GND_S)     | Pin1 (GND_S)     | Pin1 (GND_S)     |

NOTE

It is necessary to turn the matched resistance switch of No. 1 inverter and No. N inverter to "ON" and turn the matched resistance switch of others to "1" in parallel connection mode.

#### **Connecting Parallel Communication**

1. Unscrew the waterproof cover and loosen the rubber nut on waterproof cover.

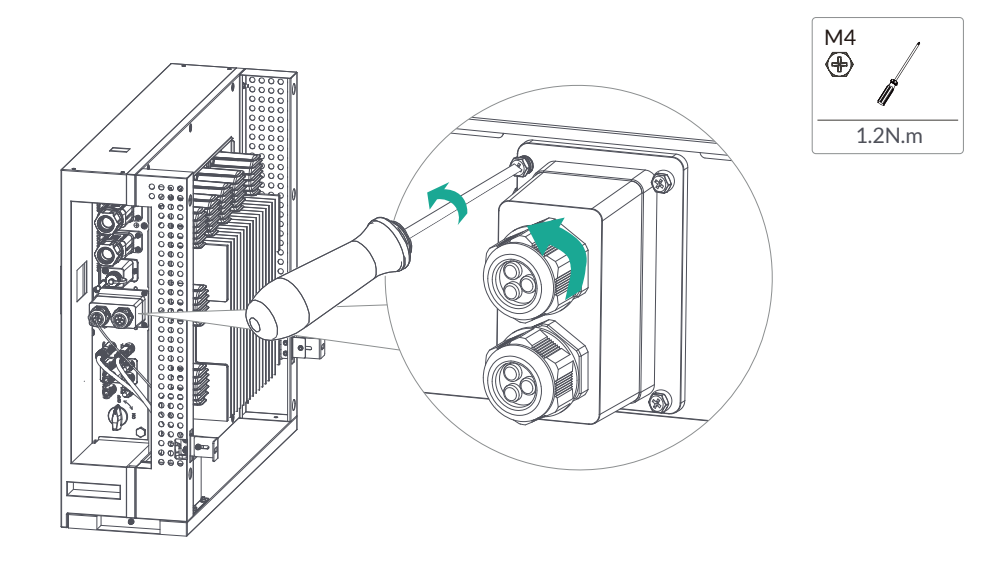

Make the 4-pin terminal according to above function description of each Pin definition. Lead the Parallel cable through the rubber nut, seal and waterproof cover in turn. Press the Parallel cable in the seal via the side incisions.

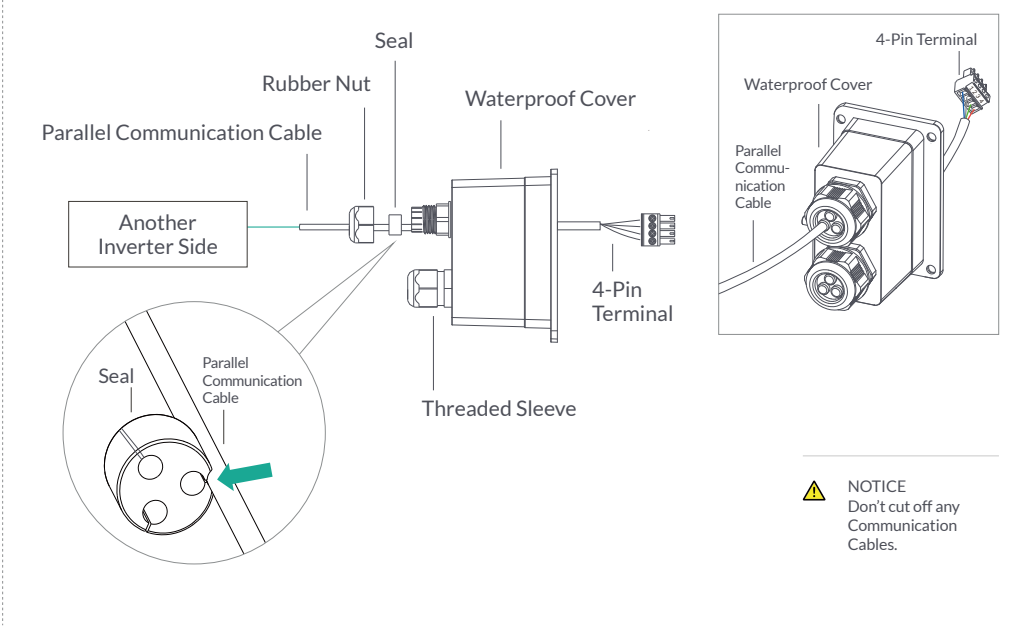

2.

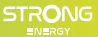

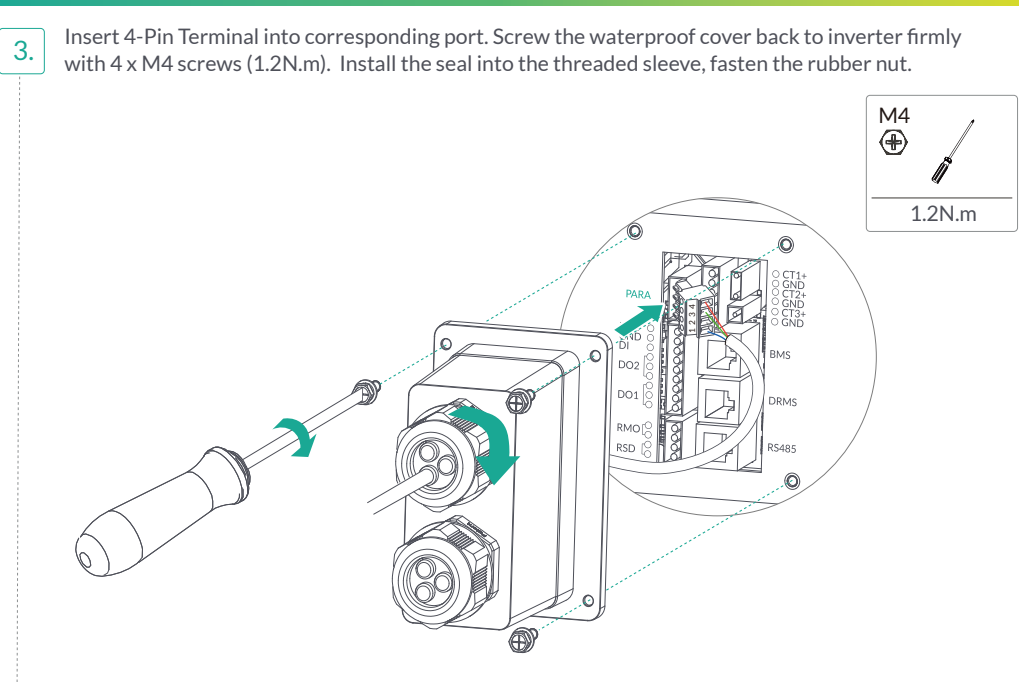

## 4.5.5 NTC/DI/DO Connection(s)

9-Pins Terminal Configuration of Auxiliary Communication (Serial No.14)

9-Pins Terminal

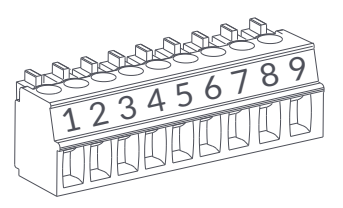

| Pin | Function Description | Function |
|-----|----------------------|----------|
| 1   | NO (Normal Open)     |          |
| 2   | COM                  | DO1      |
| 3   | NC (Normal Close)    |          |
| 4   | NO (Normal Open)     |          |
| 5   | COM                  | DO2      |
| 6   | NC (Normal Close)    |          |
| 7   | DI                   | DI       |
| 8   | GND S                | GND      |
| 9   | NTC BAT+             | NTC      |
|     |                      |          |

#### Connecting NTC/DI/DO

2.

1. Unscrew the waterproof cover and loosen the rubber nut on waterproof cover.

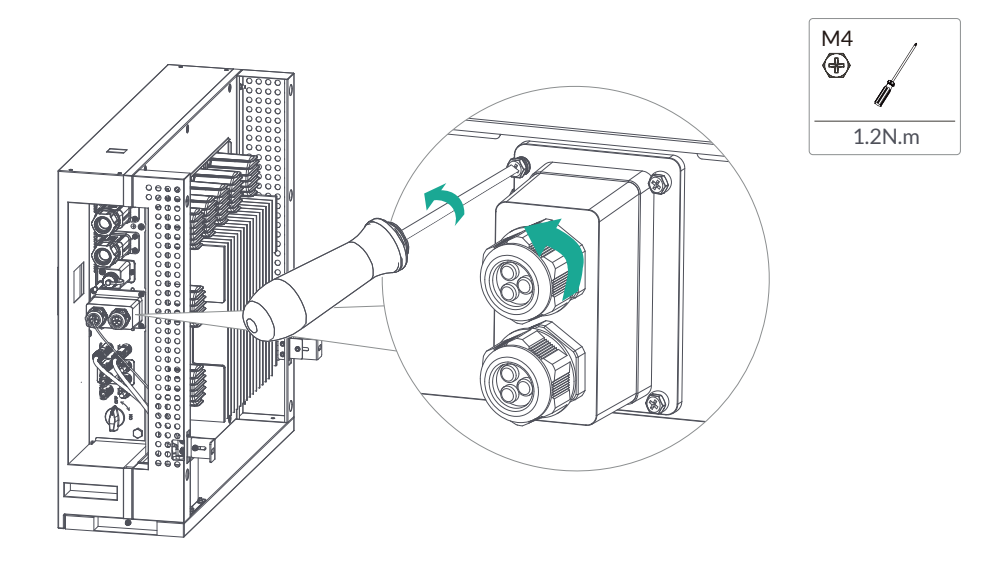

Make the 9-pin terminal according to above function description of each Pin definition for the auxiliary port you want to use. Lead the NTC/DI/DO cable(s) through the rubber nut, seal and waterproof cover in turn. Press the NTC/DI/DO cable(s) in the seal via the side incisions.

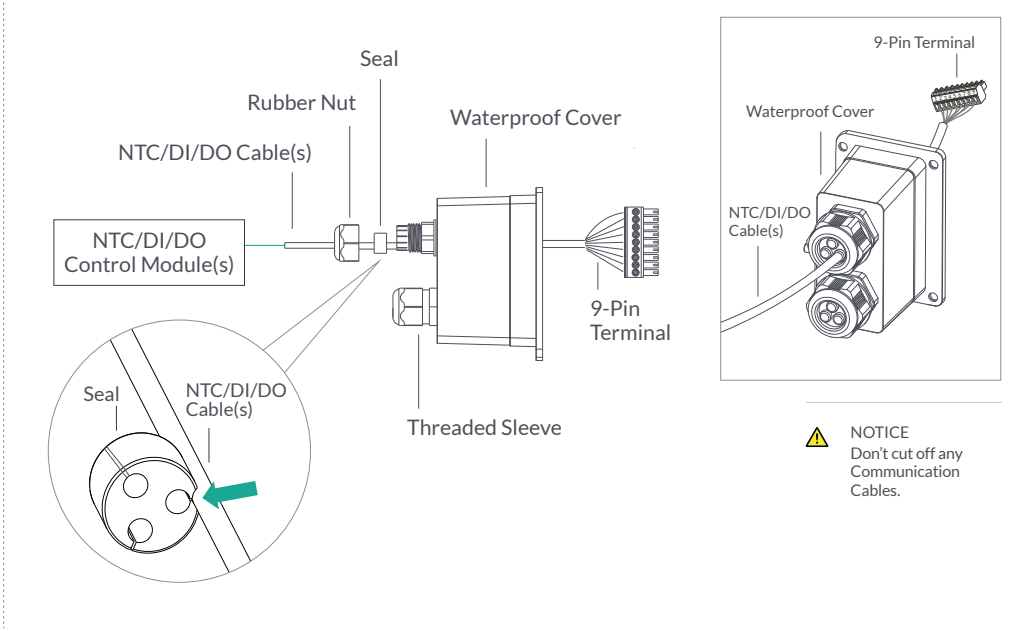

STRONG

Insert its 9-Pin terminal into the corresponding NTC/DI/DO port on the Three phase ESS inverter. Install the seal into the threaded sleeve, fasten the rubber nut and screw the waterproof cover back to inverter firmly with 4 x M4 screws (1.2N.m).

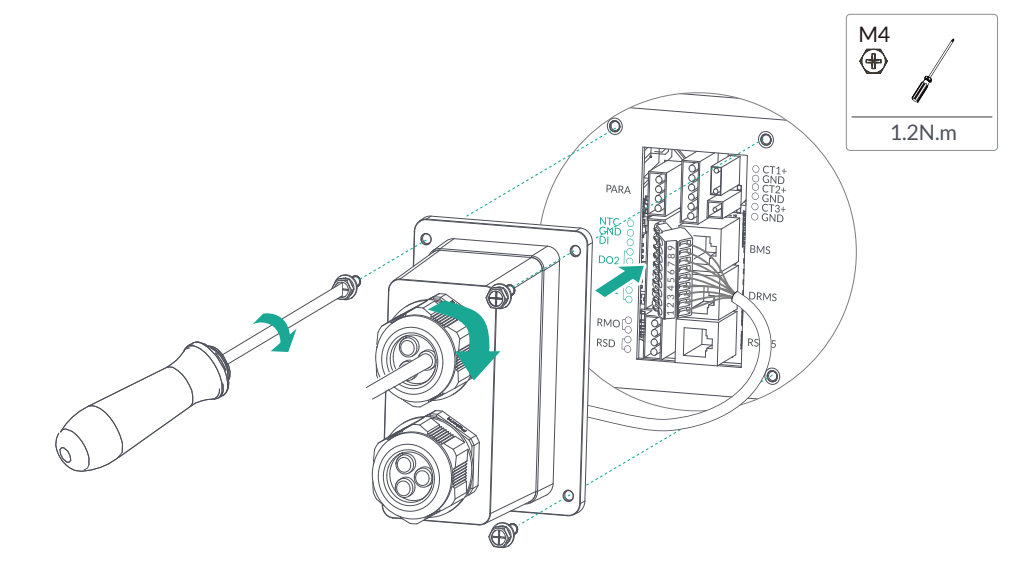

## 4.5.6 RSD/RMO Connection(s)

3.

4-Pins Terminal Configuration of RSD/RMO Communication (Serial No.15)

4-Pins Terminal

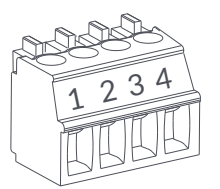

| Pin | Function Description |
|-----|----------------------|
| 1   | +12V                 |
| 2   | GND                  |
| 3   | GND                  |
| 4   | REMOTE OFF           |

#### Connecting RSD/RMO

2.

1. Unscrew the waterproof cover and loosen the rubber nut on waterproof cover.

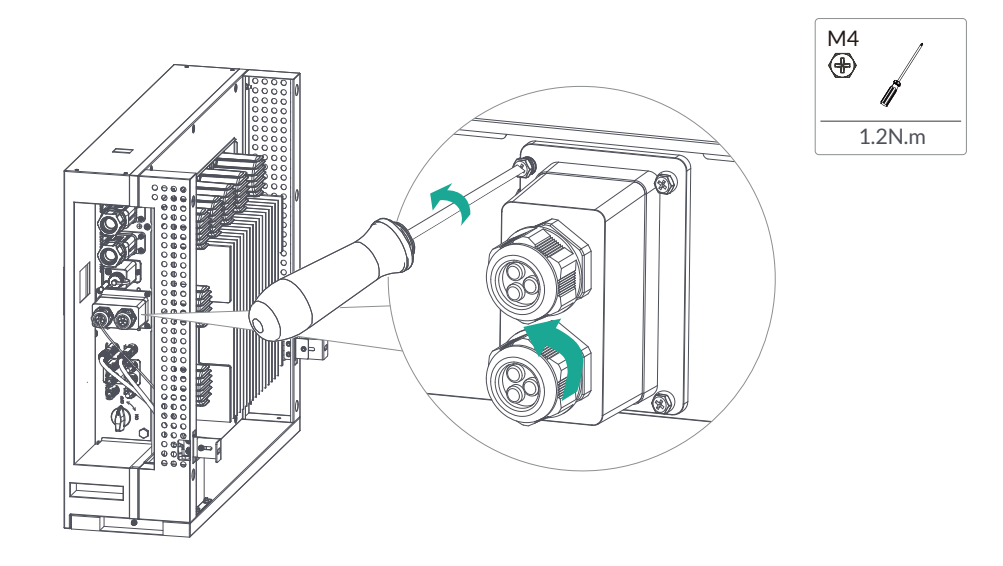

Make the 4-Pin terminal according to above function description of each Pin definition. Lead the RSD/RMO cable through the rubber nut, seal and waterproof cover in turn. Press the RSD/RMO communication cable in the seal via the side incisions.

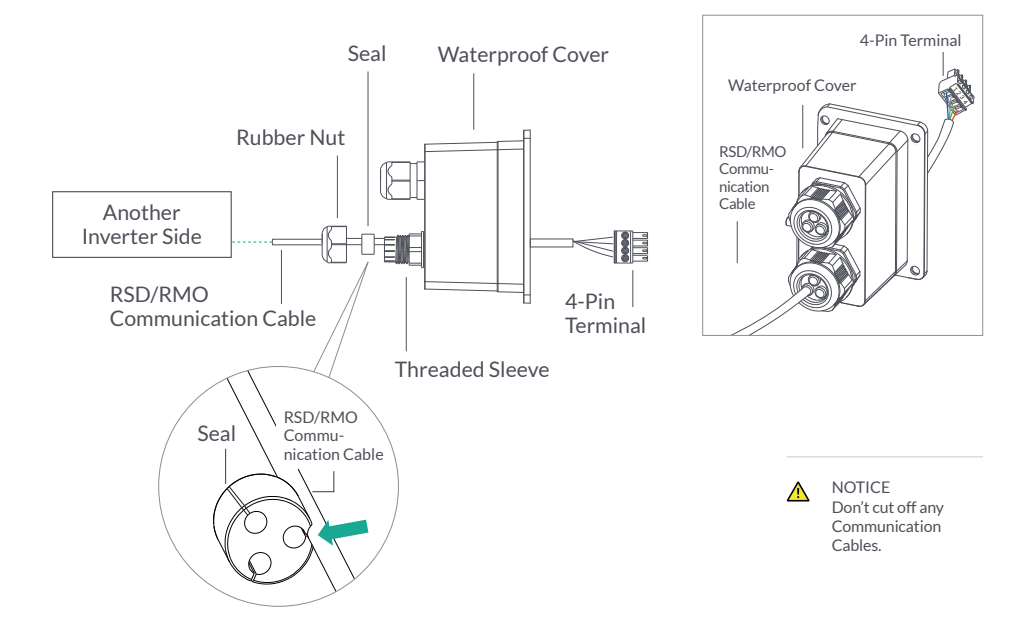

Insert 4-Pin Terminal into corresponding port. Screw the waterproof cover back to inverter firmly with 4 x M4 screws (1.2N.m). Install the seal into the threaded sleeve, fasten the rubber nut.

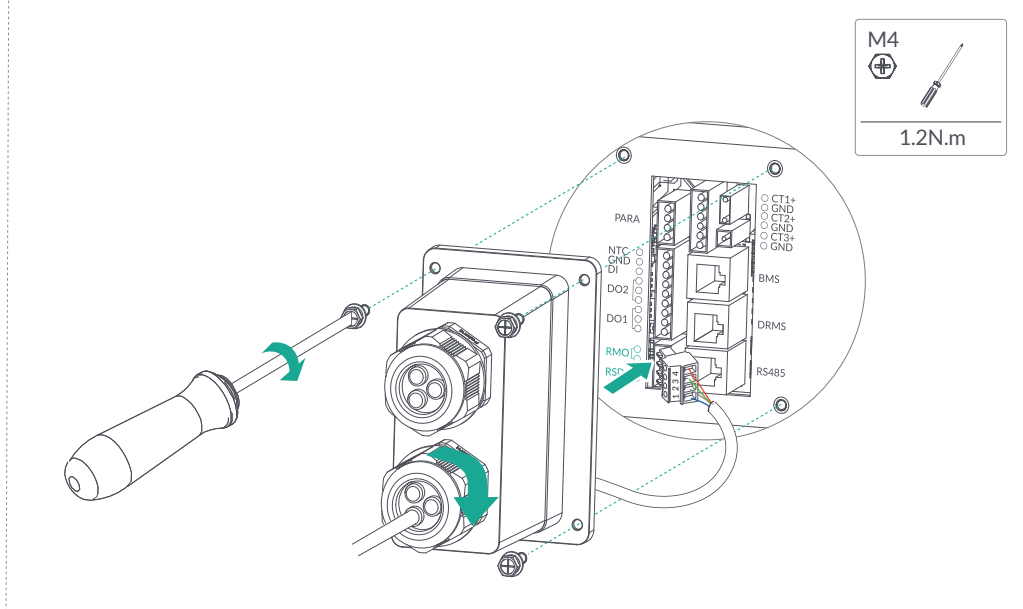

### 4.5.7 WiFi/LAN Module Connection (Optional)

3.

1.

For details, please refer to the corresponding Module Installation Guide in the packing. The appearance of modules may be slightly different. The figure shown here is only for illustration.

Losen two screws and remove the cover.

STRONG

Insert the Smart Wifi Communicator (Serial No.7) into WIFI/LAN port, and ensure that it does not fall off. Tighten the screws back.

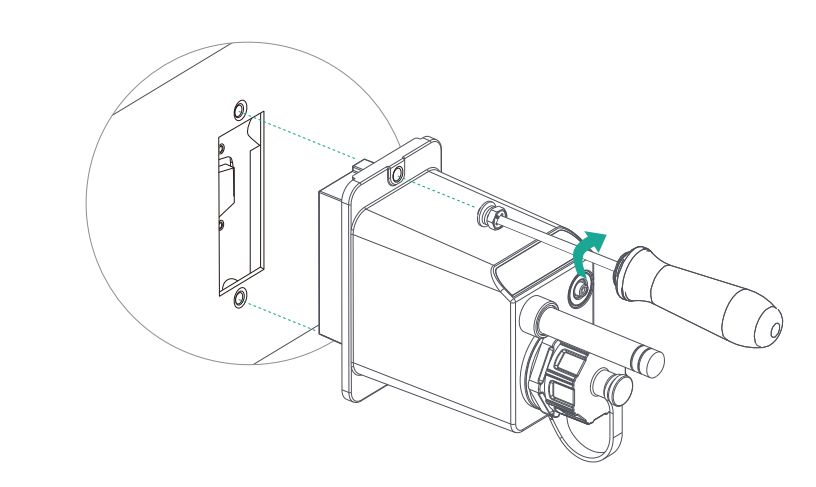

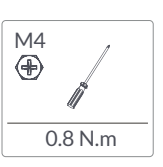

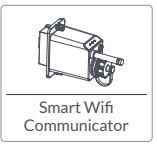

## 5. System Operation

#### 5.1 POWERALL WORKING MODE

The Powerall product supports several different working modes.

#### 5.1.1 Self Used Mode

2.

Go to the Hybrid Work Mode menu, and select the Self Used Mode.

Under Self Used mode, the priority of PV energy consumption will be Load > Battery > Grid, that means the energy produced by PV gives priority to powering local loads, the excess energy is used to charge the battery and the remaining energy is fed into the grid.

This is the default mode to increase self-consumption rate. There are several situations of self-used working mode based on PV energy.

### A. Wealthy PV Energy

When PV energy is wealthy, the PV energy will be first consumed by loads, the excess energy will be used to charge the battery and then the remaining energy will be fed into the grid.

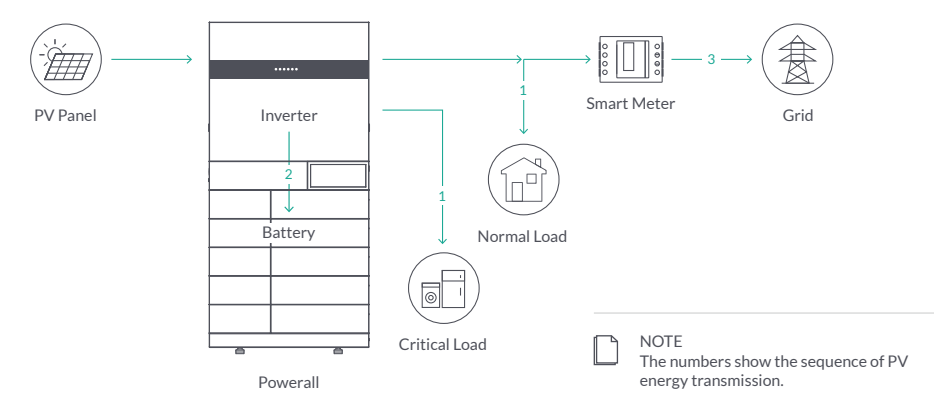

#### **B. Limited PV Power**

When the PV energy is not enough to cover all consumption, the PV energy will be entirely used by loads, and the insufficient part will be supplied by battery. Then still insufficient parts will be supplied by grid.

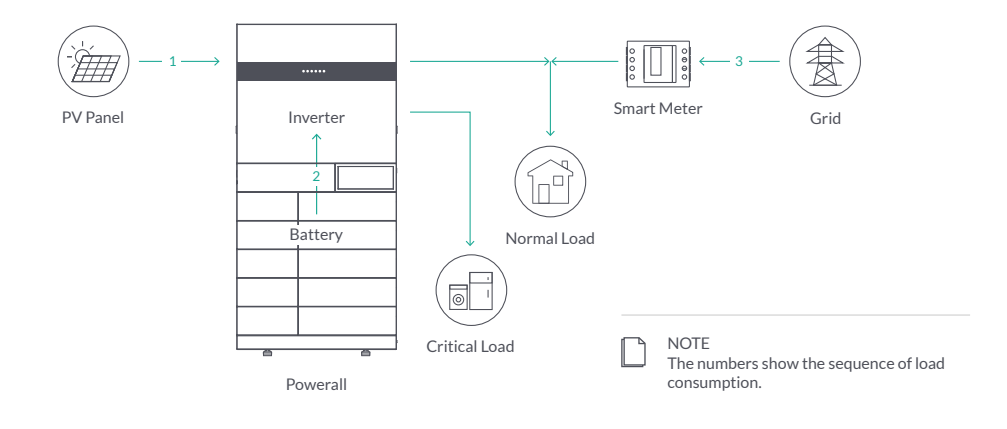

#### C. No PV Input

The Powerall will first discharge the battery energy for home load consuming when no PV input (such as in the evening or some cloudy or rainy days). If the demand is not met, the loads will consume grid energy.

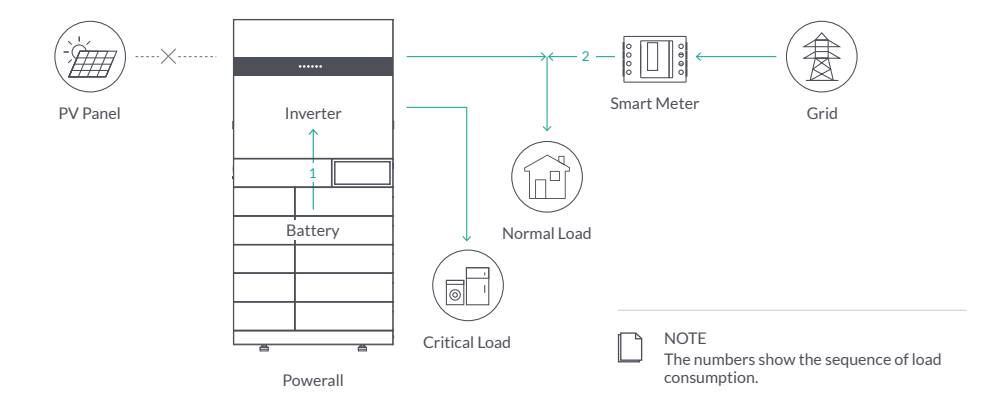

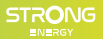

#### 5.1.2 Feed-in Priority Mode

Go to the Hybrid Work Mode menu, and select the Feed-in Priority Mode.

Under this mode, the priority of PV energy consumption will be Load > Grid > Battery, that means the energy produced by PV gives priority to powering local loads, the excess energy is fed into the grid, and the remaining energy is used to charge the battery.

#### A. Wealthy PV Energy

When PV energy is wealthy, the PV energy will be first consumed by loads. If there is excess PV power, the power will be fed into grid. If there is still PV energy left after load consuming and grid feeding, then the remaining PV power will be used to charge the battery.

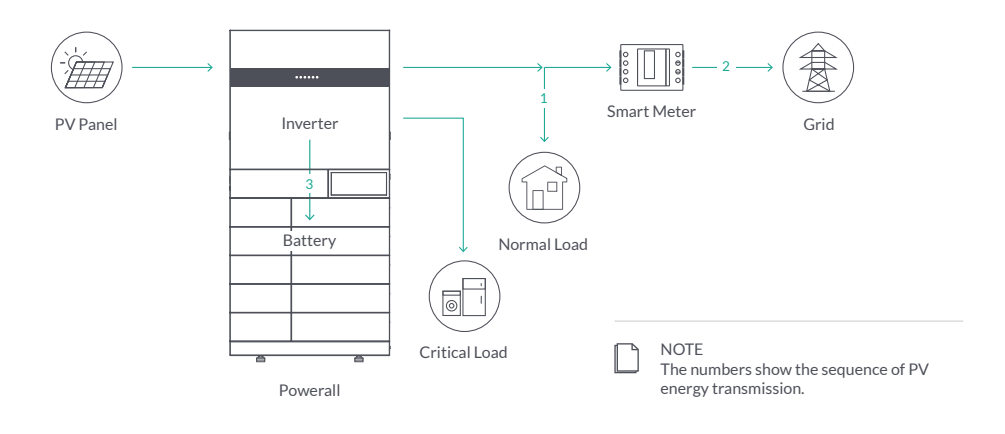

#### **B. Limited PV Energy**

When PV energy is limited and can not meet the feed-in grid power, the battery will discharge to meet it.

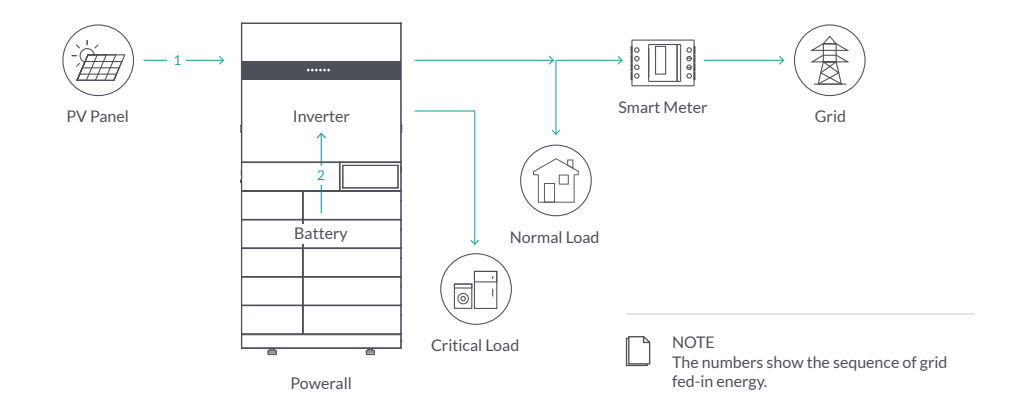

#### C. No PV Input

The Powerall will first discharge the battery energy for home load consuming when no PV input (such as in the evening or some cloudy or rainy days). If the demand is not met, the loads will consume the grid energy.

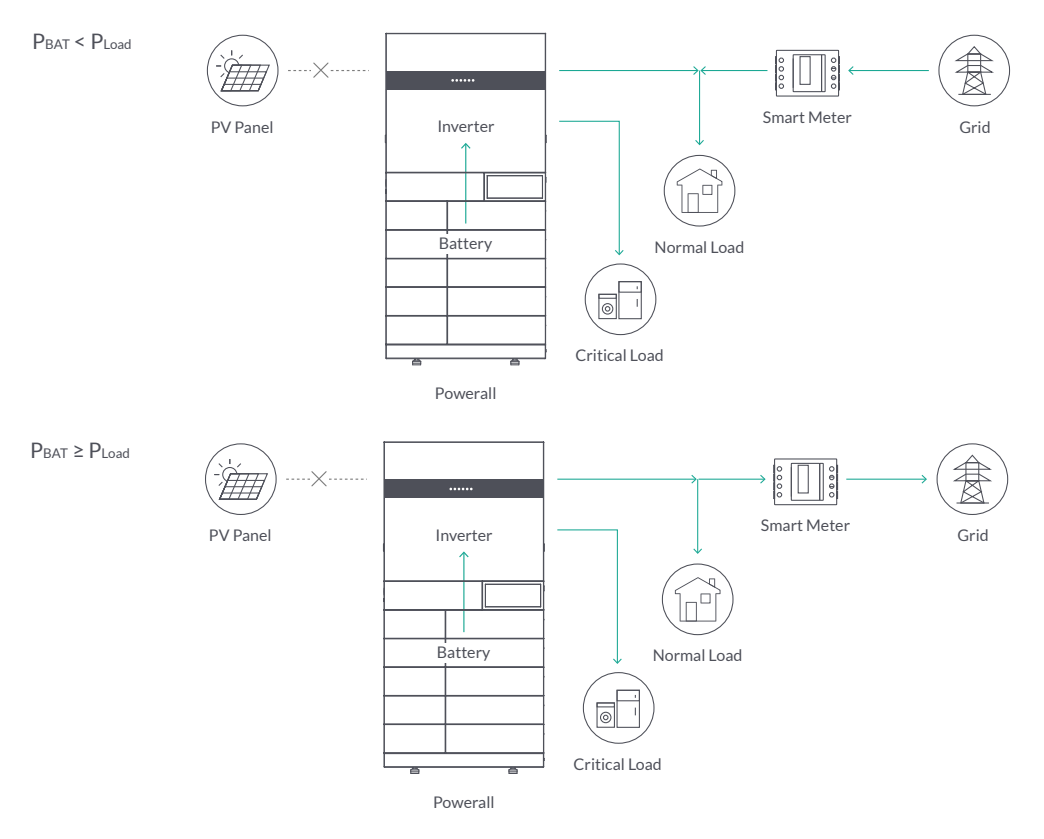

#### 5.1.3 Back-up Mode

Go to the Hybrid Work Mode menu, and select the Back-up Mode.

Under this mode, the priority of PV energy consumption will be Battery > Load > Grid. This mode aims at charging the battery quickly, and at the same time, you can choose whether to allow AC to charge the battery.

#### **Forbid AC Charging**

In this mode, the battery can be charged only with PV power, and the charging power varies with PV power.

#### A. Wealthy PV Power

When PV energy is wealthy, PV charges the battery first, then meets the load, and the rest is fed into the grid.

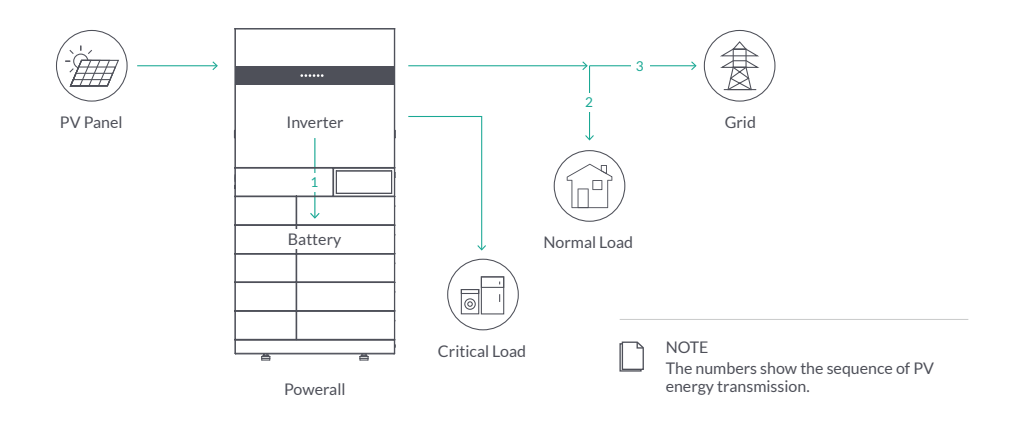

#### **B. Limited PV Power**

When PV energy is limited, PV gives priority to charging the battery, and the grid directly meet the load demand.

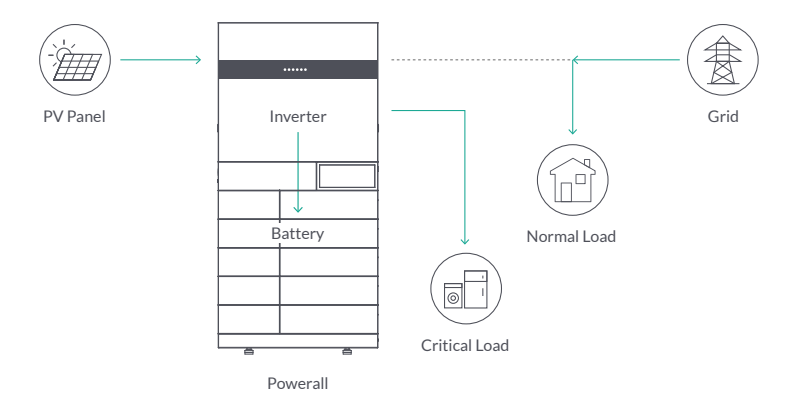

#### Allow AC Charging

In this situation, the battery can be charged both with PV and AC.

#### A. Wealthy PV Power

When PV energy is wealthy, PV charges the battery first, then meets the load, and the rest is fed into the grid.

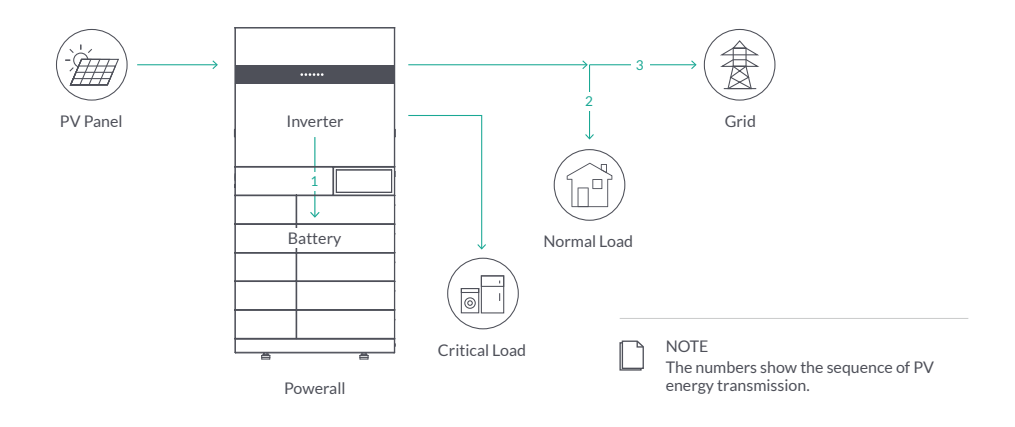

#### **B. Limited PV Power**

When the PV energy is not enough to charge the battery, the grid energy will charge the battery as supplement. Meanwhile, the grid energy is consumed by loads.

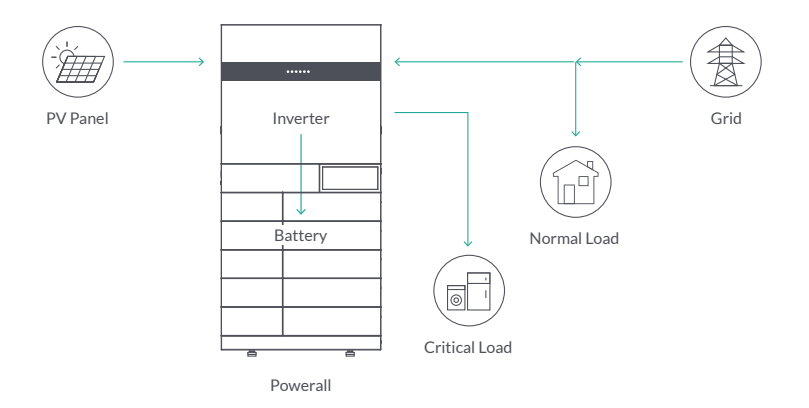

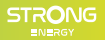

#### 5.1.4 Off Grid Mode

When the power grid is cut off, the system automatically switches to Off Grid Mode.

Under Off-grid mode, only critical loads are supplied to ensure that important loads continue to work without power failure.

Under this mode, the inverter can't work without the battery.

#### A. Wealthy PV Energy

When PV energy is wealthy, the PV power will be first consumed by critical load, then charge the battery.

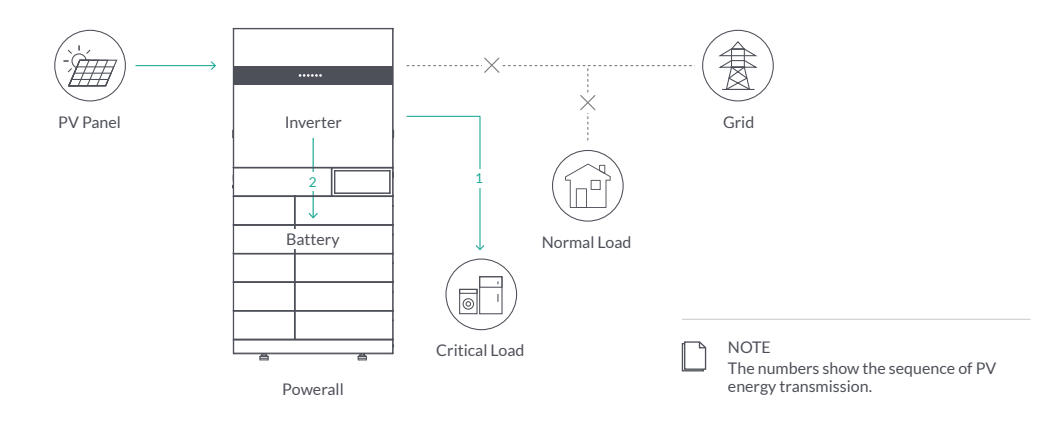

#### **B. Limited PV Power**

When PV energy is limited, BACKUP loads are first powered by PV and then supplemented by battery.

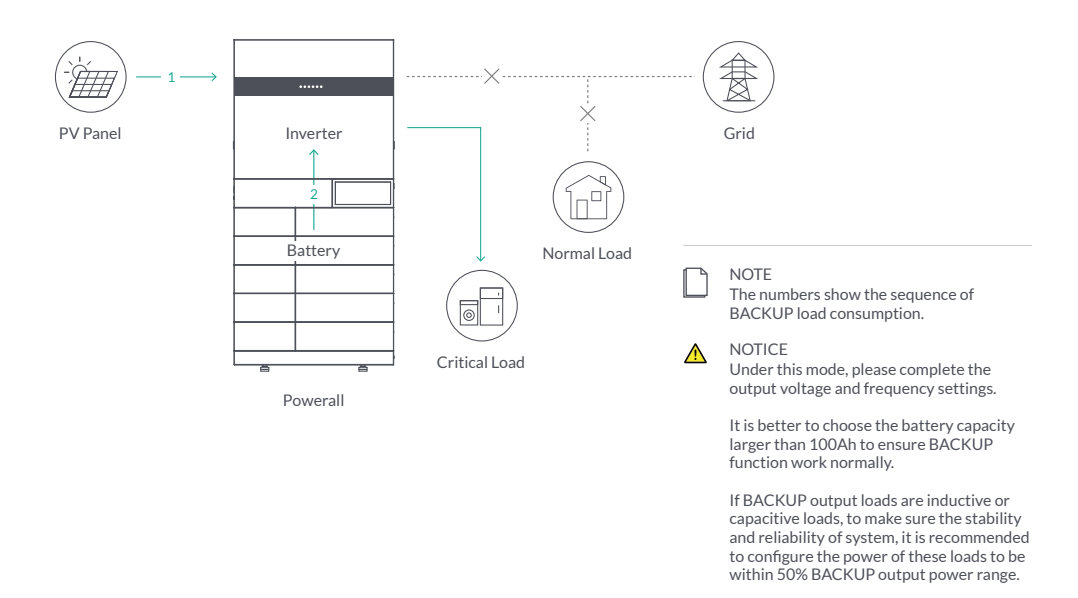

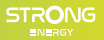

#### 5.1.5 On-grid Unbalanced Output

- 1. The normal load is single phase.
- 2. The three phases of normal load are the same or unbalanced.

This is the best scheme to meet your needs.

#### **On-grid Unbalanced Output**

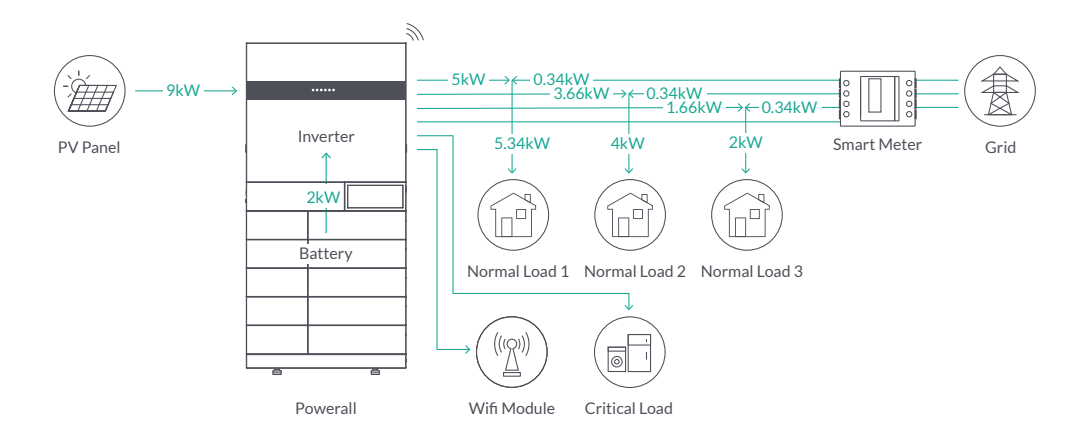

#### 5.1.6 Back-up Unbalanced Output

- 1. The critical load is single phase.
- 2. The three phases of normal load are the same or unbalanced.

This is the best scheme to meet your needs.

#### Back-up Unbalanced Output

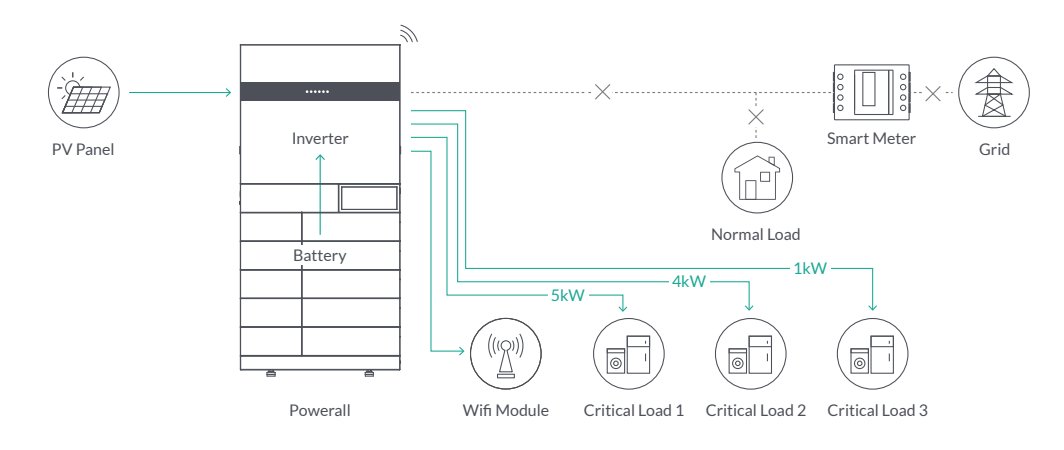

#### 5.2 STARTUP/SHUTDOWN PROCEDURE

#### 5.2.1 Startup Procedure

Check and confirm the installation is secure and strong enough and that the system grounding is OK. Then confirm the connections of AC, battery, PV etc. are correct. Confirm the **Parameters** and **Configurations** conform to relevant requirements.

| AC Frequency    | 50/60Hz                 |
|-----------------|-------------------------|
| Battery Voltage | 150 - 600V              |
| PV Voltage      | 160 - 950V              |
| Grid AC Voltage | 180 - 270V (311 - 467V) |

#### **Startup Procedure**

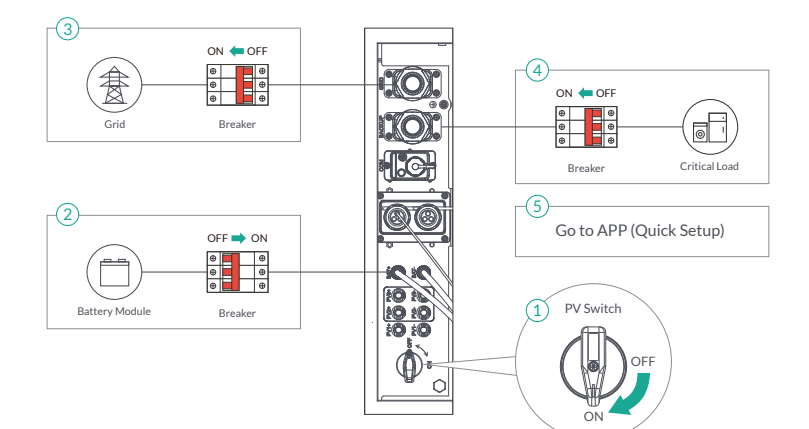

#### Shutdown Procedure

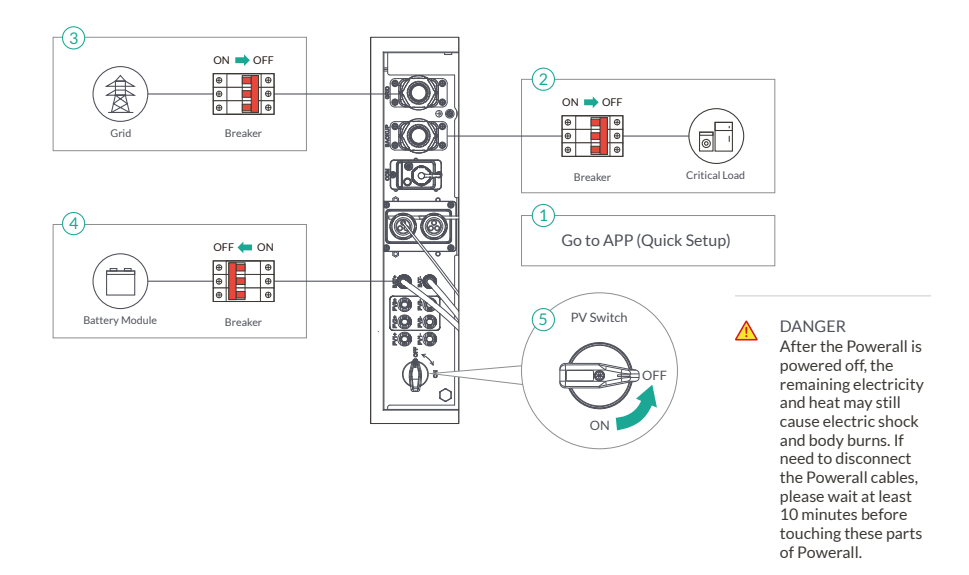

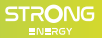

## 6. Commissioning

It is necessary to make a complete commissioning of the Powerall system. This will essentially protect the system from fire, electric shock or other damages or injuries.

#### 6.1 INSPECTION

Before commissioning, the operator or installer (qualified personnel) must inspect the system carefully and make sure:

- 1. The system is firmly installed correctly following the contents and notifications of this manual, and there are enough spaces for operation, maintenance and ventilation.
- 2. All the terminals and cables are in good status without any damages.
- 3. No items are left on the Powerall or within the required clearance section.
- 4. The PV, battery pack is working normally, and grid is normal.

#### 6.2 COMMISSIONING PROCEDURE

After the inspection and make sure status is right, then start the commissioning of the system.

- 1. Power on the system by referring to the Startup Procedure section 5.2.1.
- 2. Setting the parameters on the App according to user's requirement.
- 3. Finish commissioning.

## 7. User Interface

#### 7.1 LED

This section describes the LED panel. On the inverter module there is a LED bar with 6 indicators including PV, BAT, GRID, BACKUP, COM, ALARM. It includes the explanation of indicator states and summary of indicator states under the running state of the machine.

#### **LED** Indicators

This table describes the status of the LED indicators. For detailed running status and error, please check from EnerConsole App.

| LED indi | cator      | Status | Description                                              |
|----------|------------|--------|----------------------------------------------------------|
| PV       |            | On     | PV input is normal                                       |
|          |            | Blink  | PV input is abnormal                                     |
|          | ۲          | Off    | PV is unavailable                                        |
| BAT      |            | On     | Battery is charging                                      |
|          |            | Blink  | Battery is discharging / abnormal                        |
|          | U          | Off    | Battery is unavailable                                   |
| GRID     |            | On     | GRID is available and normal                             |
|          |            | Blink  | GRID is available and abnormal                           |
|          |            | Off    | GRID is unavailable                                      |
| BACKUP   | )          | On     | BACKUP power is available                                |
|          | $\bigcirc$ | Blink  | BACKUP output is abnormal                                |
|          | O          | Off    | BACKUP power is unavailable                              |
| COM      |            | Blink  | Data are communicating                                   |
|          | A          | Off    | No data transmission                                     |
| ALARM    |            | On     | Fault has occurred and the inverter has shut down        |
|          |            | Blink  | An alarm has occurred but the inverter doesn't shut down |
|          | (          | Off    | No fault                                                 |
|          |            |        |                                                          |

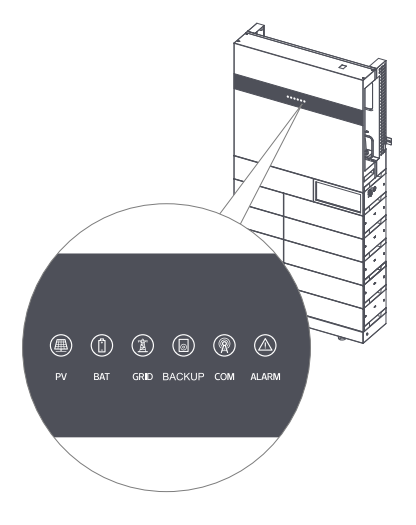

| Light On     Light Off             | О Кеер    | o Original Statu | s 🔸      | ★ Blink 1s and Off 1s |           | ★ ★ Blink 2s and Off 1s |           |
|------------------------------------|-----------|------------------|----------|-----------------------|-----------|-------------------------|-----------|
| Details                            | Code      | <b>PV LED</b>    | GRID LED | BATLED                | BACKUPLED | COM LED                 | ALARM LED |
| PV normal                          |           | •                | 0        | 0                     | 0         | 0                       | •         |
| NOPV                               |           | •                | 0        | 0                     | 0         | 0                       | •         |
| PV over voltage                    | BO        |                  |          |                       |           |                         |           |
| PV under voltage                   | B4        |                  |          |                       |           |                         |           |
| PV irradiation weak                | B5        | *                | 0        | 0                     | 0         | 0                       | •         |
| PV string reverse                  | B7        |                  | -        | -                     | -         | -                       | -         |
| PV string abnormal                 | B3        |                  |          |                       |           |                         |           |
| On grid                            | 50        |                  |          |                       |           |                         |           |
| Bypass output                      |           | 0                | •        | 0                     | 0         | 0                       | •         |
| Grid over voltage                  | AO        |                  |          |                       |           |                         |           |
| Grid under voltage                 | A1        |                  |          |                       |           |                         |           |
| Grid absent                        | Δ2        |                  |          |                       |           |                         |           |
| Grid over frequency                | A.3       |                  |          |                       |           |                         |           |
| Grid under frequency               | Δ4        | 0                | *        | 0                     | 0         | 0                       | •         |
| Grid abnormal                      | A6        |                  |          |                       |           |                         |           |
| Grid over mean voltage             | A0        |                  |          |                       |           |                         |           |
| Neutral live wire reversed         | A8        |                  |          |                       |           |                         |           |
| Battery in charger                 | AU        | 0                | 0        | •                     | 0         | 0                       | •         |
| Battery absent                     | D1        | 0                | 0        |                       | 0         | 0                       | -         |
| Battony in dischargo               | DI        | 0                | 0        | ++                    | 0         | 0                       | •         |
| Battery under voltage              | D3        | 0                | 0        | ~ ~                   | 0         | 0                       | •         |
| Battery over voltage               | D2        |                  |          |                       |           |                         |           |
| Battery discharge over current     | D2        |                  |          |                       |           |                         |           |
| Battery over temperature           | D5        | 0                | 0        | *                     | 0         | 0                       | •         |
| Battery under temperature          | D         |                  |          |                       |           |                         |           |
| Communication loss (Invertor, PMS) | D0        |                  |          |                       |           |                         |           |
| PACKUP output active               | D8        |                  |          |                       |           |                         |           |
| BACKOP output active               |           | 0                | 0        | 0                     |           | 0                       |           |
| BACKOP output mactive              | DD        | 0                | 0        | 0                     | •         | 0                       | 0         |
| BACKUP short circuit               |           |                  |          |                       |           |                         |           |
| BACKUP over load                   | DC        | 0                | 0        | 0                     | *         | 0                       | •         |
| BACKUP output voitage abormai      | D7        |                  |          |                       |           |                         |           |
| BACKUP over DC-blas voltage        | CP        |                  |          |                       |           |                         |           |
| RS4857 DB97 BLE7 USB               | 65        | 0                | 0        | 0                     | 0         | <b>×</b>                | 0         |
| Inverter over temperature          | <u> </u>  |                  |          |                       |           |                         |           |
| Fan abnormal                       | <u> </u>  |                  |          |                       |           |                         |           |
| Inverter in power limit state      |           | 0                | 0        | 0                     | 0         | 0                       | *         |
| Data logger lost                   | CH        |                  |          |                       |           |                         |           |
| Meter lost                         | <u> </u>  |                  |          |                       |           |                         |           |
| Remote off                         | CN        |                  |          |                       |           |                         |           |
| PV insulation abnormal             | B1        |                  |          |                       |           |                         |           |
| Leakage current abnormal           | <u>B2</u> |                  |          |                       |           |                         |           |
| Internal power supply abnormal     | <u> </u>  |                  |          |                       |           |                         |           |
| Inverter over DC-bias current      | C2        |                  |          |                       |           |                         |           |
| Inverter relay abnormal            | C3        |                  |          |                       |           |                         |           |
| GFCI abnormal                      | C6        |                  |          |                       |           |                         |           |
| System type error                  | C7        |                  |          |                       |           |                         |           |
| Unbalance DC-link voltage          | C9        |                  |          |                       |           |                         |           |
| DC-link over voltage               | CA        | 0                | 0        | 0                     | 0         | 0                       | •         |
| Internal communication error       | CB        | -                | -        | -                     | -         | -                       | -         |
| Internal communication loss (E-M)  | D9        |                  |          |                       |           |                         |           |
| Internal communication loss (M-D)  | DA        |                  |          |                       |           |                         |           |
| Software incompatibility           | CC        |                  |          |                       |           |                         |           |
| Internal storage error             | CD        |                  |          |                       |           |                         |           |
| Data inconsistency                 | CE        |                  |          |                       |           |                         |           |
| Inverter abnormal                  | CF        |                  |          |                       |           |                         |           |

CG

CU

Boost abnormal

DC-DC abnormal

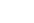

### 7.2 APP SETTING GUIDE

#### 7.2.1 Download App

Scan this QR code on the right to download the EnerConsole APP to manage your EBricks Energy Storage System.

The same QR code can also be found on the left side of the inverter module. Or the EnerConsole APP is also available on App Store and Google Play for downloading.

The APP should access some permissions such as device's location. You need to grant all access rights in all pop-up windows when installing the APP or setting your phone.

#### 7.2.2 App Architecture

APP read data from cloud server through API and display inverter parameter. You need to connect the inverter with Wi-Fi and thus control it remotely at any time.

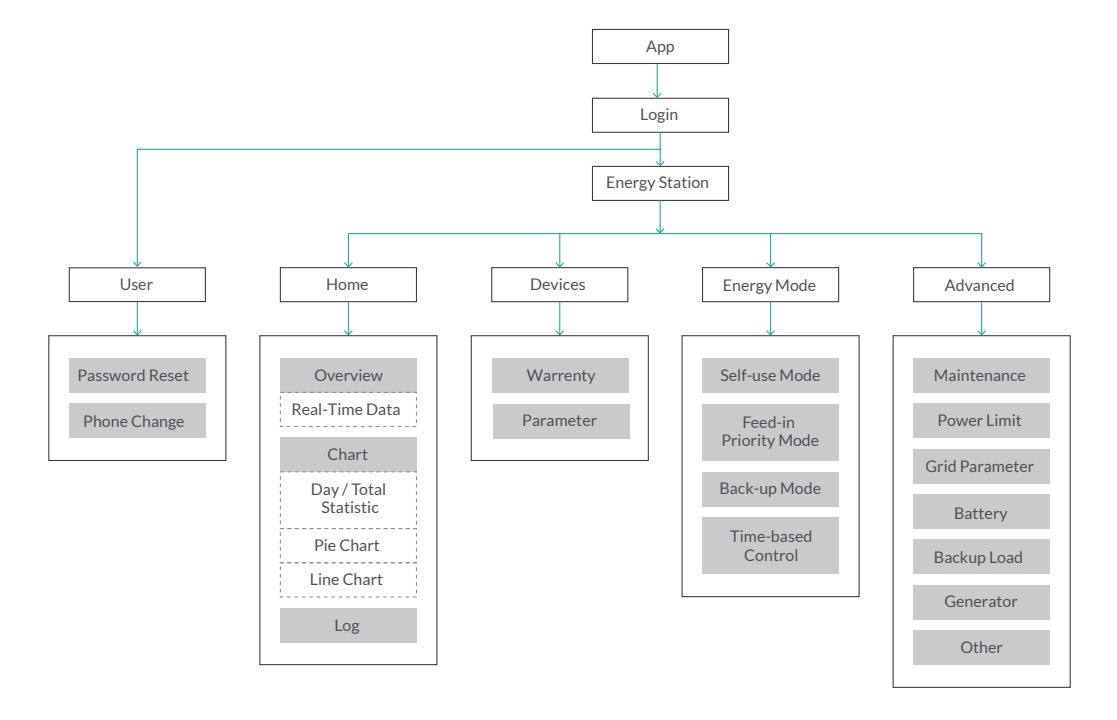

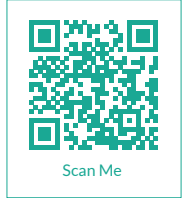

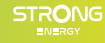

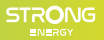

#### 7.2.3 Basic Setting

#### Installation of App

Firstly, install the APP and enter. The APP may require some permissions from your phone, for example location, bluetooth, and notification. You need to grant all access rights in all pop-up windows when installing the APP or setting your phone. When the APP asks for permission, please click "Allow".

#### **Register and Login**

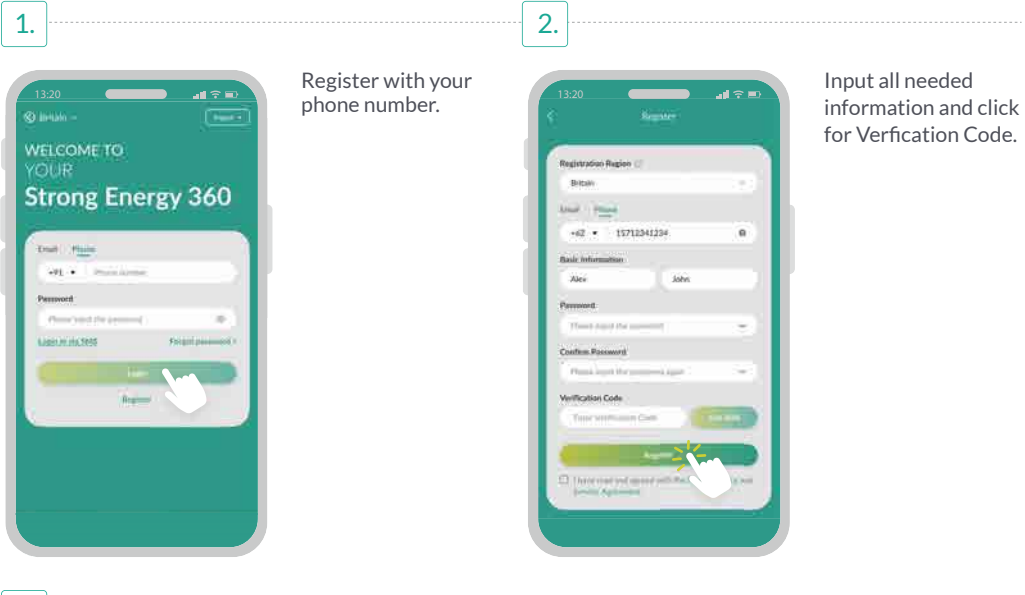

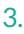

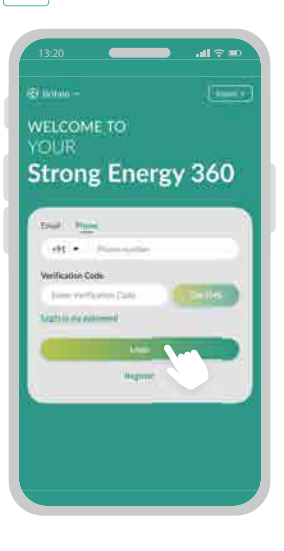

After registration, you can either login with password or one-time verification code each time.

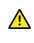

NOTICE You can only use verification code 5 times per Hour, 10 times per Day.

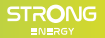

#### 7.2.4 Energy Station

In Home page, you can view all your energy stations, including the Name, Location, Status, Everyday Production of PV, Everyday Reserved Energy of Battery. Name Search on the top is available.

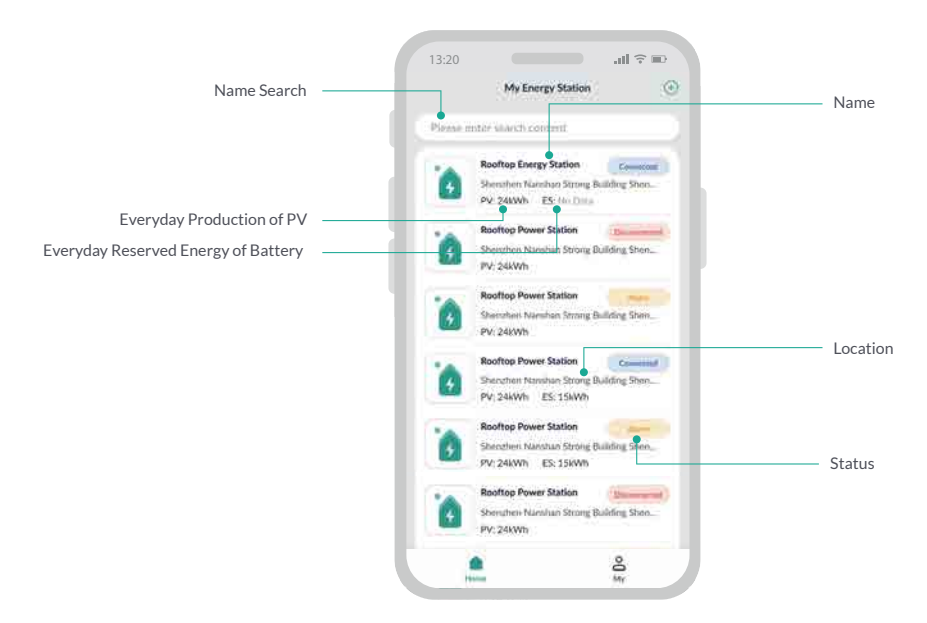

#### Create an Energy Station

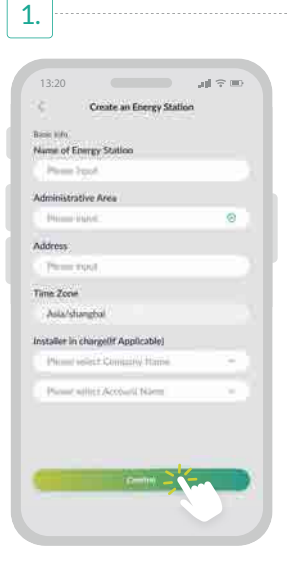

Edit basic information of Energy Staion, including the name, location, detailed address and time zone.

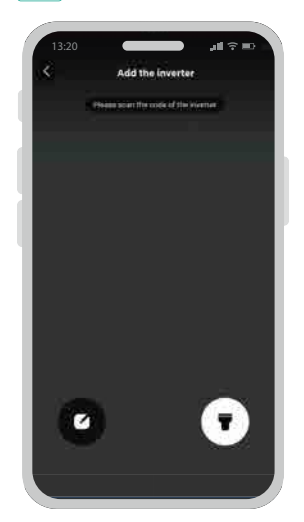

2.

# Scan the bar code of inverter.

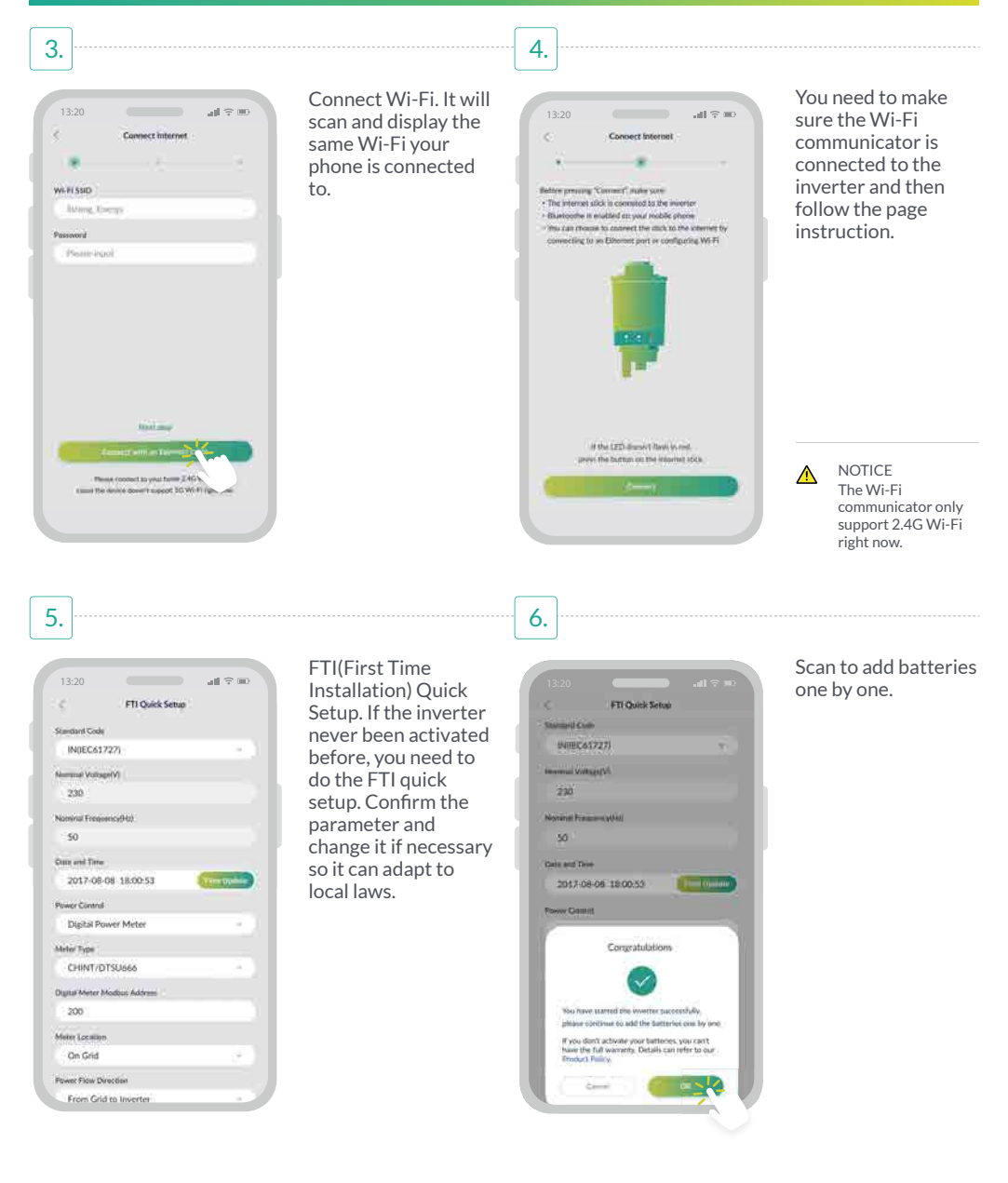

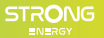

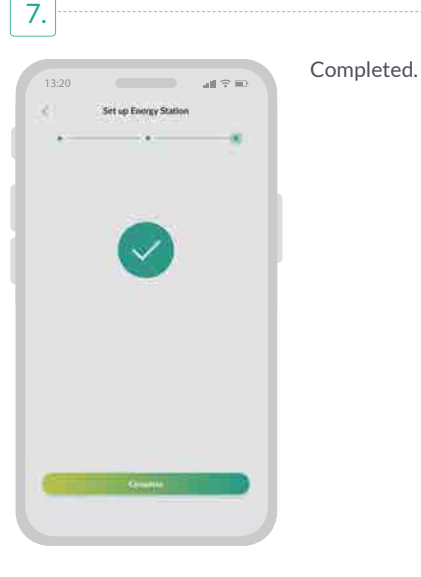

#### 7.2.5 My Energy Station

After creating the energy station, you can enter the detailed page of it.

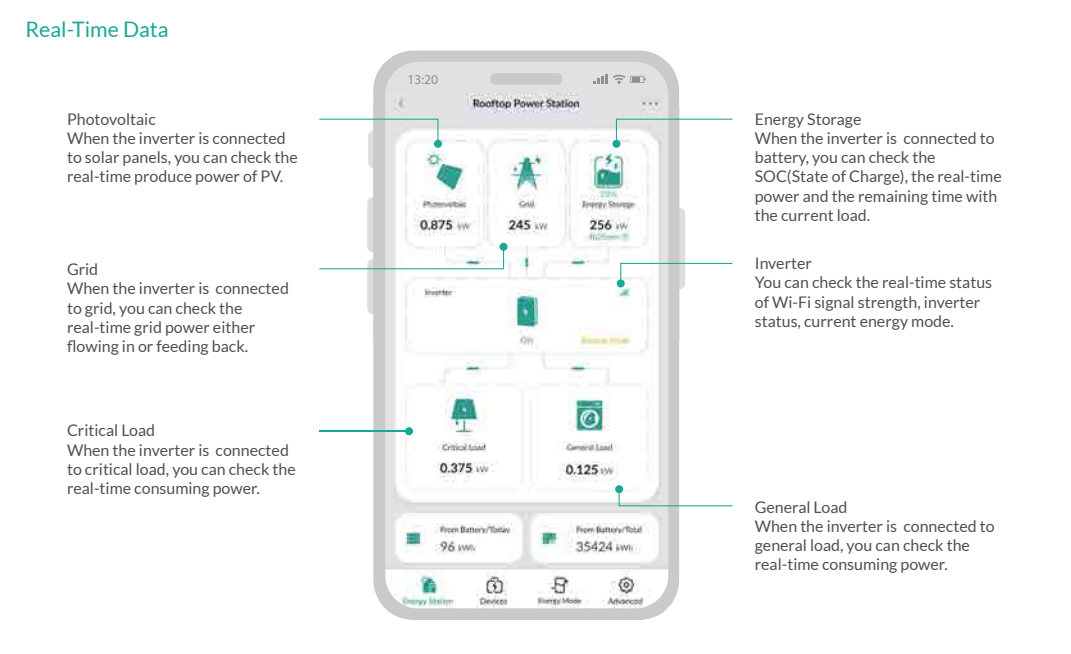

#### Log

#### Alarm Log

When you see a Alarm banner, you can check the Alarm Log. It records the log of all time.

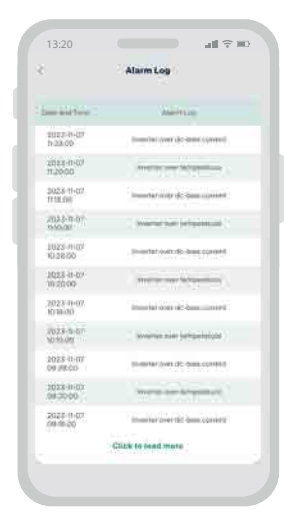

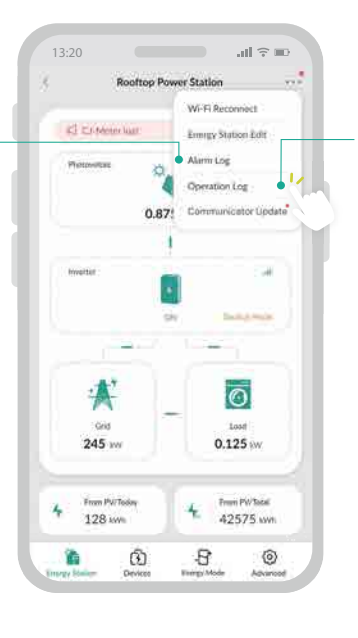

#### Operation Log

Operation Log records the user and the operation, including the status of that operation, date and time.

| Date and Time          | Operation   | Operating ing        | 100 |
|------------------------|-------------|----------------------|-----|
| 2023-11-07<br>11-28-00 | Harm 20     | Democraticanics      | •   |
| 2023-11-87<br>11-20-00 | .96         | Operational context  | 0   |
| 2022 13 07<br>11 20:00 | 76 er (* 1  | Opennologia contest  | •   |
| 2023 1) 07<br>11:20:00 | 14-10       | Dimension control    |     |
| 2029-13-07<br>11-26-00 | Name 01     | Openetional Loosevil | 0   |
| 2023 13 67             | Au-34       | Operational control  | 0   |
| 2023-11:07<br>11:28:00 | Ni (11      | Demonstrationsheet   | 0   |
| 2073-11-07<br>11-20:00 | Ri-85       | Germani invitesi     | ٥   |
| 2023-11-07<br>11:28-00 | Harmon Of   | Opensional control   |     |
| 2023-11-07<br>11:20:00 | <u>n=</u> % | Desimanal scottant   | •   |
| 2023-11-07<br>11:00    | Ni-04       | -                    | 0   |
|                        | Click to 8  | oad more             |     |

#### Chart

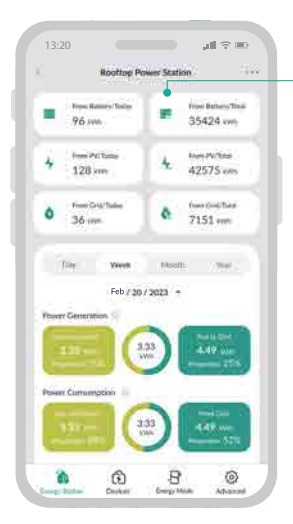

#### Day/Total Statistic

In this section, you can check the battery output energy, PV production energy and grid comsuption energy of everyday and inverter lifetime.

#### **Pie Chart and Line Chart**

In this section, you can check the household Power Consumption comparing the PV and Grid in pie chart, filtered by day/week/month/year.

Plus, you can check the PV Generation, Battery Output and household Power Consumption in line chart, filtered by day/week/month/year.

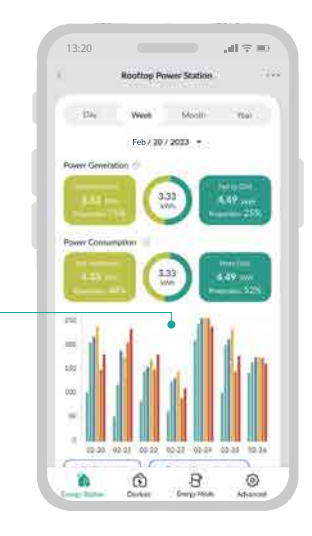

#### Devices

#### Inverter

Basic Information Here displays the inverter bound information, Inverter Model, Serial Number and Warranty.

| Inverter                | OFF           |
|-------------------------|---------------|
| rwenter Model           | CVS*ST 6000EP |
| ierial Nember           | 12345678      |
| Varianity               | 2023/08/30    |
| Timperature             | 30*           |
| and Voltage             | 11.7V         |
| and Current             | 6.2A          |
| and Finguency           | 25Ha          |
| lackup Output Voltage   | 110.21        |
| lackup Output Current   | 8.2A          |
| lackup Output Frequency | 56.2HJ        |
| 4PPT1 Voltage           | 10.2V         |
| dPPT1 Current           | 3.54          |
| APPT2 Wiltige           | 10.24         |
| 4PPT2 Current           | 3.54          |
| APPT3 Voltage           | \$0.2V        |
| 4PPT3 Commit            | 3.54          |
| ~                       |               |

#### Status

Inverter here show 5 statuses. Online/Offline, indicating if WiFi-Communicator is connected. Alarm means inverter working problem. ON/OFF indicates and allows the inverter working control.

#### **Real-time Parameter**

You can also check the real-time working parameter such as Grid Voltage, Grid Current, Grid Frequency, Backup Output Voltage, Backup Output Current, Backup Output Frequency, MPPT Voltage, MPPT Current and Inner Temperature.

#### Battery

#### **Real-time Parameter**

You can also check the real-time working parameter such as Total Rated Capacity, Number of Battery Packs, SOC(State of Charge), Overall Voltage, Overall Current, Overall Power, Highest Cell Temperature, Lowest Cell Temperature.

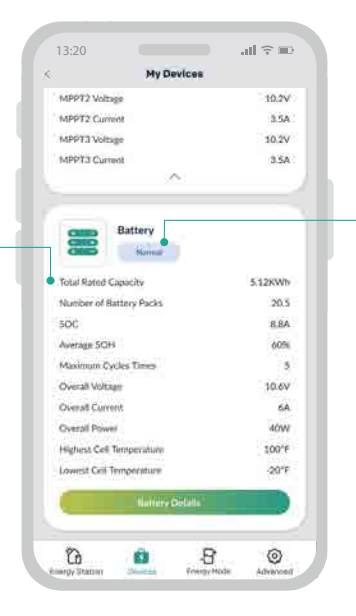

#### Status

Battery here show 5 statuses. Normal/Disconnected, indicating if batteries are connected. Alarm means battery working problem. Charging/Discharging indicates the battery working status.

#### **Energy Mode**

#### Mode Selection

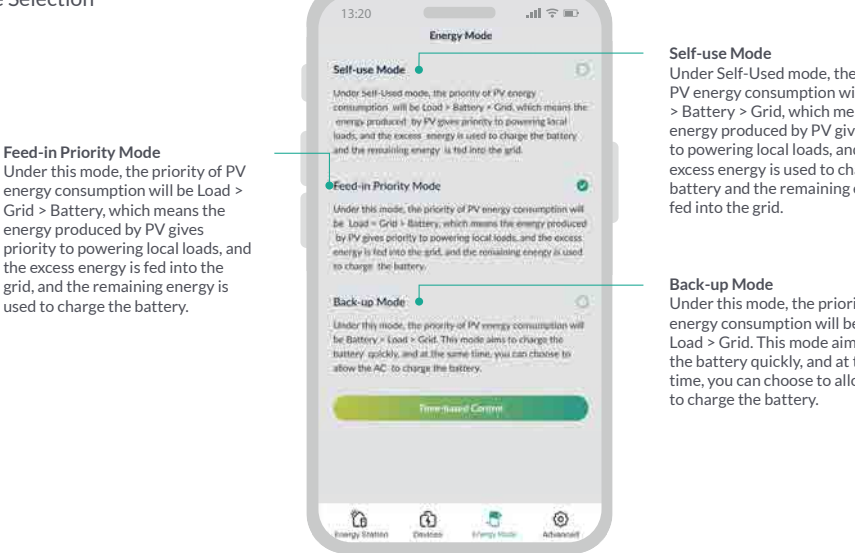

#### Time-based Control

Besides the energy mode, you can also do specific setting to control the inverter through Time-based Control.

It allows you to set as follows

- Switch
- Set Frequency
- Charge Start Time
- Charge End Time
- Maximum Charging Power
- End of Charge SOC
- Discharge Start Time
- Discharge End Time
- Maximum Discharge Power
- End of Discharge SOC

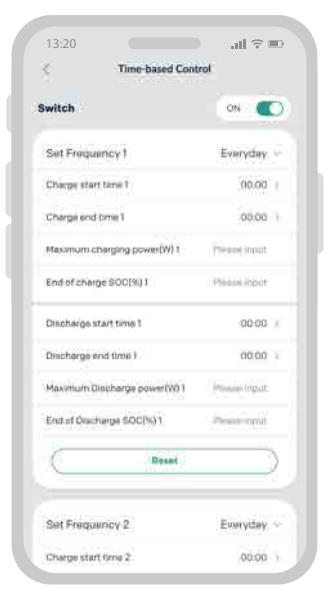

Under Self-Used mode, the priority of PV energy consumption will be Load > Battery > Grid, which means the energy produced by PV gives priority to powering local loads, and the excess energy is used to charge the battery and the remaining energy is

Under this mode, the priority of PV energy consumption will be Battery > Load > Grid. This mode aims to charge the battery quickly, and at the same time, you can choose to allow the AC

## **Advanced Setting**

In Advanced, you can view more advanced setting. It allows you to have a more accurate control of your device.

| Maintenanc  | e.    | 3  |
|-------------|-------|----|
| Power Limit |       |    |
| Grid Param  | iteri | 2  |
| Battery     |       | Ċ. |
| Backup Loa  | d:    | 2  |
| Other       |       | 3  |
|             |       |    |
|             |       |    |

#### Maintenance

In Maintenance, you can check the Model Name, Serial Number. Meanwhile you can update the inverter Date and Time, Reset Factory Data and Clear Historical Information.

| Bando Arbonomicas             |               |         |      |
|-------------------------------|---------------|---------|------|
| Model Name                    |               |         |      |
| SE 5000HB-100                 |               |         |      |
| Secial Number                 |               |         |      |
| 1000000000000                 |               |         |      |
| Master DSP Version            |               |         |      |
| Read from device              |               |         |      |
| Slave OSP Version             |               |         |      |
| Read from device              |               |         |      |
| CBB Version                   |               |         |      |
| Read from device              |               |         |      |
| Harrison (                    |               |         |      |
| Date and Time                 |               |         |      |
| 2017-08-08 18:00              | 0.53          | Time Up | data |
| Feel                          | iory data res | -11     |      |
| Teramenel Mitter Seeal 32.754 | deyen.        |         | -    |
|                               |               |         |      |
|                               |               |         |      |

#### **Power Limit**

In Power Limit, you can set the Power Control meter, alongwith Meter Type, Meter Location, Power Flow Direction and Maximum Feed in Grid Power.

| C Power Limit                |     |
|------------------------------|-----|
| Power Control                |     |
| English Provid Mater         | ÷.) |
| Moter Type                   |     |
| CHINTIOTOUSSE                | 192 |
| Digital Meter Modbus Address |     |
| 200                          |     |
| Motor Location               |     |
| On Grid                      | 300 |
| Power Flow Direction         |     |
| From Grid to lowertee        | ÷.  |
| Maximum Feed in Grid Power   |     |
| 70000                        |     |
|                              |     |
|                              |     |
|                              |     |
|                              |     |

### **Grid Parameter**

In Grid Parameter, you can change the Standard Code adapted to local law.

| 13:20         |                 | .ıl ≎ ⊪ |
|---------------|-----------------|---------|
| <             | Grid Parameters |         |
| Standard Code |                 |         |
| Littlemawer   |                 |         |
|               |                 |         |
|               |                 |         |
|               |                 |         |
|               |                 |         |
|               |                 |         |
|               |                 |         |
|               |                 |         |
|               |                 |         |
|               |                 |         |
|               |                 |         |
|               |                 |         |
|               |                 |         |
|               |                 |         |
|               |                 |         |
|               |                 |         |
|               |                 |         |
|               |                 |         |

#### Battery

In Battery, you can control the battery work accurately by setting

- Maximum Charge Power
  Maximum Discharge Power
  Maximum Grid Forced Charge Power
- · ON/OFF of Charge by Grid
- Maximum Grid Charge Power
  ON/OFF of Feed in Battery Power to Grid

| <                    | Battery                |    |
|----------------------|------------------------|----|
| Charging and Ohistor | -                      |    |
| Maximum Charge       | Power(W)               |    |
| 3000                 |                        |    |
| Miximum Dischar      | us Power(W)            |    |
| 6000                 |                        |    |
| Charge to00          |                        |    |
| 100                  |                        |    |
| Discharge to(%)      |                        |    |
| 15                   |                        |    |
| Discharge End SC     | C(On-Grid(0))          |    |
| 15                   |                        |    |
| Start Force SOC (    | harging when Reaching  | 99 |
| 10                   |                        |    |
| Stop Force SOC C     | harge when Reaching(%) |    |
| 20                   |                        |    |
| Maximum Grid Fe      | rced Charge Power(W)   |    |
| 20                   |                        |    |

#### **Backup Load**

In Backup Load, you can choose whether to turn ON/OFF the Backup Load.

| Backup Corput<br>N  Iminion Backup Curput VisilageVV  IT  Maximum Backup Curput VisilageVV  Z  A  A  A  A  A  A  A  A  A  A  A  A | 8              | Backup Load          |  |
|----------------------------------------------------------------------------------------------------|----------------|----------------------|--|
| Backup Ontpot<br>ON   Minimum Backup Output VollägelV)  176  Maximum Backup Output VollägelV)  264  Backel Output VollägelV)  264 |                |                      |  |
| ON                                                                                                    | Backup Output  |                      |  |
| Minimum Backup Output VoitageVV.<br>176<br>Aasimum Backup Output Voitage(V)<br>264<br>Radid Output VoitageVV.<br>264              | ON             |                      |  |
| 176<br>Maximum Backup Output VoltagelV/<br>264<br>Rated Output VoltagelV/<br>264                                                  | Minimum Backs  | op Output Voltage(V) |  |
| Maximum Backup Output Voltagel(Y)<br>264<br>Rated Output Voltagel(Y)<br>264                                                       | 176            |                      |  |
| 264<br>Baned Output VoltagetV)<br>264                                                                                             | Maximum Back   | up Output Voltage(V) |  |
| aarde Outport VortagetV)<br>264                                                                                                   | 264            |                      |  |
| 264                                                                                                    | Rated Output V | (oltage(V)           |  |
|                                                                                                    | 264            |                      |  |
|                                                                                                    | 074            |                      |  |
|                                                                                                    |                |                      |  |
|                                                                                                    |                |                      |  |
|                                                                                                    |                |                      |  |
|                                                                                                    |                |                      |  |
|                                                                                                    |                |                      |  |
|                                                                                                    |                |                      |  |
|                                                                                                    |                |                      |  |
|                                                                                                    |                |                      |  |
|                                                                                                    |                |                      |  |
|                                                                                                    |                |                      |  |
|                                                                                                    |                |                      |  |
|                                                                                                    |                |                      |  |

#### Other

In Other, you can choose whether to turn ON/OFF the Parallel Mode and Support Normal Load.

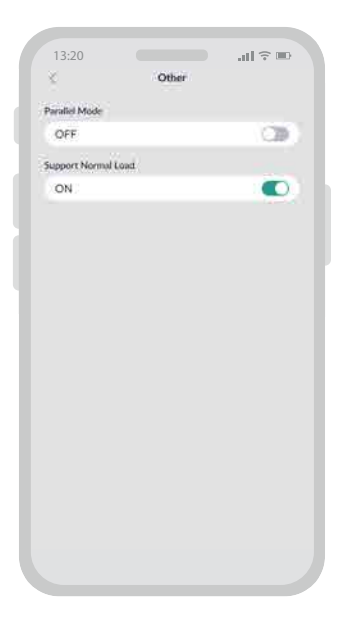

## 8. Maintenance

#### 8.1 ROUTINE MAINTENANCE

| Items           | Check Content                                                         | Maintain Content            | Maintenance Interval |
|-----------------|-----------------------------------------------------------------------|-----------------------------|----------------------|
| Powerall Output | Statistically maintain the status of electrical yield, and remotely   | N/A                         | Weekly               |
| Status          | monitor its abnormal status.                                          |                             |                      |
| Powerall        | Check periodically that the heat sink is free from dust and blockage. | Clean periodically the heat | Yearly               |
| Cleaning        |                                                                       | sink.                       |                      |
| Powerall        | Check that the inverter is not damaged or deformed.                   | If there is any abnormal    | Monthly              |
| Running Status  | Check for normal sound emitted during inverter operation.             | phenomenon, replace the     |                      |
|                 | Check and ensure that all inverter communications is running well.    | relevant parts.             |                      |
| Powerall        | Check that all AC, DC and communication cables are securely           | If there is any abnormal    | Semiannually         |
| Electrical      | connected.                                                            | phenomenon, replace the     |                      |
| Connections     | Check that PGND cables are securely connected.                        | cable or re-connect it.     |                      |
|                 | Check that all cables are intact and free from aging.                 |                             |                      |

Before maintaining and commissioning Powerall and its peripheral distribution unit, switch off all the charged terminals of the Powerall and wait at least 10 minutes after the inverter is powered off.

#### 8.2 POWERALL TROUBLESHOOTING

# When the equipment has an exception, its basic common warning and exception handling methods are shown below.

| Code | Alarm Information              | Suggestions                                                                                                    |
|------|--------------------------------|----------------------------------------------------------------------------------------------------|
| A0   | Grid over Voltage              | <ol> <li>If the alarm occurs occasionally, possibly the power grid voltage is abnormal for a short<br/>time, and no action is required.</li> </ol>                                                                                                    |
| A1   | Grid under Voltage             | <ol> <li>If the alarm occurs repeatedly, contact the local power station. After receiving approval of<br/>the local power bureau, revise the electrical protection parameters settings on the</li> </ol>                                                                                                    |
| A3   | Grid over Frequency            | inverter through the App.<br>3. If the alarm periods for along time check whether the AC circuit breaker /AC terminals is                                                                                                    |
| A4   | Grid under Frequency           | disconnected or not, or if the grid has a power outage.                                                                                                    |
| A2   | Grid Absent                    | Wait till power is restored.                                                                                                    |
| BO   | PV over Voltage                | Check whether the maximum voltage of a single string of input PV modules is greater than<br>the allowable voltage. If the maximum voltage is higher than the standard voltage, modify<br>the number of ny module connection strings.                                                                                                    |
| B1   | PV Insulation Abnormal         | <ol> <li>Check the insulation resistance against the ground for the PV strings. If a short circuit has<br/>occurred, rectify the fault.</li> <li>If the insulation resistance against the ground is less than the default value in a rainy<br/>opticement soft insulation resistance against the ground is less than the default value in a rainy</li> </ol>                                                                                                    |
| B2   | Leakage Current Abnormal       | <ol> <li>If the alarm occurs occasionally, the inverter can be automatically recovered to the normal<br/>operating status after the fault is rectified.</li> </ol>                                                                                                    |
| B4   | PV under Voltage               | <ol> <li>If the alarm occurs repeatedly, contact your dealer for technical support.</li> <li>If the alarm occurs occasionally, possibly the external circuits are abnormal accidentally.<br/>The inverter automatically recovers to the normal operating status after the fault is<br/>rectified.</li> <li>If the alarm occurs repeatedly or last a long time, check whether the insulation resistance</li> </ol>                                                                                                    |
| C0   | Internal Power Supply Abnormal | against the ground of PV strings is too low.  1. If the alarm occurs occasionally, the inverter can be automatically restored, no action required.  2. If the alarm occurs repeatedly, please contact the customer service center.                                                                                                    |
| C2   | Powerall over DC-bias Current  | <ol> <li>If the alarm occurs repeatedly, please contact the current service center.</li> <li>If the alarm occurs occasionally, possibly the power grid voltage is abnormal for a short time, and no action is required.</li> <li>If the alarm occurs repeatedly, and the inverter fails to generate power, contact the surface and repeatedly.</li> </ol>                                                                                                    |
| C3   | Powerall Relay Abnormal        | <ol> <li>If the alarm occurs occasionally, possibly the power grid voltage is abnormal for a short<br/>time, and no action is required.</li> <li>If the alarm occurs repeatedly, pls. refer to the suggestions or measures of Grid over<br/>voltage. and the inverter fails to generate power, contact the customer service center. If<br/>there is no abnormality on the grid side, the machine fault can be determined.</li> <li>(If you open the cover and find traces of damage to the relay, it can be concluded that the<br/>mencing is fault, and also actuate the number of service center.</li> </ol> |
| CN   | Remote Off                     | <ol> <li>Local manual shutdown is performed in APP.</li> <li>Local manual shutdown is performed in APP.</li> <li>The monitor executed the remote shutdown instruction.</li> <li>Remove the communication module and confirm whether the alarm disappears. If it does, replace the communication module. Otherwise, please contact the customer service center.</li> </ol>                                                                                                    |
| C5   | Powerall over Temperature      | <ol> <li>If the alarm occurs occasionally, the inverter can be automatically restored, no action<br/>required.</li> <li>If the alarm occurs repeatedly, pls. check the installation site for direct sunlight, good<br/>ventilation, and high ambient temperature (Such as installed on the parapet). If the<br/>ambient temperature is lower than 45 °C and the heat dissipation is good, contact the<br/>customer service center.</li> </ol>                                                                                                    |
| C6   | GFCI Abnormal                  | <ol> <li>If the alarm occurs occasionally, it could have been an occasional exception to the external<br/>wiring, the inverter can be automatically recovered, no action required.</li> <li>If it occurs repeatedly or cannot be recovered for a long time, pls. contact customer<br/>service to report repair.</li> </ol>                                                                                                    |
| B7   | PV String Reverse              | Check and modify the positive and negative polarity of the input of the circuit string.                                                                                                    |

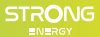

| Code | Alarm Information            | Suggestions                                                                                                    |
|------|------------------------------|----------------------------------------------------------------------------------------------------|
| C8   | Fan Abnormal                 | <ol> <li>If the alarm occurs occasionally, please restart the inverter.</li> </ol>                                                             |
|      |                              | 2. If it occurs repeatedly or cannot be recovered for a long time, check whether the external                                                  |
|      |                              | fan is blocked by foreign objects. Otherwise, contact customer service.                                                                        |
| C9   | Unbalance DC-link Voltage    | 1. If the alarm occurs occasionally, the inverter can be automatically recovered and no action                                                 |
| CA   | DC-link over Voltage         | is required.                                                                                                    |
| СВ   | Internal Communication Error | 2. If the alarm occurs repeatedly, the inverter cannot work properly. Please. contact the                                                      |
| CC   | Software Incompatibility     | customer service center.                                                                                                    |
| CD   | Internal Storage Error       | _                                                                                                    |
| CE   | Data Inconsistency           |                                                                                                    |
| CF   | Inverter Abnormal            | m                                                                                                    |
| CG   | Boost Abnormal               |                                                                                                    |
| CJ   | Meter Lost                   | 1. Check the meter parameter Settings                                                                                                    |
|      |                              | 2. Local APP checks that the communication address of the inverter is consistent with that                                                     |
|      |                              | of the electricity meter                                                                                                    |
|      |                              | 3. The communication line is connected incorrectly or in bad contact                                                                           |
|      |                              | 4. Electricity meter failure.                                                                                                    |
|      |                              | 5. Exclude the above, if the alarm continues to occur, please contact the customer service                                                     |
| D2   | Dattern aven Valta av        | center.                                                                                                    |
| DZ   | Battery over voltage         | 1. If the alarm occurs occasionally, the inverter can be automatically recovered and no action                                                 |
|      |                              | is required.                                                                                                    |
|      |                              | 2. Check that the battery overvoitage protection value is improperly set.                                                                      |
|      |                              | <ol> <li>The ballery is abnormal.</li> <li>If evaluate the above, the alorm continues to accur please contest the sustamer convise.</li> </ol> |
|      |                              | 4. If exclude the above, the alarm continues to occur, please contact the customer service                                                     |
| D3   | Battery under Voltage        | 1. If the alarm occurs occasionally, the inverter can be automatically recovered and no action                                                 |
| 05   | Dattery under voltage        | is required                                                                                                    |
|      |                              | 2 Check the communication line connection between BMS and inverter (lithium battery)                                                           |
|      |                              | 3. The battery is empty or the battery voltage is lower than the SOC cut-off voltage                                                           |
|      |                              | 4 The battery undervoltage protection value is improperly set                                                                                  |
|      |                              | 5. The battery is abnormal                                                                                                    |
|      |                              | 6. If exclude the above the alarm continues to occur please contact the customer service                                                       |
|      |                              | center.                                                                                                    |
| D4   | Battery Discharger over      | 1. Check whether the battery parameters are correctly set.                                                                                     |
|      | Current                      | 2. Battery undervoltage.                                                                                                    |
|      |                              | 3. Check whether a separate battery is loaded and the discharge current exceeds the battery                                                    |
|      |                              | specifications.                                                                                                    |
|      |                              | 4. The battery is abnormal.                                                                                                    |
|      |                              | 5. If exclude the above, the alarm continues to occur, please contact the customer service                                                     |
|      |                              | center.                                                                                                    |
| D5   | Battery over Temperature     | 1. If the alarm occurs repeatedly, please check whether the installation site is in direct                                                     |
|      |                              | sunlight and whether the ambient temperature is too high (such as in a closed room).                                                           |
| D6   | Battery under Temperature    | 2. If the battery is abnormal, replace it with a new one.                                                                                      |
|      |                              | 3. If exclude the above, the alarm continues to occur, please contact the customer service                                                     |
|      |                              | center.                                                                                                    |
| D7   | BACKUP Output Voltage        | 1. Check whether the BACKUP voltage and frequency Settings are within the specified                                                            |
|      | Abnormal                     | range.                                                                                                    |
|      |                              | <ol><li>Check whether the BACKUP port is overloaded.</li></ol>                                                                                 |
|      |                              | <ol><li>When not connected to the power grid, check whether BACKUP output is normal.</li></ol>                                                 |
|      |                              | 4. If exclude the above, the alarm continues to occur, please contact the customer service                                                     |
|      |                              | center.                                                                                                    |
| D8   | Communication Error          | <ol> <li>Check whether the battery is disconnected.</li> </ol>                                                                                 |
|      | (Inverter-BMS)               | 2. Check whether the battery is well connected with the inverter.                                                                              |
|      |                              | <ol><li>Confirm that the battery is compatible with the inverter. It is recommended to use CAN</li></ol>                                       |
|      |                              | communication.                                                                                                    |
|      |                              | 4. Check whether the communication cable or port between the battery and the inverter is                                                       |
|      |                              | rauity.                                                                                                    |
|      |                              | 5. If exclude the above, the alarm continues to occur, please contact the customer service                                                     |
|      |                              | center.                                                                                                    |
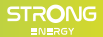

| Code | Alarm Information                    | Suggestions                                                                                                    |  |  |
|------|--------------------------------------|----------------------------------------------------------------------------------------------------|--|--|
| D9   | Internal Communication Loss<br>(E-M) | <ol> <li>Check whether the communication cables between BACKUP, electricity meter and<br/>inverter are well connected and whether the wiring is correct.</li> <li>Check whether the communication distance is within the specification range.</li> </ol>                                                                                                    |  |  |
| DA   | Internal Communication Loss<br>(M-D) | <ol> <li>Disconnect the external communication and restart the electricity meter and inverter.</li> <li>If exclude the above, the alarm continues to occur, please contact the customer service center.</li> </ol>                                                                                                    |  |  |
| CU   | Dcdc Abnormal                        | <ol> <li>If the alarm occurs occasionally, the inverter can be automatically recovered and no action<br/>is required.</li> <li>If the alarm occurs repeatedly, please check:         <ol> <li>Check whether the MC4 terminal on the PV side is securely connected.</li> <li>Check whether the voltage at the PV side is open circuit, ground to ground, etc.</li> <li>If exclude the above, the alarm continues to occur, please contact the customer service<br/>center.</li> </ol> </li> </ol> |  |  |
| СР   | BACKUP over Dc-bias<br>Voltage       | <ol> <li>If the alarm occurs occasionally, the inverter can be automatically recovered and no action<br/>is required.</li> <li>If the alarm occurs repeatedly, the inverter cannot work properly. Please contact the<br/>customer service center.</li> </ol>                                                                                                    |  |  |
| DB   | BACKUP Short Circuit                 | <ol> <li>Check whether the live line and null line of BACKUP output are short-circuited.</li> <li>If it is confirmed that the output is not short-circuited or an alarm, please contact<br/>customer service to report for repair. (After the troubleshooting of alarm problems,<br/>BACKUP switch needs to be manually turned on during normal use.)</li> </ol>                                                                                                    |  |  |
| DC   | BACKUP over Load                     | <ol> <li>Disconnect the EPS load and check whether the alarm is cleared</li> <li>If the load is disconnected and the alarm is generated, please contact the customer<br/>service. (After the alarm is cleared, the BACKUP switch needs to be manually turned on<br/>for normal use.)</li> </ol>                                                                                                    |  |  |

## 8.3 UNINSTALLATION OF THE EQUIPMENT Perform the following procedures to remove the Powerall.

1.

Before uninstalling the system, please switch off the system according the Chapter 5.2.1. Please make sure the inverter is turned to OFF in EnerConsole APP and switch off the PV Switch. Press and hold the Battery Power OFF button on top of the inverter module for 5 seconds, wait until the light is off.

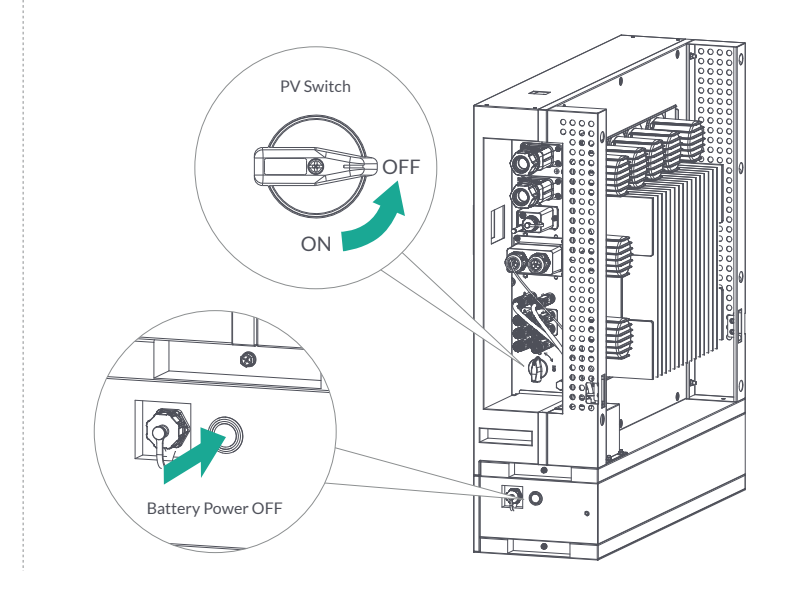

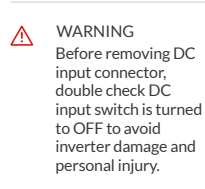

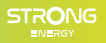

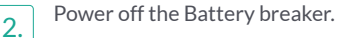

3.

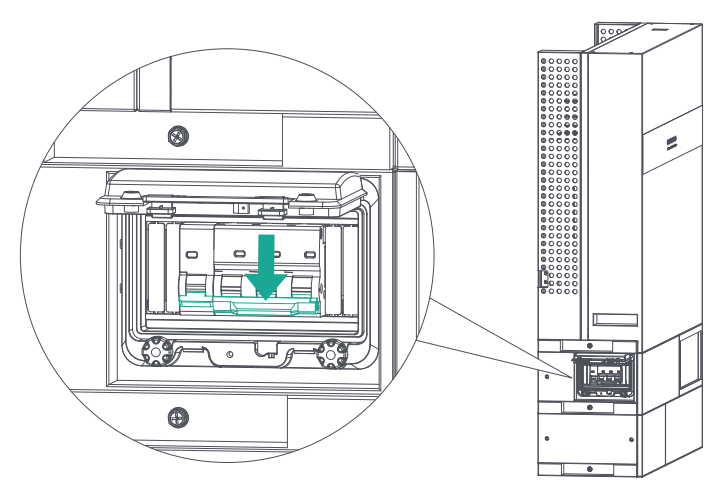

Disconnect all cables from the inverter, including GRID/BACKUP terminal. GRID/BACKUP connectors removing details are shown below.

Align the protruding part of the Removal Tool (Serial No.3) with the small rectangular slot on the threaded sleeve. Firmly press the removal tool and pull out the threaded sleeve to disengage it at the same time.

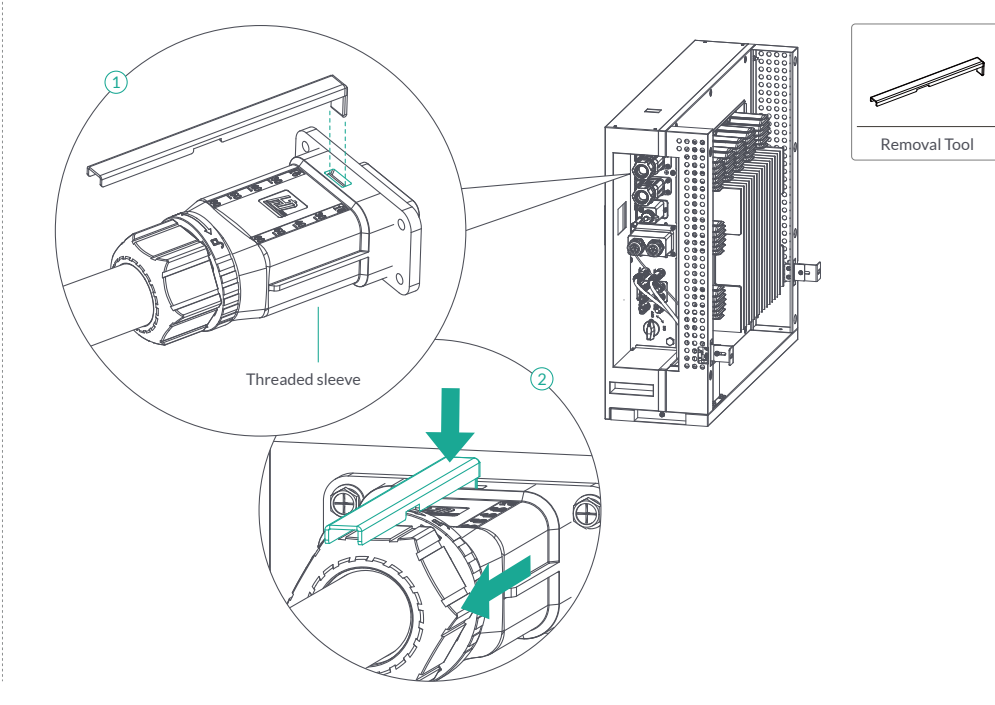

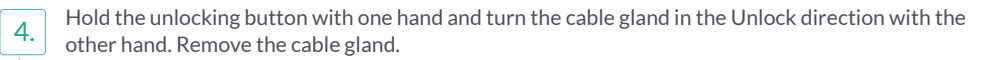

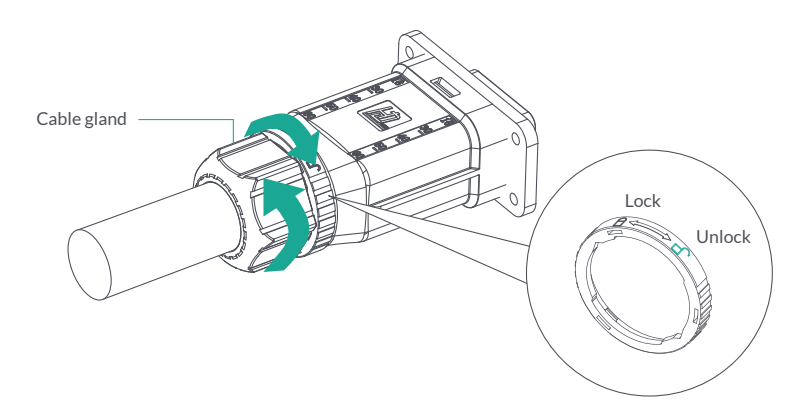

Plug the Removal Tool (Serial No.17) on the connection terminal.

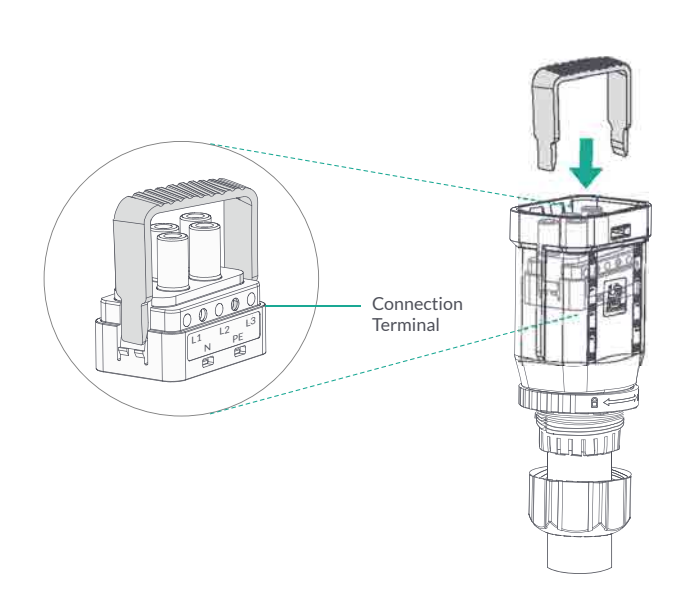

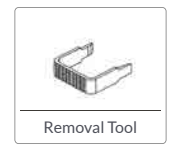

5.

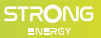

Use the screwdriver to poke out the connection terminal and pull the removal tool.

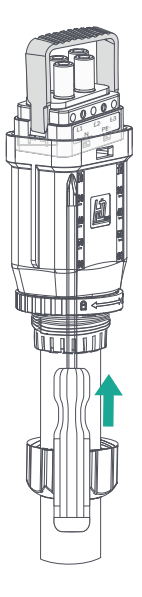

Pull out the connection terminal from the threaded sleeve.

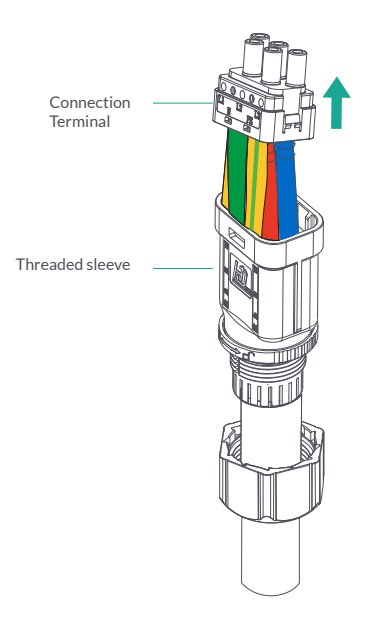

6.

7.

3N.m

М5 Ф

Remove the Mounting Bracket and the Screws M5 on both sides of the inverter module, BDU module and each battery modules. Carefuly take the Inverter module off the BDU module, and then take the BDU module off the Battery module, and at last take all the Battery modules off the BASE.

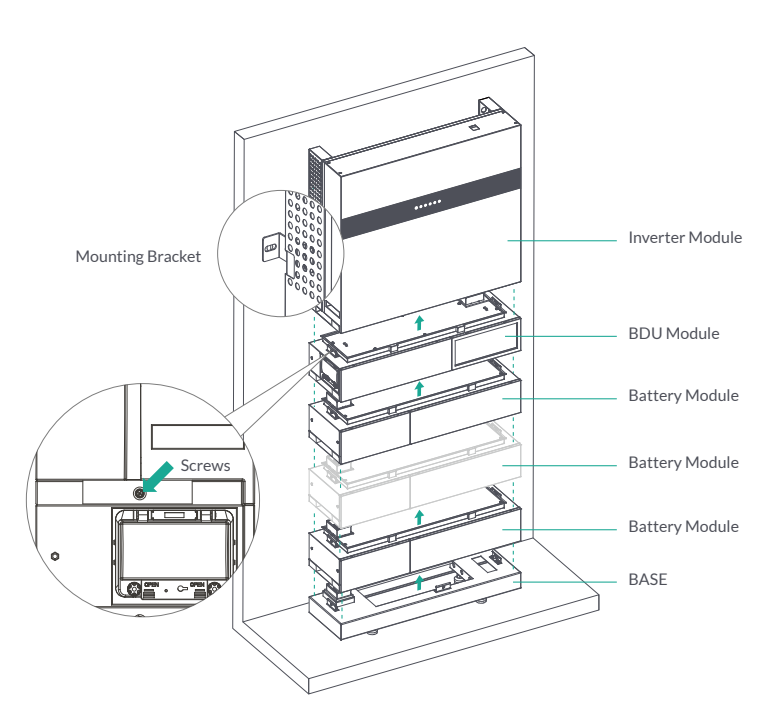

8.

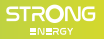

## 9. Technical Specifications

\*Not yet test \*\*The range of output voltage and frequency may vary depending upon different grid codes. Specifications are subject to change without advance notice.

| System Model                                 | CRKAST-8K-24000Wh                                        | CRHAST-10K-24000Wh |  |
|----------------------------------------------|----------------------------------------------------------|--------------------|--|
| System Parameters                            |                                                          |                    |  |
| Number of Batteries                          | 4 - 10                                                   | 5 - 10             |  |
| Battery Total Energy                         | 9.6-24 kWh                                               | 12-24 kWh          |  |
| System Series Model                          | CRK4ST-8K-9600Wh                                         |                    |  |
|                                              | CRK5ST-8K-12000Wh                                        | CRH5ST-10K-12000Wh |  |
|                                              | CRK6ST-8K-14400Wh                                        | CRH6ST-10K-14400Wh |  |
|                                              | CRK7ST-8K-16800Wh                                        | CRH7ST-10K-16800Wh |  |
|                                              | CRK8ST-8K-19200Wh                                        | CRH8ST-10K-19200Wh |  |
|                                              | CRK9ST-8K-21600Wh                                        | CRH9ST-10K-21600Wh |  |
|                                              | CRKAST-8K-24000Wh                                        | CRHAST-10K-24000Wh |  |
| Degree of Protection                         | IP 65                                                    |                    |  |
| peration Temperature Range 0°C ~ 50°C        |                                                          | )°C                |  |
| Allowable Relative Humidity Range            | 5% - 95%                                                 |                    |  |
| Max. Operating Altitude                      | 4000 r                                                   | n                  |  |
| Weight (Standard Package)                    | 215.3 kg / 6 Batteries                                   |                    |  |
| Dimension (W) x (H) x (D) (Standard Package) | 780 x 1760 x 240mm /6 Batteries                          |                    |  |
| Inverter Model                               | CVG4ST-8kW3P                                             | CVGJST-10kW3P      |  |
| Input (PV)                                   |                                                          |                    |  |
| Max. Input Voltage                           | 1000 \                                                   | V                  |  |
| MPPT Operating Voltage Range                 | 160 - 950V                                               |                    |  |
| Max. Input Power                             | 15000 W                                                  |                    |  |
| Max. Input Current                           | 20A / 30A                                                |                    |  |
| Max. Short Circuit Current                   | 30A/ 40A                                                 |                    |  |
| Max. Number of PV Strings                    | 3 (1/2)                                                  |                    |  |
| NO. of MPPTs                                 | 2                                                        |                    |  |
| Input (Battery)                              |                                                          |                    |  |
| Compatible Battery Type                      | Lithium-ion                                              |                    |  |
| Battery Voltage Range                        | 150 - 600V                                               |                    |  |
| Nominal Battery Voltage (Full Load)          | 250 - 60                                                 | 0V                 |  |
| Max. Charge/Discharge Current                | 50A / 50                                                 | AC                 |  |
| Max. Charge/Discharge Power                  | 15000W/9100W                                             | 15000W/11300W      |  |
| Lithium Battery Charge Curve                 | Self-adaption                                            | to BMS             |  |
| Output (On Grid)                             |                                                          |                    |  |
| Rated Grid Voltage                           | 380V/400V/415V3W+N+PE                                    |                    |  |
| Rated Grid Frequency                         | 50Hz / 60Hz                                              |                    |  |
| Grid Frequency Range**                       | 45Hz - 55Hz / 55Hz - 65Hz                                |                    |  |
| Nom. Power (Output)                          | 8000 W                                                   | 10000 W            |  |
| Maximum Power (Output)                       | 8800 W                                                   | 11000 W            |  |
| Apparent Power (Output)                      | 8800 VA                                                  | 11000 VA           |  |
| Maximum Current (Output)                     | 3*13.3A                                                  | 3*16.7A            |  |
| Maximum Current (Input)                      | 3*25A                                                    | 3*25A              |  |
| THDI                                         | <3% (Rated Power)                                        |                    |  |
| DC Current Injection                         | <0.5% In                                                 |                    |  |
| Power Factor                                 | >0.99 Rated Power (Adjustable 0.8 Leading - 0.8 Lagging) |                    |  |

| Inverter Model                                      | CVG4S1-8kW3P                                                                     | CVGJST-10kW3P     |
|-----------------------------------------------------|----------------------------------------------------------------------------------|-------------------|
| Output (Backup)                                     |                                                                                  |                   |
| Nom. power                                          | 8000 VA                                                                          | 10000 VA          |
| Maximum Power (5mins)                               | 9600 VA                                                                          | 12000 VA          |
| Maximum Power (10s)                                 | 12000 VA                                                                         | 15000 VA          |
| Rated Voltage                                       | 380V/400V/415V 3W+N+PE                                                           |                   |
| Backup Switch Time                                  | 10ms (Typical), 20ms (Max)                                                       |                   |
| THDV                                                | <3% (R Load), 8% (RCD Load)                                                      |                   |
|                                                     | `````````````````````````````````                                                | · · ·             |
| Efficiency                                          |                                                                                  |                   |
| Max. Efficiency (PV to Grid)*                       | 98.4 %                                                                           |                   |
| European Efficiency (PV to Grid)*                   | 97.9 %                                                                           |                   |
| Max. Charge Efficiency (PV to Battery)*             | 98 %                                                                             |                   |
| Max. Charge/Discharge Efficiency (Grid to Battery)* | 98 %                                                                             |                   |
|                                                     |                                                                                  |                   |
| Protection                                          |                                                                                  |                   |
| DC Switch                                           | Support                                                                          |                   |
| Anti-islanding Protection                           | Support                                                                          |                   |
| AC Overcurrent Protection                           | Support                                                                          |                   |
| AC Short Circuit Protection                         | Support                                                                          |                   |
| AC Over-voltage Protection                          | Support                                                                          |                   |
| SPD                                                 | DC Type 2, AC Type 2                                                             |                   |
| GFCI                                                | Support                                                                          |                   |
| AFCI                                                | Optional                                                                         |                   |
| RSD                                                 | Optional (Tigo/APS)                                                              |                   |
| Insulation Detection                                | Support                                                                          |                   |
|                                                     |                                                                                  |                   |
| General                                             |                                                                                  |                   |
| Тороlogy                                            | Transformerless                                                                  |                   |
| Cooling                                             | Natural Cooling                                                                  |                   |
| Noise                                               | <30dB (Measured at 1m)                                                           |                   |
| Dimensions (W) x (H) x (D)                          | 530 x 550 x 213mm                                                                |                   |
| Weight                                              | 32 kg                                                                            |                   |
|                                                     |                                                                                  |                   |
| HMI&COM                                             |                                                                                  |                   |
| Display                                             | APP+LED                                                                          |                   |
| Communication                                       | WIFI/GPRS/4G/Ethernet(optional), BMS(CAN), DRM, 1*DI, 2*DO, METER (RS485), RS485 |                   |
| Certification                                       |                                                                                  |                   |
| Safety                                              | IEC 62109-1/2 IE                                                                 | C 62040 JEC 62477 |
| EMC                                                 | IEC 02107-1/2, IEC 02040, IEC 024777                                             |                   |
| Grid Code                                           | IEC 61707 IEC 62116 EN 50549-1 VDE 4105 AS 4777 CEI 0-21 C09                     |                   |
|                                                     | IEC 01/27, IEC 02110, EN 50547-1, VDE 4105, AS 4777, CEI 0-21, G98               |                   |

Please read carefully & store in a safe place for future reference.

## EnerConsole

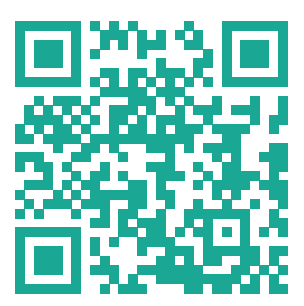

Scan and download APP for your Energy Storage System

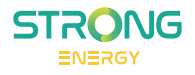

info\_de@strong-energy.eu www.strong-energy.eu +49 221 2920 1070

STRONG Digital GmbH Von Werth Street 1 50670 Cologne Germany

Copyright © 2024 STRONG Energy EU. All rights reserved.